# **VEILEDER FOR EXTRANET**

**Revidert 07.2017** 

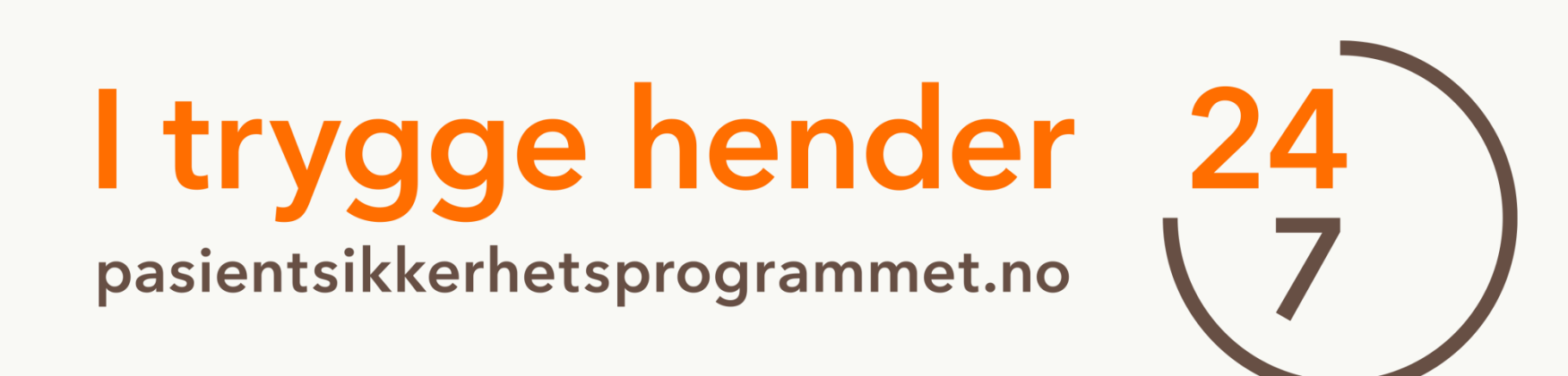

l trygge hender 24 pasientsikkerhetsprogrammet.no 7

### Innholdsfortegnelse

| Ι.  | Teamstruktur og tilganger i Extranet             | 4  |
|-----|--------------------------------------------------|----|
| ١١. | Måleansvarlig: oppgaver og tilgang               | 6  |
|     | . Andre tilganger                                | 7  |
| IV  | Få tilgang til Extranet                          | 8  |
| ٠   | Tilpasninger for Internet Explorer               | 8  |
| ٠   | Opprette en personlig profil                     | 10 |
| ٠   | Be om tilgang: for måleansvarlig                 | 12 |
| ٠   | Be om tilgang: for øvrige teammedlemmer          | 13 |
| V.  | Første gang i Extranet                           | 14 |
| ٠   | Teamhjemmeside                                   | 15 |
| VI  | . Tildeling av tilganger (kun for måleansvarlig) | 16 |
| VI  | I. Dataregistrering                              | 17 |
| ٠   | Endre registrerte verdier                        | 20 |
| VI  | II. Legge til ekstra tidsserier                  | 21 |
| IX  | . Identifisere forbedring                        | 23 |
| ٠   | Fastsette en baseline                            | 25 |
| ٠   | Tallfeste et mål                                 | 29 |
| ٠   | Fortsett å måle og registrere data               | 30 |
| •   | Signal om nivåskifte                             | 32 |
| ٠   | Fastsette ny median                              | 34 |
| •   | Sette et overordnet mål for forbedringsarbeidet  | 38 |

### Innholdsfortegnelse

| Χ. | Målerapporter                                               | 39 |
|----|-------------------------------------------------------------|----|
| •  | Alternativer for målerapporter                              | 40 |
| XI | For superbrukere og ressurspersoner                         | 42 |
| •  | Opprette ny hjemmeside i Extranet                           | 43 |
| •  | Opprette ny hjemmeside: Legge til medlemmer                 | 45 |
| •  | Opprette ny hjemmeside: Rettelse av e-postadresser          | 46 |
| •  | Opprette ny hjemmeside: Legge til indikatorer               | 51 |
| •  | Opprette ny hjemmeside: Endre oppstartdato for en tidsserie | 53 |
| •  | Opprette ny hjemmeside: Endre sluttdato for en tidsserie    | 54 |
| •  | Opprette ny hjemmeside: Slette serier                       | 58 |
| •  | Legg til ressurser til en hjemmeside                        | 63 |
| •  | Legg til nyheter til en hjemmeside                          | 66 |
| •  | Oppfølging av team: Opprett en gruppe                       | 67 |
| •  | Oppfølging av team: Lage rapporter for en gruppe            | 70 |
| •  | Redigere eksisterende grupper                               | 71 |
| Pa | sientsikkerhetsprogrammets kontaktinformasjon               | 72 |

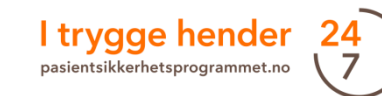

### I. Teamstruktur og tilganger i Extranet

- Forbedringsarbeid skjer på lavest mulig **enhetsnivå**. En enhet er der en gruppe medarbeidere jobber som team til daglig og kan forbedre deres egne arbeidsprosesser. En enhet er vanligvis en sengepost på et sykehus eller en fløy på et sykehjem.
- For å lykkes med forbedringsarbeid er det avgjørende at teamet i enheten måler sin egen fremgang over tid. Dette er grunnen til at målingene også må gjøres på enhetsnivå.
- Vellykkede team har til felles at de **måler kontinuerlig** og at teamet har en veldefinert **struktur** og at hvert teammedlem **kjenner sitt ansvarsområde**.
- Extranet er en **rettighetsbasert database**. Dette betyr at man får ulik type tilgang, også kalt roller, avhengig av hvilke oppgaver man har ansvar for i teamet.

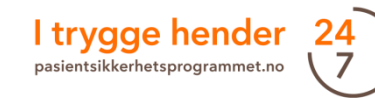

# I. Teamstruktur og tilganger i Extranet oversikt

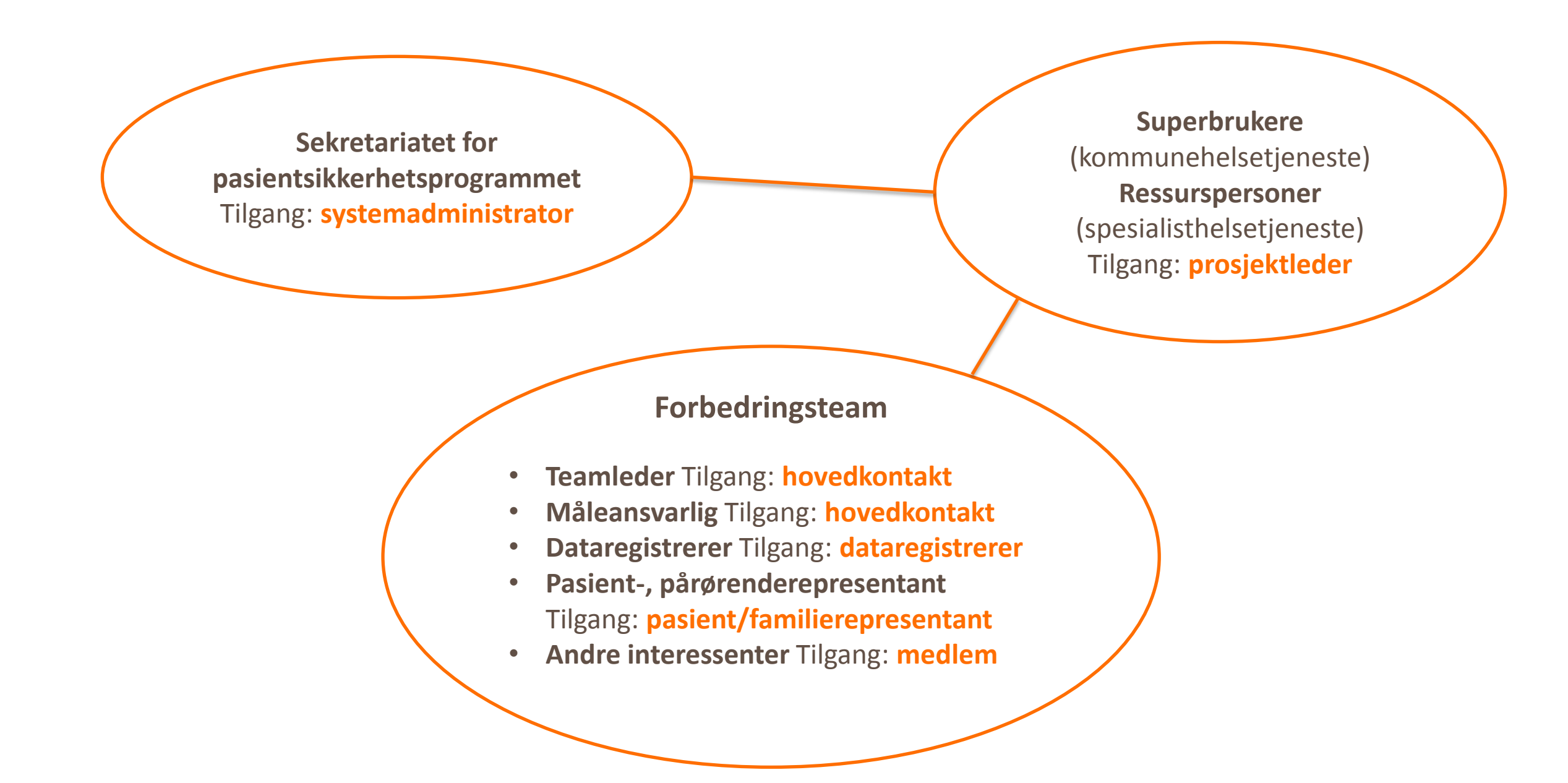

I trygge hender 24 pasientsikkerhetsprogrammet.no 7

### II. Måleansvarlig: oppgaver og tilgang

#### Måleansvarlig

Måleansvarlig har et overordnet ansvar for at målingene gjennomføres og brukes til forbedring. Dette innebærer følgende oppgaver:

- legge til ytterligere teamdeltagere dersom det er ønskelig
- hjelpe teamet til å komme i gang og bruke indikatorene i tiltakspakkene
- hjelpe teamet med datainnsamling
- sørge for at teamet måler og at data har blitt registrert i Extranet
- oppfølging av resultatene: måleansvarlig undersøker om noen av SPC testene slår ut og sørge for en plan - i samarbeid med teamleder - for hvordan teamet skal diskutere resultatene. På denne måten kan teamet se sin egen progresjon og gjøre nødvendige justeringer underveis.

Måleansvarlig får tilgang som «hovedkontakt» i Extranet. Måleansvarlig har rettigheter til å gi tilgang til andre teammedlemmer, registrere og/eller gjøre endringer i målingene, hente rapporter, se resultater mm. Det kan være flere personer med tilgang som hovedkontakt i Extranet, men det må være avklart hvem som er måleansvarlig i teamet. Det anbefales at hver enhet har en egen måleansvarlig som kjenner arbeidsprosessene i enheten godt.

Dette er ikke alltid mulig, så enkelte organisasjoner har noen få personer som fungerer som måleansvarlig for flere enheter. I slike tilfeller er det spesielt viktig at måleansvarlig leverer resultater tilbake til enheten, slik at teamet kan se egen progresjon og gjøre eventuelle justeringer.

## III. Andre tilganger

#### Teamleder

Teamleder «drar» forbedringsprosjektet fremover og følger opp resultatene. I samarbeid med måleansvarlig sørger teamlederen for en plan for hvordan teamet skal diskutere resultatene. Teamleder får tilgang som «hovedkontakt».

#### Andre medlemmer i teamet

Som medlem i teamet kan du få ulik type tilgang. Tilgang «dataregistrerer» gir samme rettigheter som hovedkontakt bortsett fra muligheten til å registrere nye teamdeltakere. Tilgang «medlem» gir kun mulighet til å lese rapporter og resultater. Pasient- og pårørenderepresentanter kan få egen lesetilgang til teamet hvis teamet ønsker det. Tilgangen heter «pasient/familierepresentant».

#### Superbrukere, ressurspersonene, veiledere

Et team har større sjanse til å lykkes med forbedringsarbeid hvis det får tett støtte og veiledning. Ressurspersoner fra helseforetakene, superbrukere fra utviklingssentrene og evt. andre veiledere får tilgang som «prosjektleder». Denne type tilgangen er en utvidet tilgang, dvs at man kan søke på alle team, legge til/slette medlemmer, registrere data, se på resultater, hente rapporter - uavhengig om man er medlem av teamet eller ikke.

#### Sekretariatet for pasientsikkerhetsprogrammet

Sekretariatet har tilgang som «systemadministrator». Sekretariatet har ansvar for å drifte Extranet, registrere indikatorene beskrevet i tiltakspakkene, ha oversikt over teamene, tildele prosjektleder tilganger, osv.

### IV. Få tilgang til Extranet - Tilpasninger for Internet Explorer

#### Før du begynner

Extranet fungerer dessverre dårlig med andre nettlesere enn Internet Explorer. Derfor må vi be deg om å bruke nettleseren Internet Explorer. I tillegg må du gjøre en liten justering hvis du har versjon 9 eller nyere av Internet Explorer (gjelder de aller fleste). Justeringen må gjøres én gang for hver datamaskin som skal bruke Extranet.

#### 1. Gå til pasientsikkerhetsprogrammet.no

 Trykk på tasten «Alt» for å vise menylinjen øverst i nettleseren.

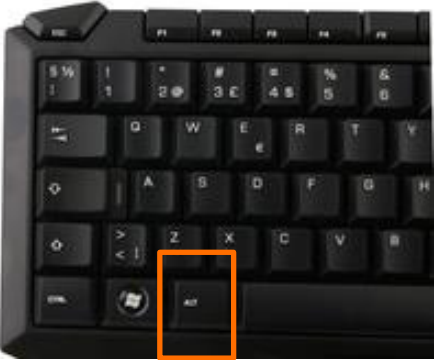

Manage add-Compatibility Subscribe to Feed discover Performance F12 Develope Koblede Onel Lync add-on Send til OneN betegnelser på engelsk: Velg «Tools» og «Compatibility view settings» fra menylinjen.)

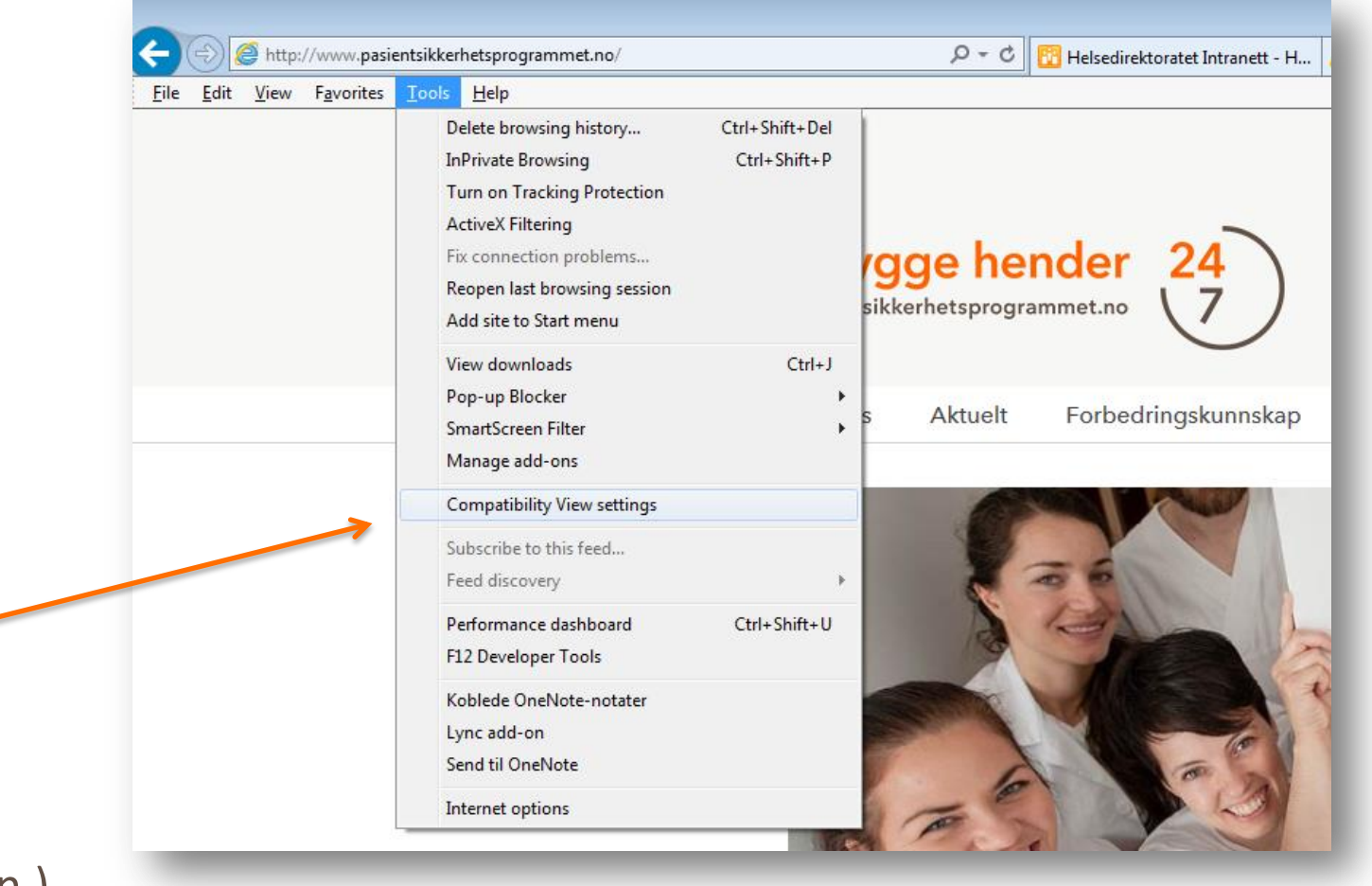

#### IV. Få tilgang til Extranet - Tilpasninger for Internet Explorer

4. Du må legge hjemmesiden til pasientsikkerhetsprogrammet inn i kompatibilitetsvisningen.

5. Sjekk at **pasientsikkerhetsprogrammet.no** står i markørfeltet «Legg til dette nettstedet» og trykk «Legg til».

6. Lukk til slutt dialogvinduet.

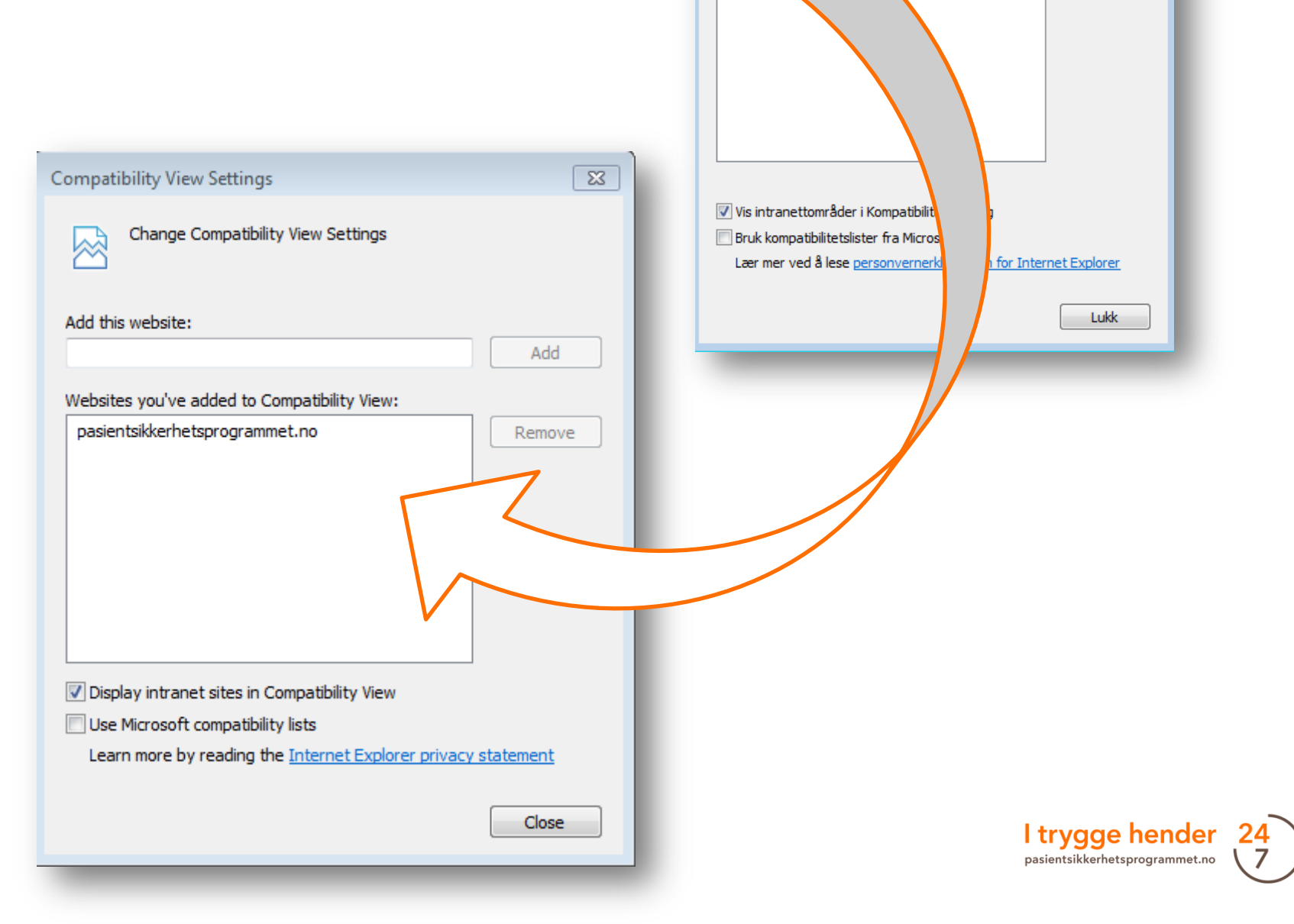

×

Legg til

Fjern

Innstillinger for Kompatibilitetsvisning

Legg til dette nettstedet:

Nettsteder lagt ti

1

Endre innstillinger for kompatibilitetsvisning

tibilitetsvisning:

#### IV. Få tilgang til Extranet - Opprette en personlig profil

For å få tilgang må du opprette en personlig profil i Extranet.

1. Gå til Extranet via den oransje knappen på Pasientsikkerhetsprogrammets hjemmeside.

2. Velg lenken «Registrer» for å opprette en personlig profil.

Se våre **videosnutter** som viser deg hvordan du lager en brukerprofil. Gå inn på nettsiden vår og søk på «Extranetskolen» eller søk på «Ny profil i Extranet» på YouTube.

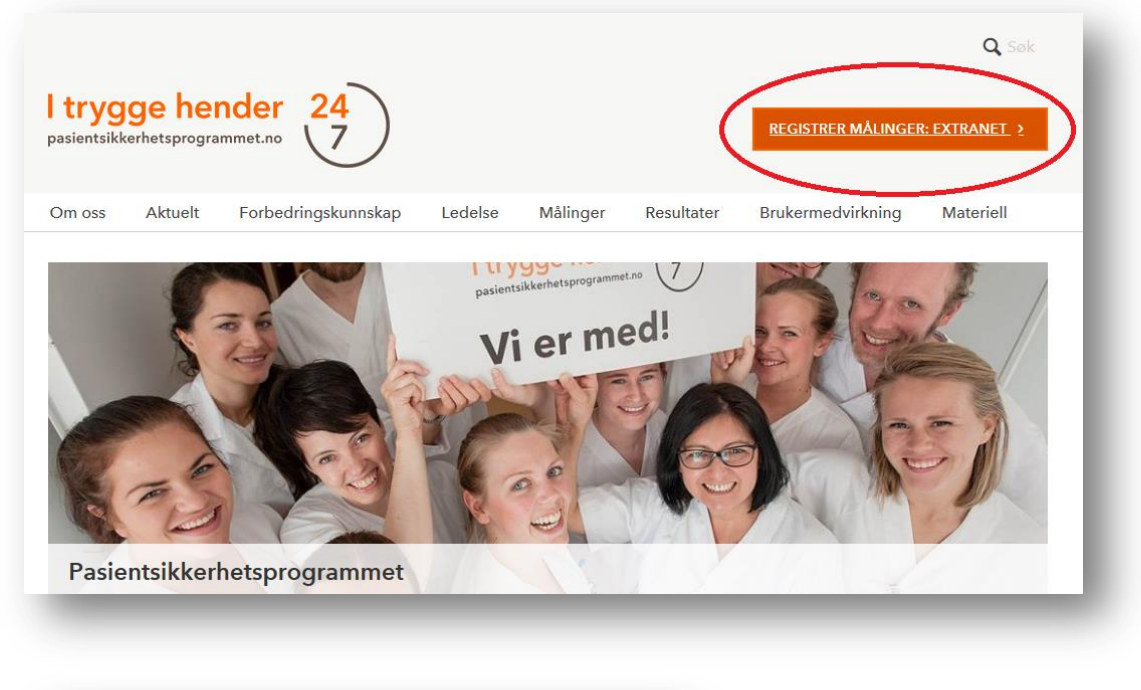

| 😑 🧭 https://extranet.pasientsikkerhetsprogram 🔎 👻 🗎 🕈 🛛 🏉 IHI : Logg inn til extranet.pa                                                                                                    |
|----------------------------------------------------------------------------------------------------|
|                                                                                                    |
| Innlogging                                                                                                    |
| Databasen er kun tilgjengelig for registrerte brukere.<br>Vennligst trykk på "Registrer meg som ny bruker"<br>hvis du ikke har brukt tjenesten før. Logg deg inn med<br>e-postadresse og passord hvis du allerede er bruker. |
| Husk å logge deg ut etter bruk dersom det er flere brukere<br>på denne datamaskinen.                                                                                                    |
| Epostadresse:<br>Passord: → Innlogging                                                                                                    |
| Husk eposten min og passordet mitt på denne datamaskinen                                                                                                    |
| (→ Glemt passord                                                                                                    |
| (→ Registrer                                                                                                    |
|                                                                                                    |
|                                                                                                    |

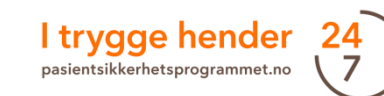

#### IV. Få tilgang til Extranet - Opprette en personlig profil

#### 3. Fyll ut skjemaet og trykk bekreft.

| esielle tilbud som kun e                                                       | pasientsikkerhetskampanjen.no er gratis og gir deg tilgang til mange<br>er tilgjengelige for registrerte brukere.                                                       |
|--------------------------------------------------------------------------------|----------------------------------------------------------------------------------------------------|
| 'll ut informasjonen ned<br>arkert med stierne (*).                            | lenfor og klikk på Send inn Registrering-knappen; obligatoriske felt e                                                                                                  |
| respekterer ditt person<br>inger videre er beskytte<br>formasjonen din når sor | ivern og arbeider iherdig for å beskytte det. Husk at all informasjon<br>et av betingelsene i vår <u>personvernerklæring/a&gt;. Du kan oppdatere</u><br><u>m helst.</u> |
| Personlig informa                                                              | sjon                                                                                                    |
| Fornavn *                                                                      |                                                                                                    |
| -                                                                              |                                                                                                    |
| Etternavn *                                                                    |                                                                                                    |
| Stilling *                                                                     |                                                                                                    |
|                                                                                |                                                                                                    |
| Organisasjon *                                                                 |                                                                                                    |
|                                                                                |                                                                                                    |
| Adresselinje 1 *                                                               |                                                                                                    |
| Adresselinie 2                                                                 |                                                                                                    |
|                                                                                |                                                                                                    |
| By/sted *                                                                      |                                                                                                    |
|                                                                                |                                                                                                    |
| Land *<br>Norge V                                                              |                                                                                                    |
| Postnummer                                                                     |                                                                                                    |
|                                                                                |                                                                                                    |
| Telefon                                                                        |                                                                                                    |
| Telefaks                                                                       |                                                                                                    |
| (123-456-7890)                                                                 |                                                                                                    |
|                                                                                |                                                                                                    |
| E-post adresse *                                                               |                                                                                                    |
| Bekreft E-post adresse                                                         |                                                                                                    |
|                                                                                |                                                                                                    |
| Passord *                                                                      |                                                                                                    |
| 1                                                                              |                                                                                                    |

Noen opplever at musepekeren ikke fungerer når man skal flytte mellom feltene. Bruk TAB for å flytte nedover og TAB+SHIFT for å gå tilbake.

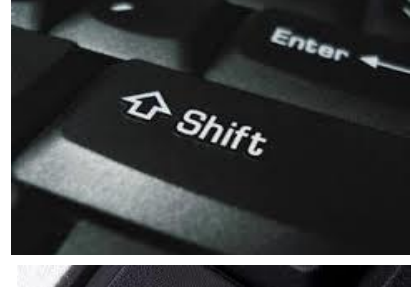

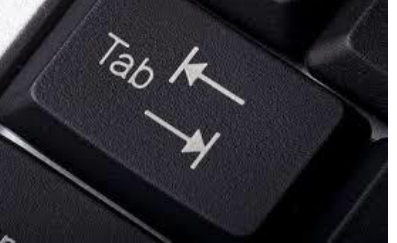

4. Du vil få beskjed om registreringen er vellykket.

#### Registrering vellykket

Takk for at du er blitt registrert bruker av extranet.pasientsikkerhetskampanjen.no-nettverket. Din registrering på extranet.pasientsikkerhetskampanjen.no er nå fullstendig. Du har nå tilgang til funksjoner (slik som verktøy på nettet, diskusjonsgrupper, Forbedringsoppsporing (Improvement Tracker) og Finn en Kollega (Find a Colleague)), som kun er tilgjengelige for registrerte brukere.

Vi oppfordrer deg dessuten til å gjennomgå og oppdatere dine opplysninger med jevne mellomrom. Når du holder dine opplysninger oppdatert, setter det oss i stand til å melde fra til deg om innholdet og andre opplysninger på nettstedet som er av størst interesse for deg. For å oppdatere denne informasjonen på et hvilket som helst tidspunkt, logg deg inn på nettstedet og klikk på Mitt IHI øverst til høyre på alle sidene.

Selv om det står «du har nå tilgang …» trenger du å få tilgang til databasen. Det er måleansvarlig i teamet som gir tilgang til medlemmer.

### IV. Få tilgang til Extranet - Be om tilgang: for måleansvarlig

Registreringsprosedyre for måleansvarlig:

- 1. Opprett en personlig profil i Extranet.
- Kontakt deretter enten programsekretariatet eller ressurspersonen på ditt helseforetak/superbrukeren i din kommune per e-post slik at vi kan opprette et team og tildele deg rollen som måleansvarlig.

Oppgi følgende informasjon:

- E-postadresse du er registrert med i Extranet (eksakt lik)
- Navn på enheten der målingene skjer (for eksempel en sengepost på et sykehus eller en fløy på et sykehjem)
- Hvilken tiltakspakke dere skal implementere
- Navnet på den lokale programlederen på sykehuset ditt, eller kontaktperson ved utviklingssenteret i din region
- Fortell gjerne om du deltar på et læringsnettverk eller ikke

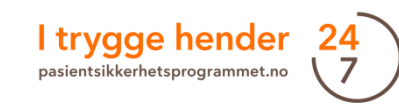

#### IV. Få tilgang til Extranet - Be om tilgang: øvrige teammedlemmer

#### Registreringsprosedyre for *øvrige teammedlemmer*:

- 1. Du må først opprette en personlig profil i Extranet.
- 2. Kontakt måleansvarlig i ditt forbedringsteam og be om å få tilgang til teamet.

Måleansvarlig trenger denne informasjonen fra deg:

- Innregistrert e-postadresse (eksakt lik)
- Du og måleansvarlig avgjør sammen om du skal legges inn med tilgang hovedkontakt, dataregistrerer eller medlem

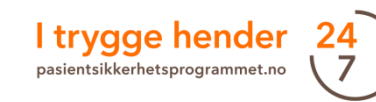

### V. Første gang i Extranet

Når du logger inn i Extranet, vil følgende skjermbilde møte deg.

- 1. Klikk på «I trygge hender».
- Du vil få opp ditt eget område. På denne siden vil du få en liste over dine team under «Mine Team».

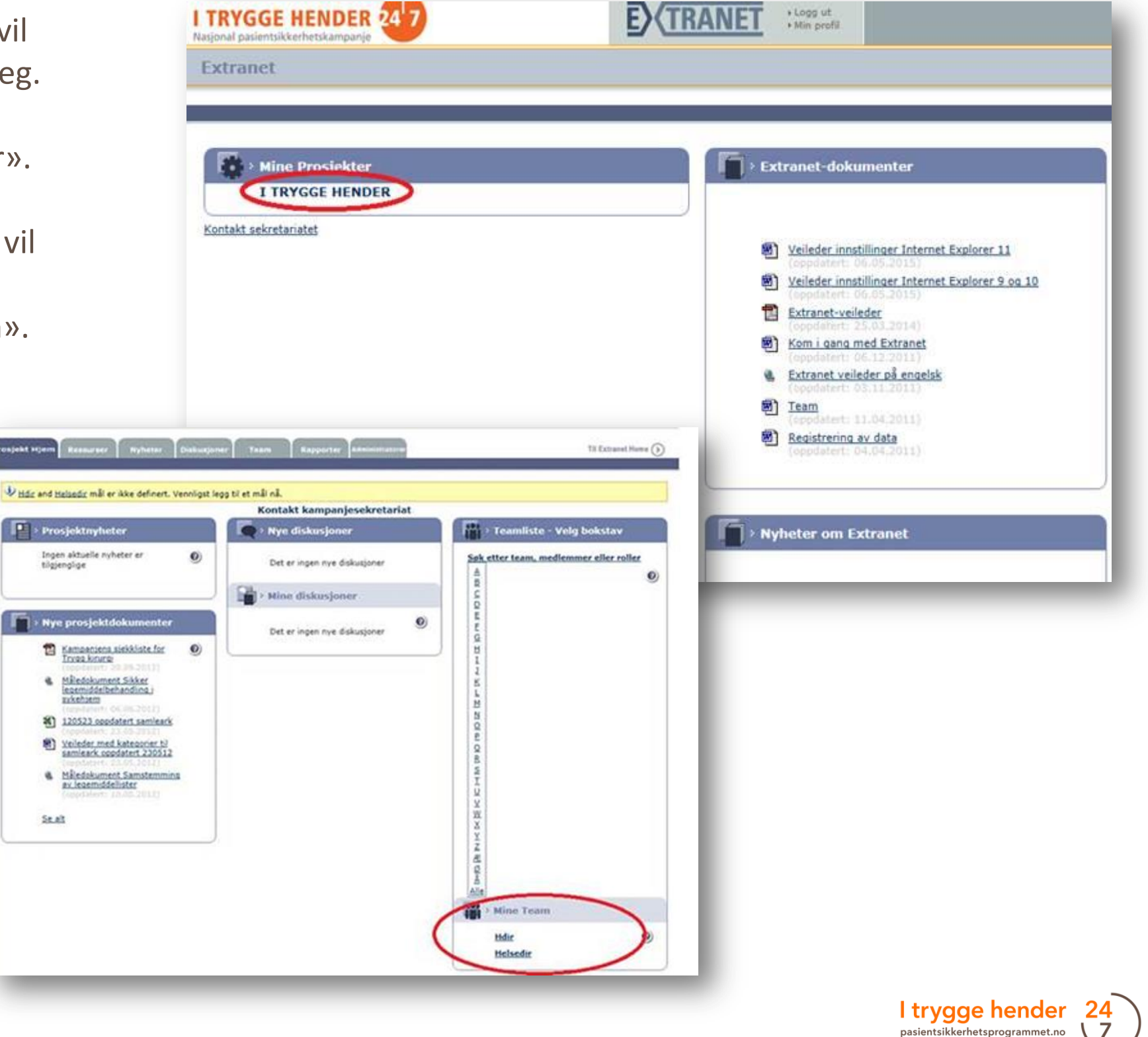

#### V. Første gang i Extranet - Teamhjemmeside

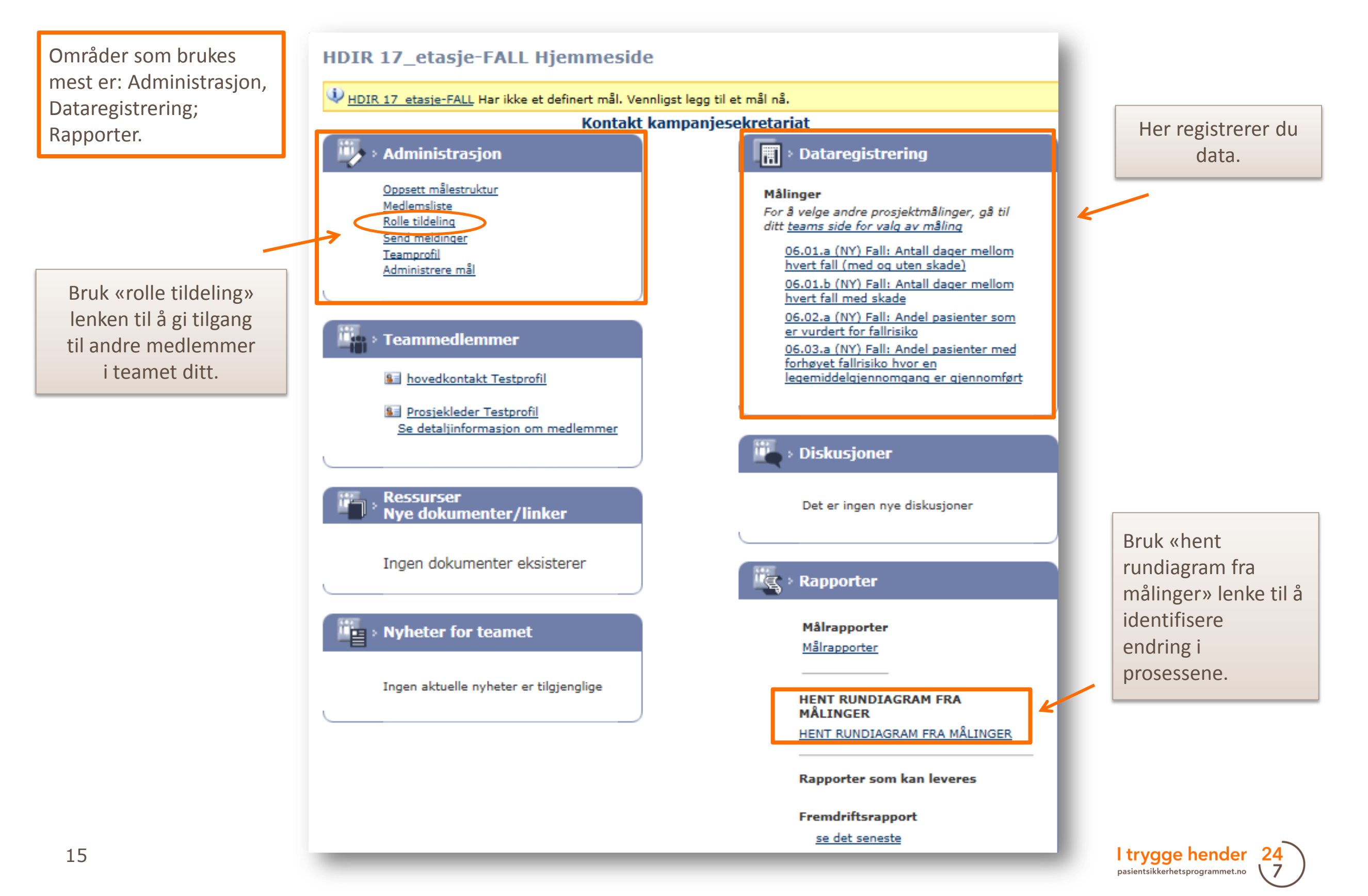

# VI. Tildeling av tilganger (kun for måleansvarlig)

#### Måleansvarlig har ansvar for å gi tilgang til øvrige teamdeltakere.

- Klikk på «Rolle tildeling» i Administrasjon-boksen.
- Velg aktuell type tilgang fra rullegardinen. Legg så inn epostadressen til ny teamdeltaker i feltet ved siden av.

NB! Det er avgjørende at e-postadressen er eksakt lik den som deltageren benyttet ved registrering i Extranet. Unngå skrivefeil.

3. Klikk "Tildel funksjon".

Vedkommende bruker er nå lagt inn. Du kan se at det nye teammedlemmet dukker opp i listen.

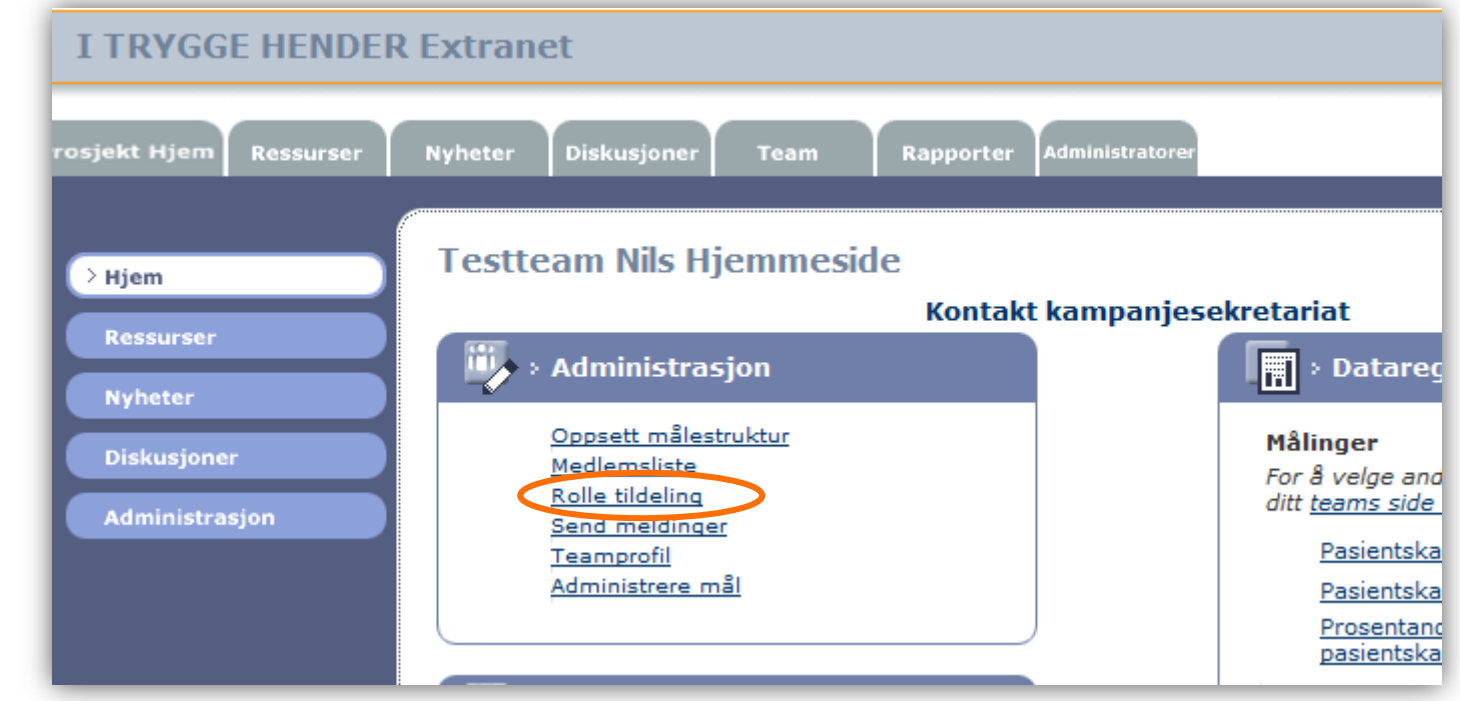

| Velg rolle.                                |                   |                          | 🔽 e-post         | FILDEL FUNKSJON |
|--------------------------------------------|-------------------|--------------------------|------------------|-----------------|
| Tild Dataregist<br>Hovedkon<br>Sist Medlem | trering<br>takt   | Rolle                    | Tilgang innvilge | t 🖉             |
| Litte Pasient/fa                           | milierepresentant | Medlem                   | 21.02.2012       | Siett           |
| Registrering                               | MIS HKC           | Dataregistrering         | 22.03.2012       | Slett           |
| Wiisløff                                   | Niils             | Dataregistrering         | 17.02.2012       | <u>Slett</u>    |
| Wiisløff                                   | Niils             | Hovedkontakt             | 27.03.2012       | <u>Slett</u>    |
| Wisløff                                    | Nils Fredrik      | Hovedkontakt             | 17.02.2012       | <u>Slett</u>    |
| Venteliste -<br>e-post                     | registrering team | medlem<br>Tildelingsdate | ,                |                 |

### VII. Dataregistrering

Under «Dataregistrering» ser du tilgjengelige indikatorer. Dette avhenger av hvilken tiltakspakke teamet ditt jobber med.

Klikker man på f.eks. indikator nr. 06.02.a får man opp en ny side .

 For å legge inn måledata, klikk på knappen "Legg til data".

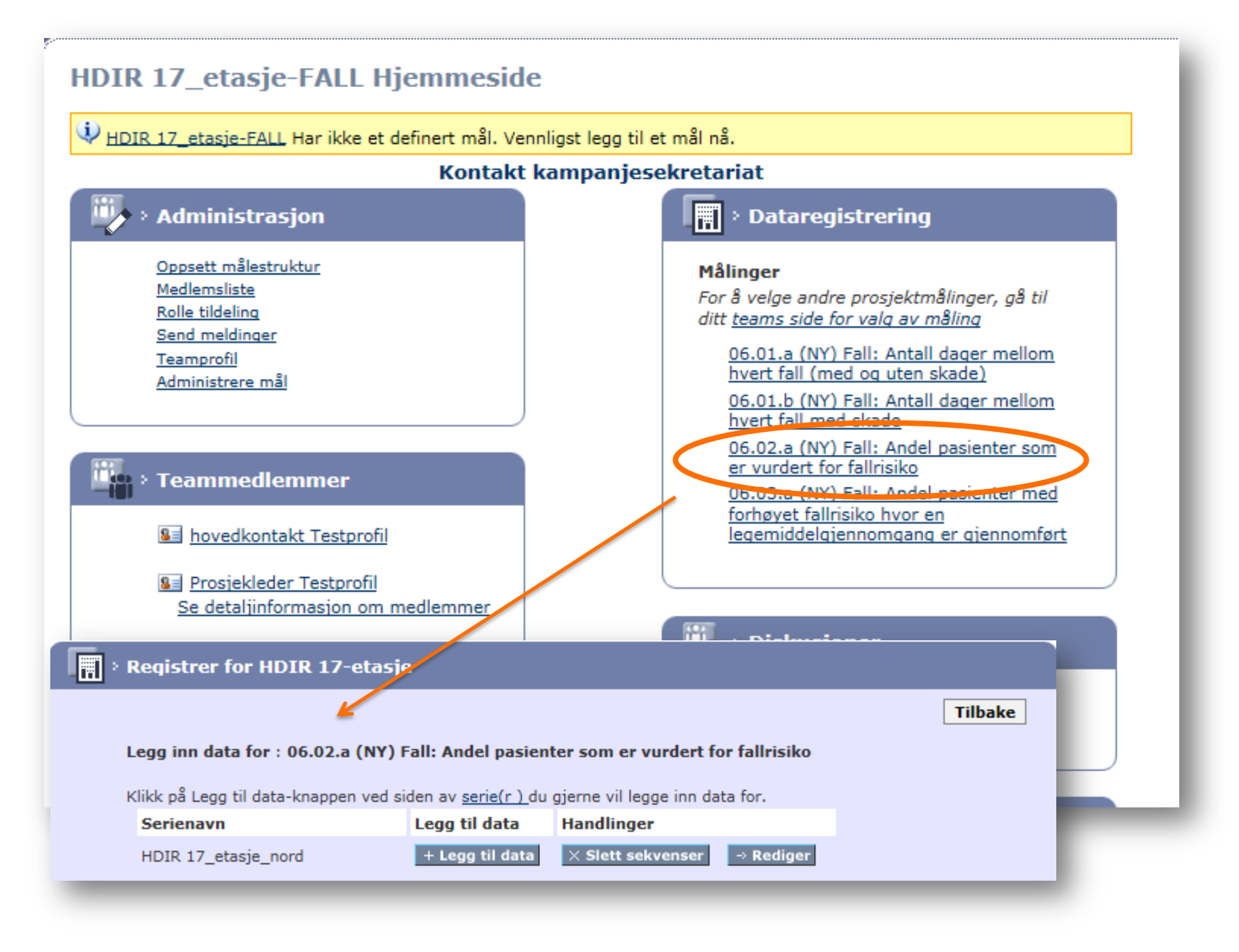

### VII. Dataregistrering

2. Fyll ut feltene og trykk «Lagre». Feltene som fylles ut varierer avhengig av hvilken indikator du skal registrere data på. Her er et eksempel på en prosessindikator som viser andel pasienter som er vurdert for fallrisiko:

| Registrering av D<br>fallrisiko<br>Legg inn data for 06<br>Målinger: 06.02.a (N<br>Serie(r): HDIR 17_e<br>S Mållinje : Ikke D    | Registrering av Data for Måling : 06.02.a (NY) Fall: Andel pasienter som er vurdert for fallrisiko         Tilbake         Legg inn data for 06.02.a (NY) Fall: Andel pasienter som er vurdert for fallrisiko : HDIR 17_etasje_sør         Målinger:       06.02.a (NY) Fall: Andel pasienter som er vurdert for fallrisiko         Serie(r):       HDIR 17_etasje_sør         S       Mållinje : Ikke Definert |                                                                              |                                               |                                                                    |          |  |  |
|----------------------------------------------------------------------------------------------------|----------------------------------------------------------------------------------------------------|------------------------------------------------------------------------------|-----------------------------------------------|--------------------------------------------------------------------|----------|--|--|
| Tidsperiode                                                                                                    | TELLER: Antall<br>pasienter, av de<br>som inngår i<br>nevneren, som er<br>vurdert for<br>fallrisiko innen<br>fristen                                                                                                    | NEVNER: Antall<br>pasienter over 65<br>år som har vært<br>innlagt i perioden | Type merknad                                  | Merknad                                                            | Handling |  |  |
| P1 - sep - 2014 🗸                                                                                                    |                                                                                                    |                                                                              | Ingen V                                       |                                                                    | ►LAGRE   |  |  |
|                                                                                                    |                                                                                                    |                                                                              | Hendelse<br>Endring                           |                                                                    |          |  |  |
| idsperioden for<br>nålepunktet. P1 og P2<br>tår for Periode 1 og<br>eriode 2 dersom<br>egistreringsfrekvensen<br>r hver 14. dag. | Teller                                                                                                    | Nevner                                                                       | Du kan velge<br>«Hendelse»<br>eller «Endring» | Kommentar som beskriver<br>merknaden «Hendelse»<br>eller «Endring» |          |  |  |

#### **VII.** Dataregistrering

Extranet har en innebygd kalender. Ved halvmånedlige målinger «åpner» den for registrering for første periode cirka den 15. i hver måned. Siden målinger registreres retrospektivt, må man vente til tidsperioden er ferdig før man kan registrere data.

3. Straks nye måledata er lagt inn (tabellen over), oppdateres det tilhørende diagrammet.

| Legg inn data for 0 | 6.02.a (NY) Fall: And                                                                                                | lel pasienter som er                                                         | vurdert for fallr | isiko : HDIR 17_etasje_sør                              |             |  |  |  |
|---------------------|----------------------------------------------------------------------------------------------------|------------------------------------------------------------------------------|-------------------|---------------------------------------------------------|-------------|--|--|--|
| Målinger: 06.02.a ( | NY) Fall: Andel pasienter                                                                                            | som er vurdert for fallrisi                                                  | iko               |                                                         |             |  |  |  |
| Serie(r): HDIR 17   | _etasje_sør 🗸                                                                                                    |                                                                              |                   |                                                         |             |  |  |  |
| 🛞 Mållinje : 0      | S Mållinje: 0                                                                                                    |                                                                              |                   |                                                         |             |  |  |  |
| Tidsperiode         | TELLER: Antall<br>pasienter, av de<br>som inngår i<br>nevneren, som er<br>vurdert for<br>fallrisiko innen<br>fristen | NEVNER: Antall<br>pasienter over 65<br>år som har vært<br>innlagt i perioden | Type merknad      | Merknad                                                 | Handling    |  |  |  |
| P1 - mar - 2015 🗸   |                                                                                                    |                                                                              | Ingen 🗸           |                                                         | LAGRE       |  |  |  |
| P1 - sep - 2014     | 4                                                                                                    | 12                                                                           | Ingen             |                                                         | Endre Slett |  |  |  |
| P2 - sep - 2014     | 4                                                                                                    | 13                                                                           | Ingen             |                                                         | Endre Slett |  |  |  |
| P1 - okt - 2014     | 5                                                                                                    | 14                                                                           | Ingen             |                                                         | Endre Slett |  |  |  |
| P2 - okt - 2014     | 5                                                                                                    | 17                                                                           | Ingen             |                                                         | Endre Slett |  |  |  |
| P1 - nov - 2014     | 5                                                                                                    | 18                                                                           | Ingen             |                                                         | Endre Slett |  |  |  |
| P2 - nov - 2014     | 5                                                                                                    | 18                                                                           | Ingen             |                                                         | Endre Slett |  |  |  |
| P1 - des - 2014     | 3                                                                                                    | 12                                                                           | Ingen             |                                                         | Endre Slett |  |  |  |
| P2 - des - 2014     | 8                                                                                                    | 20                                                                           | Ingen             |                                                         | Endre Slett |  |  |  |
| P1 - jan - 2015     | 6                                                                                                    | 17                                                                           | Ingen             |                                                         | Endre Slett |  |  |  |
| P2 - jan - 2015     | 4                                                                                                    | 16                                                                           | Ingen             |                                                         | Endre Slett |  |  |  |
| P1 - feb - 2015     | 6                                                                                                    | 17                                                                           | Ingen             |                                                         | Endre Slett |  |  |  |
| P2 - feb - 2015     | 6                                                                                                    | 18                                                                           | Hendelse          | starter med tiltakspakken/klar til å fastsette baseline | Endre Slett |  |  |  |

Forhåndsvisning av diagram : 06.02.a (NY) Fall: Andel pasienter som er vurdert for fallrisiko

Se Rundiagram

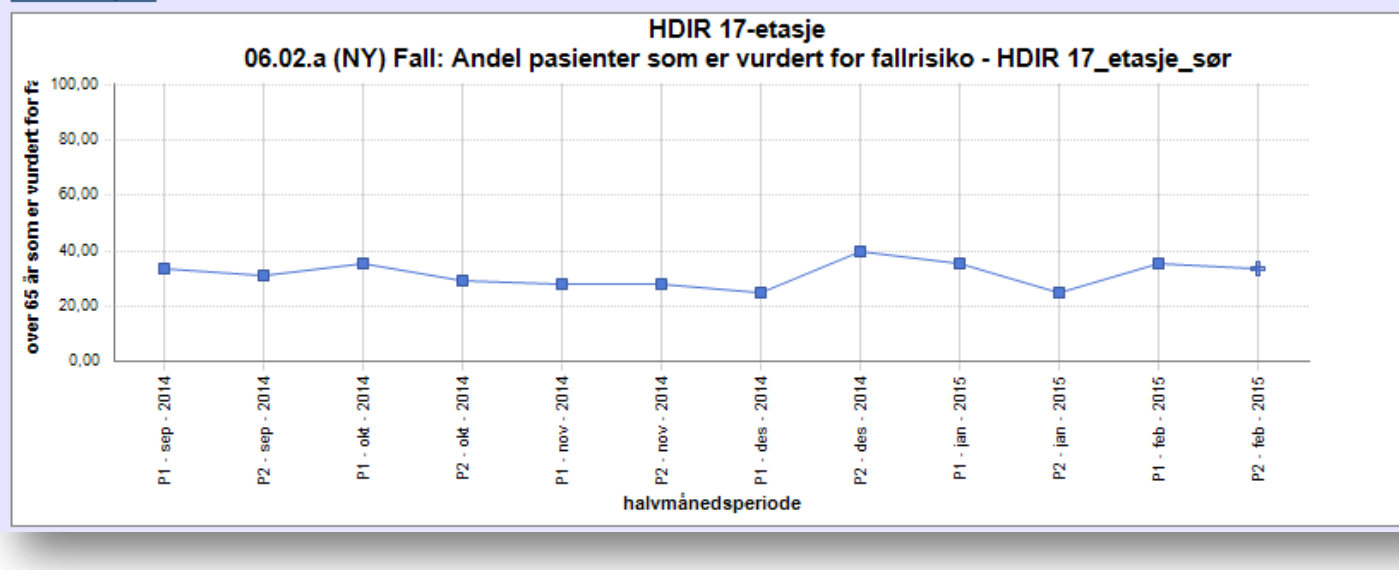

#### VII. Dataregistrering – Endre registrerte verdier

#### 1. For å endre registrerte verdier, klikk på «Endre».

| P1 - sep - 2014 | 4 | 12 | Ingen | Endre Slett        |
|-----------------|---|----|-------|--------------------|
| P2 - sep - 2014 | 4 | 13 | Ingen | Endre Slett        |
| P1 - okt - 2014 | 5 | 14 | Ingen | Endre Slett        |
| P2 - okt - 2014 | 5 | 17 | Ingen | Endre <u>Slett</u> |

#### 2. Rett verdien og klikk på «Oppdater».

| P1 - sep - 2014 🗸 | 3 | 12 | Ingen 🗸 | • OPPDATER • AVBRYT       |
|-------------------|---|----|---------|---------------------------|
| P1 - sep - 2014   | 4 | 12 | Ingen   | <u>Endre</u> <u>Slett</u> |
| P2 - sep - 2014   | 4 | 13 | Ingen   | Endre Slett               |

#### 3. Dersom du vil slette verdien, trykk på «slett».

| P1 - sep - 2014 | 4 | 12 | Ingen | Endre Slett               |
|-----------------|---|----|-------|---------------------------|
| P2 - sep - 2014 | 4 | 13 | Ingen | <u>Entre</u> <u>Slett</u> |
| P1 - okt - 2014 | 5 | 14 | Ingen | Endre Slett               |
| P2 - okt - 2014 | 5 | 17 | Ingen | Endre Slett               |

4. Klikk på «Bekreft».

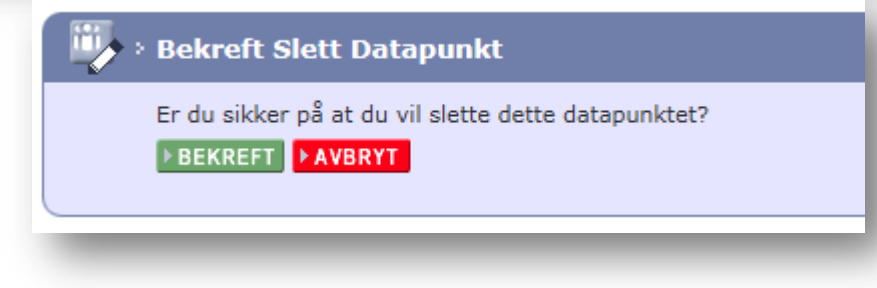

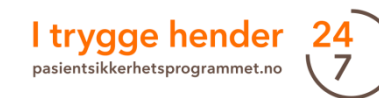

### VIII. Legge til ekstra tidsserier

Ved behov kan man opprette flere enheter med hver sine tidsserier under en og samme måling.

🗉 egg til en ny serie 0

🗄 Beskrivelse av målingen 🧕

| Gå inn på den                                                                                                    | Hjem<br>Ressurser                          | Helsedir Hjemmesi                                                                                                    | de<br>ert mål. Vennligst legg<br>Kontal                                                       | til et mål nå.<br><b>(t kampaniesekreta</b> )                                          | riat                                                                                                    |                                                                                                    |
|----------------------------------------------------------------------------------------------------|--------------------------------------------|----------------------------------------------------------------------------------------------------|-----------------------------------------------------------------------------------------------|----------------------------------------------------------------------------------------|----------------------------------------------------------------------------------------------------|----------------------------------------------------------------------------------------------------|
|                                                                                                    | Nyneter<br>Diskusjoner<br>Administrasjon   | Administrasjon      Oppsett målestruktur     Medlemsliste     Rolle tildeling     Send meldinger     Teamprofil     Administrere mål      Carol Romay     Se detaljinformas | er<br>jon om medlemmer                                                                        | For<br>ditt                                                                            | Datarenis     Iinger     a velge andre ;     teams side for     01.01. Legemid     langtidspasient     halvår     02.02. Grupp k     04.03 (NY) Sar     legemiddelister     legemiddelister     legemiddelavsr     utskrivelse     04.08. Samster     Andel pasiente     utført samster     ved utskriving     04.02 måling) | teoring<br>prosjektmålinger, gå til<br><u>valg av måling</u><br>dler sykehjem: Andel<br>ter som har hatt LMG siste<br>irurgi: Riktig bå fjerning<br>mstemming<br>r: Evaluering av<br>stemming og kvalitet på<br>hittet i epikrise ved<br>mming legemiddellister:<br>r hvor det er dokumentert<br>uming av legemiddelliste<br>fra sykehus.(Gammel |
| Klikk på plusstegnet<br>ute til venstre for<br>«legg til en ny serie»<br>og fyll ut feltet med<br>navnet på enheten. | Regis<br>Legg i<br>Klikk p<br>Seri<br>Hels | strer for Helsedir<br>inn data for : 01.01. Legem<br>vå Legg til data-knappen ved s<br>enavn<br>edir                                                                        | i <b>dler sykehjem: Ar</b><br>iden av <u>serie(r )</u> du<br>Legg til data<br>+ Legg til data | ndel langtidspasienter<br>gjerne vil legge inn data<br>Handlinger<br>X Slett sekvenser | r som har ha<br>a for.<br>→ Rediger                                                                                                    | Tilbake<br>tt LMG siste halvår                                                                                                    |

2.

1.

### VIII. Legge til ekstra tidsserier

3. Klikk på «Lagre».

4. Nå kan du legge inn data på den serie du har laget.

| 6                                                                                                    |                                                                                                   |                                                                                     |                                                  |                                 |  |  |
|----------------------------------------------------------------------------------------------------|---------------------------------------------------------------------------------------------------|-------------------------------------------------------------------------------------|--------------------------------------------------|---------------------------------|--|--|
| Registrer for Helsedi                                                                                    |                                                                                                   |                                                                                     |                                                  |                                 |  |  |
|                                                                                                    |                                                                                                   |                                                                                     |                                                  | Tilbake                         |  |  |
| Legg inn data for : 01.01                                                                                | . Legemidler sykehjem: A                                                                          | ndel langtidspasien                                                                 | ter som har ha                                   | tt LMG siste halvår             |  |  |
|                                                                                                    |                                                                                                   | المحمد المحمد المحمد المحمد                                                         |                                                  |                                 |  |  |
| Serienavn                                                                                                | Legg til data                                                                                     | Lean til data Handlinger                                                            |                                                  |                                 |  |  |
| Helsedir                                                                                                 | + Legg til data                                                                                   | × Slett sekvenser                                                                   | → Rediger                                        |                                 |  |  |
| ∃ Legg til en ny serie                                                                                   | ٥                                                                                                 |                                                                                     |                                                  |                                 |  |  |
| For å legge en ekstra s<br>knappen.                                                                      | erie til denne målingen, tast                                                                     | t inn et serienavn i bok                                                            | sen nedenfor og                                  | klikk på Lagre-                 |  |  |
| 2 starie Need                                                                                            | → Lagre                                                                                           |                                                                                     |                                                  |                                 |  |  |
| Tips til serienavn                                                                                       |                                                                                                   |                                                                                     |                                                  |                                 |  |  |
| Beskrivelse av måling                                                                                    | en (0)                                                                                            |                                                                                     |                                                  |                                 |  |  |
| - Deskrivelse av maning                                                                                  |                                                                                                   |                                                                                     |                                                  |                                 |  |  |
|                                                                                                    |                                                                                                   |                                                                                     |                                                  |                                 |  |  |
| Bogistrer for Helsedir                                                                                   |                                                                                                   |                                                                                     |                                                  |                                 |  |  |
| · Keqistrei toi heiseun                                                                                  |                                                                                                   |                                                                                     |                                                  |                                 |  |  |
|                                                                                                    |                                                                                                   |                                                                                     |                                                  |                                 |  |  |
|                                                                                                    |                                                                                                   |                                                                                     |                                                  | Tilbake                         |  |  |
| Legg inn data for : 01.01.                                                                               | Legemidler sykehjem: A                                                                            | Andel langtidspasier                                                                | ter som har ha                                   | Tilbake                         |  |  |
| Legg inn data for : 01.01.                                                                               | Legemidler sykehjem: A                                                                            | Andel langtidspasier                                                                | ter som har ha                                   | Tilbake<br>att LMG siste halvår |  |  |
| <b>Legg inn data for</b> : <b>01.01</b> .<br>Klikk på Legg til data-knapp                                | <b>Legemidler sykehjem: A</b><br>en ved siden av <u>serie(r )</u> du                              | Andel langtidspasier                                                                | t <b>er som har h</b> a                          | Tilbake<br>att LMG siste halvår |  |  |
| <b>Legg inn data for : 01.01</b> .<br>Klikk på Legg til data-knapp<br><b>Serienavn</b>                   | Legemidler sykehjem: A<br>en ved siden av <u>serie(r )</u> du<br>Legg til data                    | Andel langtidspasien<br>u gjerne vil legge inn d<br>Handlinger                      | <b>ter som har h</b> a                           | Tilbake<br>att LMG siste halvår |  |  |
| <b>Legg inn data for : 01.01</b> .<br>Klikk på Legg til data-knapp<br><b>Serienavn</b><br>2. etasje Nord | Legemidler sykehjem: A<br>en ved siden av <u>serie(r )</u> du<br>Legg til data<br>+ Legg til data | Andel langtidspasien<br>u gjerne vil legge inn d<br>Handlinger<br>X Slett sekvenser | t <b>er som har h</b> a<br>ata for.<br>→ Rediger | Tilbake                         |  |  |

- 🗄 Legg til en ny serie Ø
- 🗄 Beskrivelse av målingen 🍭

## IX. Identifisere forbedring

En av hensiktene med å måle kontinuerlig og overvåke indikatorer i tiltakspakkene er å identifisere et nivåskifte [1] som tyder på endringer i prosesser og resultater. En endring mot målsettingen er en forbedring.

For å identifisere en forbedring trenger man å:

- 1. Fastsette en baseline
- 2. Tallfeste et *mål*
- 3. Fortsette å gjennomføre jevnlige og hyppige målinger og registrere data
- 4. Avgjøre om det har vært en endring ved hjelp av run-diagramfunksjonen (se etter en signal om nivåskifte)
- 5. Dersom man får beskjed om nivåskifte, fastsett en ny median
- 6. Gjenta punkt 3-5 til du oppnår ditt mål

[1] Det er viktig å understreke at nivåendring ikke er god eller dårlig i seg selv. I utgangspunktet tyder nivåskifte på en endring i prosessen som kan være et resultat av ønskede forbedringer eller uønskede forverringer. For det meste bruker vi ordet forbedring istedenfor endring siden målet til forbedringsteamene er å oppnå endring i ønsket retning.

### IX. Identifisere forbedring

Prosessen til å påvise en forbedring i Extranet

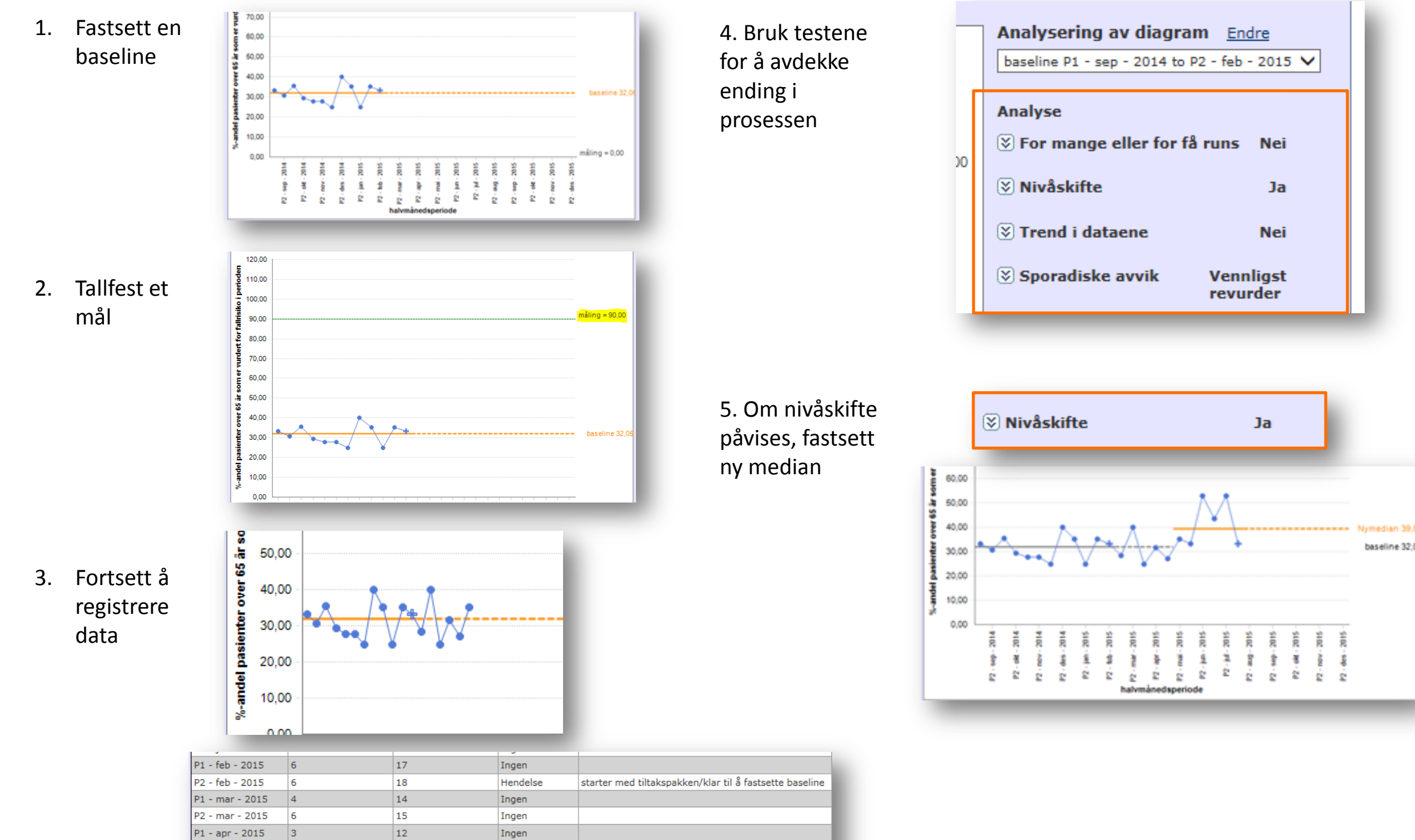

I trygge hender

pasientsikkerhetsprogrammet.no

24

P2 - apr - 2015

P1 - mai - 2015

P2 - mai - 2015

6

3

6

19

11

17

Ingen

Ingen

Ingen

Se våre **videosnutter** som viser deg hvordan du legger inn en baseline. Gå inn på nettsiden vår og søk på «Extranetskolen» eller søk på «Extranetskolen del 2 - Legg inn baseline» på YouTube.

Baseline er en referanselinje som beskriver nåsituasjonen i enheten og er utgangspunktet for forbedringsarbeidet. Ideelt sett skal teamene kunne fastsette en baseline for hver indikator før de innfører et tiltak.

En mulighet er å måle tilbake i tid ved hjelp av data som ligger i de pasientadministrative systemene. Det er dessverre ikke alltid mulig å skaffe data tilbake i tid. I slike tilfeller anbefales det at teamene starter å måle og registrere data samtidig som man innfører tiltakene. I de fleste tilfeller vil man kunne fastsette en baseline etter å ha registrert mellom 8-12 målinger.

1. For å fastsette baseline gå inn på «HENT RUNDIAGRAM FRA MÅLINGER» under Rapporter.

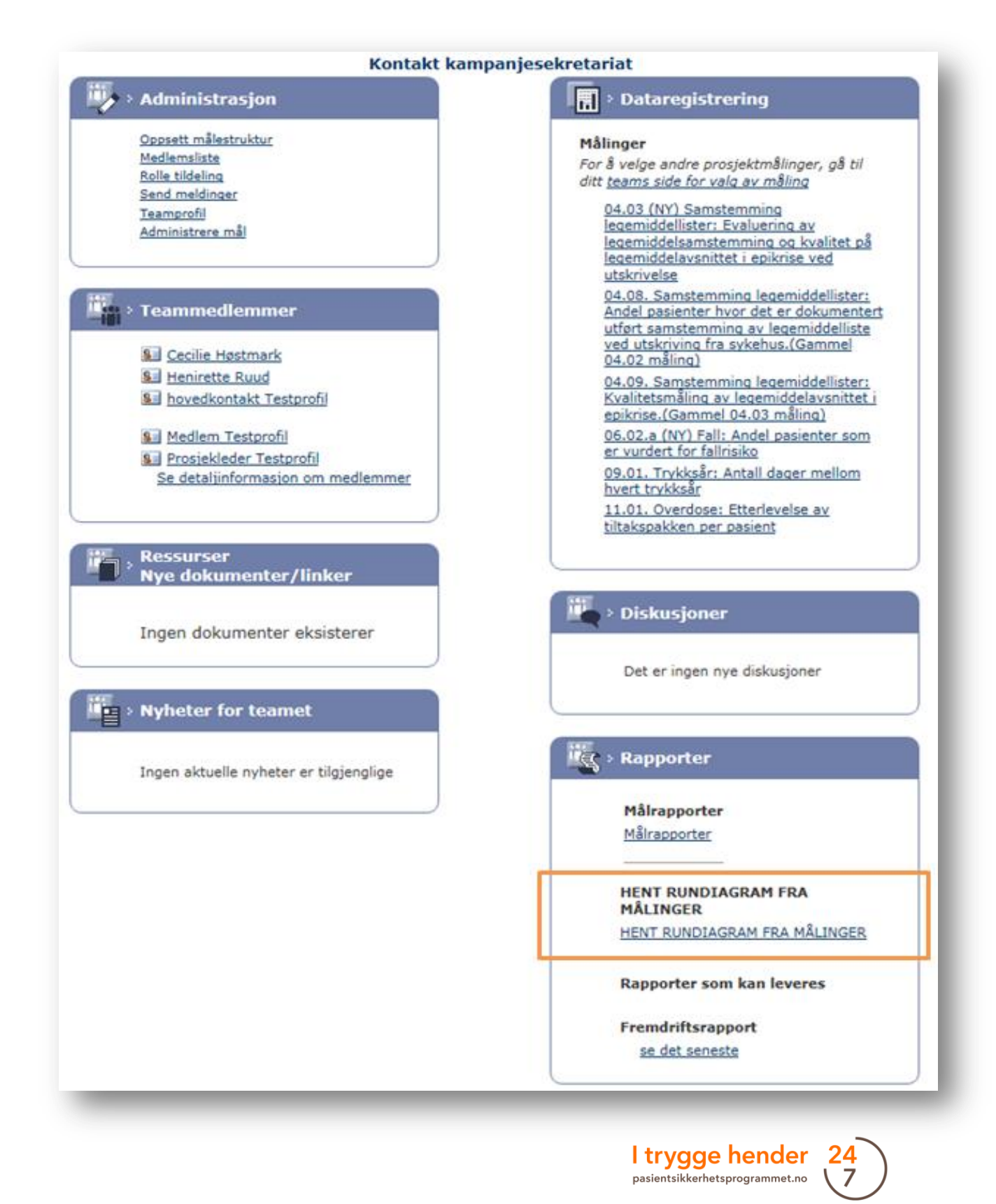

2. Trykk på «HENT RUNDIAGRAM FRA MÅLINGER» under «Rapporter» på hjemmesiden til teamet.

3. Velg deretter målingen det gjelder.

4. Hvis det fins flere serier må du også velge aktuell serie.

|          |                                                                                                    | Tilbake |
|----------|----------------------------------------------------------------------------------------------------|---------|
| Team     | HDIR 17_etasje - FALL                                                                                                    | THOURC  |
| Måling   | Velg måling<br>06.01.a (NY) Fall: Antall dager mellom hvert fall (med og uten skade)<br>06.01.b (NY) Fall: Antall dager mellom hvert fall med skade                                                |         |
|          | 06.02.a (NY) Fall: Andel pasienter som er vurdert for fallrisiko<br>06.03.a (NY) Fall: Andel pasienter med forhøyet fallrisiko hvor en legemiddelgjennomgang er gjennomført<br>Arkiverte målinger* |         |
| _        |                                                                                                    |         |
| > HENT R | UNDIAGRAM FRA MÅLINGER                                                                                                    |         |

Rapporter

Målrapporter Målrapporter

MÅLINGER

HENT RUNDIAGRAM FRA

Rapporter som kan leveres

Fremdriftsrapport

HENT RUNDIAGRAM FRA MÅLINGER

E

#### 06.02.a (NY) Fall: Andel pasienter som er vurdert for fallrisiko Serie Velg Serie(r). (r) HDIR 17\_etasje\_sør HDIR 17 etasje nord

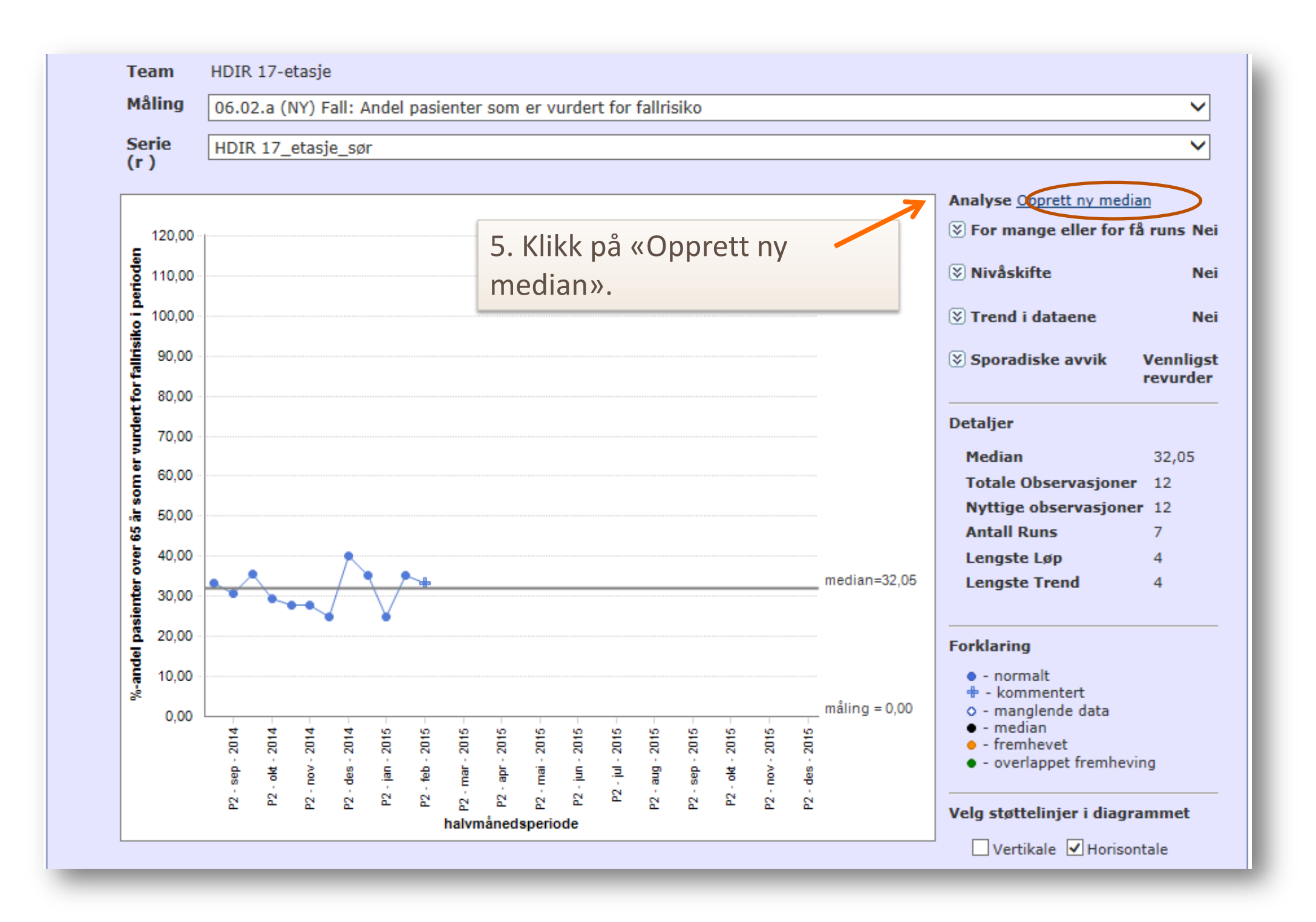

6. Angi hvilke punkter som skal inngå i baseline i den grå boksen. Velg startdato og sluttdato for baselinemålingene og trykk «Lagre».

Da vil baseline vises som en oransje horisontal linje i diagrammet.

Dersom du ikke fastsetter en baseline vil Extranet flytte medianen hver gang du registrerer ny data og det blir da ikke mulig å sammenligne prosessen før og etter tiltaket.

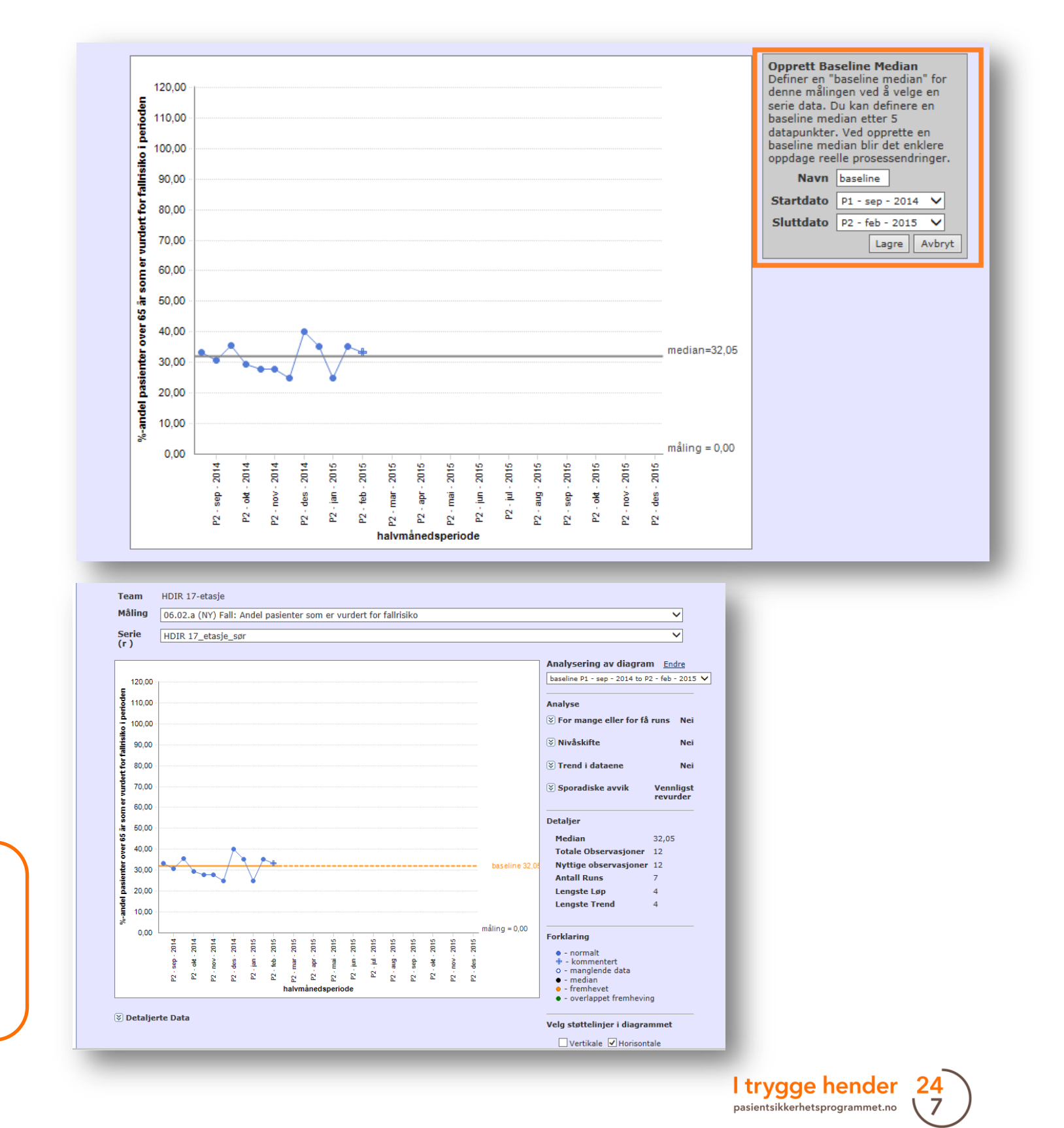

#### IX. Identifisere forbedring - Tallfeste et mål

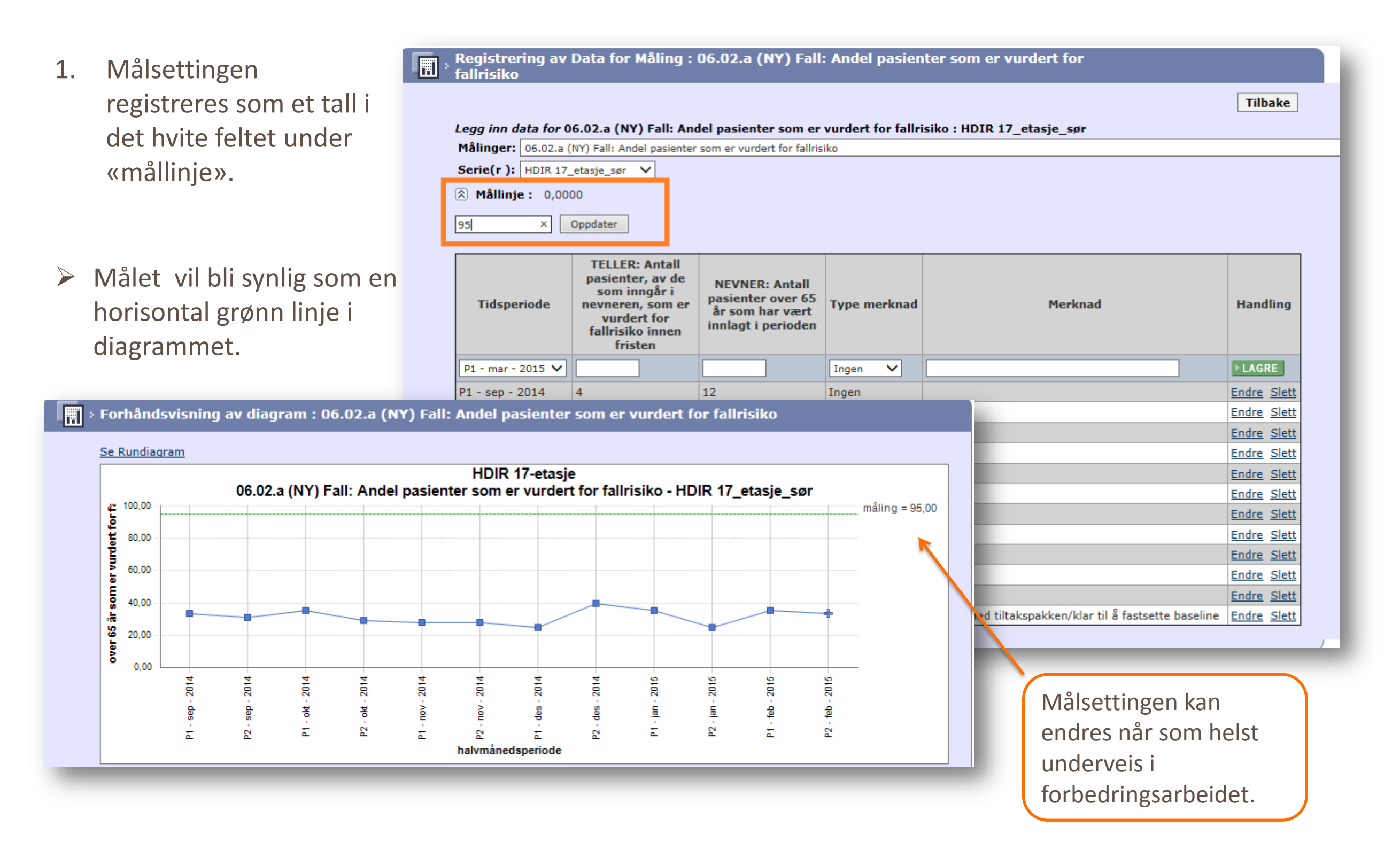

### IX. Identifisere forbedring – Fortsett å måle og registrere data

Målinger: 06.02.a (NY) Fall: Andel pasienter som er vurdert for fallrisiko

- Fortsett å måle og registrere 1. data.
- Hver gang du registrerer et nytt 2. datapunkt, trykk «Lagre».
- Serie(r): HDIR 17\_etasje\_sør V Mållinje: 90,0000 **TELLER: Antall** pasienter, av de **NEVNER: Antall** som inngår i pasienter over 65 Type merknad Tidsperiode nevneren, som er Merknad Handling år som har vært vurdert for innlagt i perioden fallrisiko innen fristen P1 - jun - 2015 🗸 Ingen  $\sim$ ▶ LAGRE P1 - sep - 2014 4 12 Ingen indre S P2 - sep - 2014 4 13 Ingen P1 - okt - 2014 5 14 Ingen Endre Slett P2 - okt - 2014 5 17 Ingen Endre Slett P1 - nov - 2014 5 18 Ingen Endre Slett P2 - nov - 2014 5 18 Ingen Endre Slett P1 - des - 2014 3 12 Ingen Endre Slett 20 P2 - des - 2014 8 Endre Slett Ingen P1 - jan - 2015 6 17 Ingen Endre Slett P2 - jan - 2015 4 16 Ingen Endre Slett P1 - feb - 2015 6 17 Ingen Endre Slett starter med tiltakspakken/klar til å fastsette baseline Endre Slett P2 - feb - 2015 6 18 Hendelse P1 - mar - 2015 4 14 Ingen Endre Slett P2 - mar - 2015 6 15 Ingen Endre Slett P1 - apr - 2015 3 12 Ingen Endre Slett 19 P2 - apr - 2015 6 Inger Endre Slett P1 - mai - 2015 3 11 Ingen Endre Slett 6 17 P2 - mai - 2015 Ingen Endre Slett

Legg inn data for 06.02.a (NY) Fall: Andel pasienter som er vurdert for fallrisiko : HDIR 17 etasje sør

For å vite om du får signal om 3. nivåskifte følg utviklingen ved hjelp av run-diagram funksjonen.

Se våre **videosnutter** som viser deg hvordan du identifiserer en forbedring. Gå inn på nettsiden vår og søk på «Extranetskolen» eller søk på «Extranetskolen del 3 - Identifiser en forbedring» på YouTube.

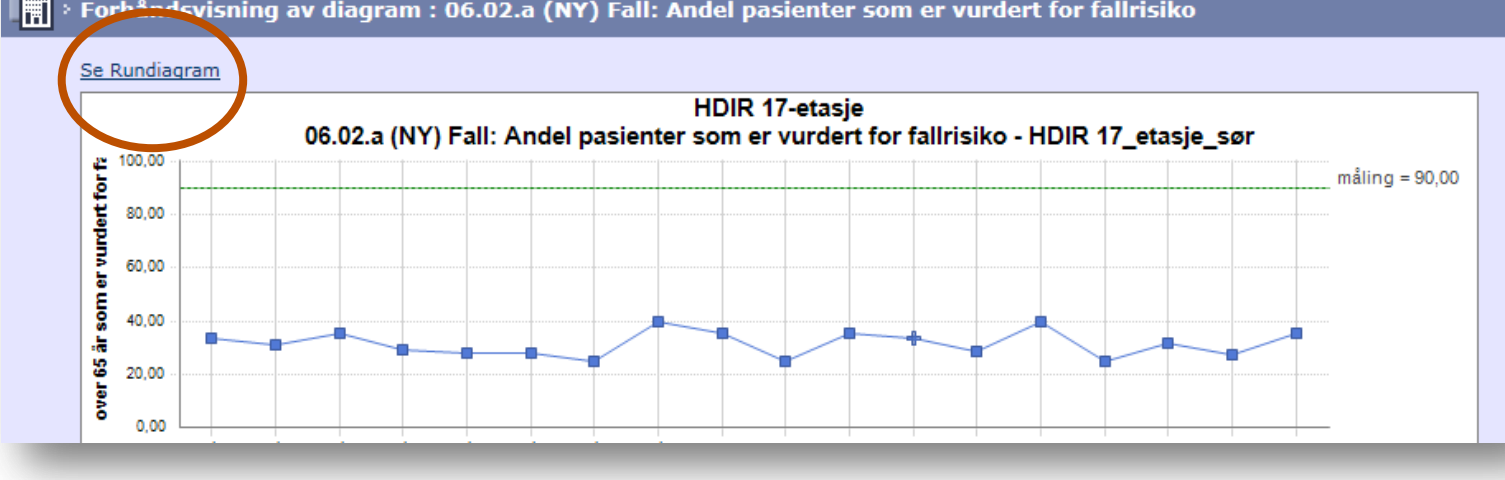

#### Forbåndsvisning av diagram : 06.02.a (NY) Fall: Andel pasienter som er vurdert for fallrisiko

I trygge hender pasientsikkerhetsprogrammet.no

Tilbake

#### IX. Identifisere forbedring – Fortsett å måle og registrere data

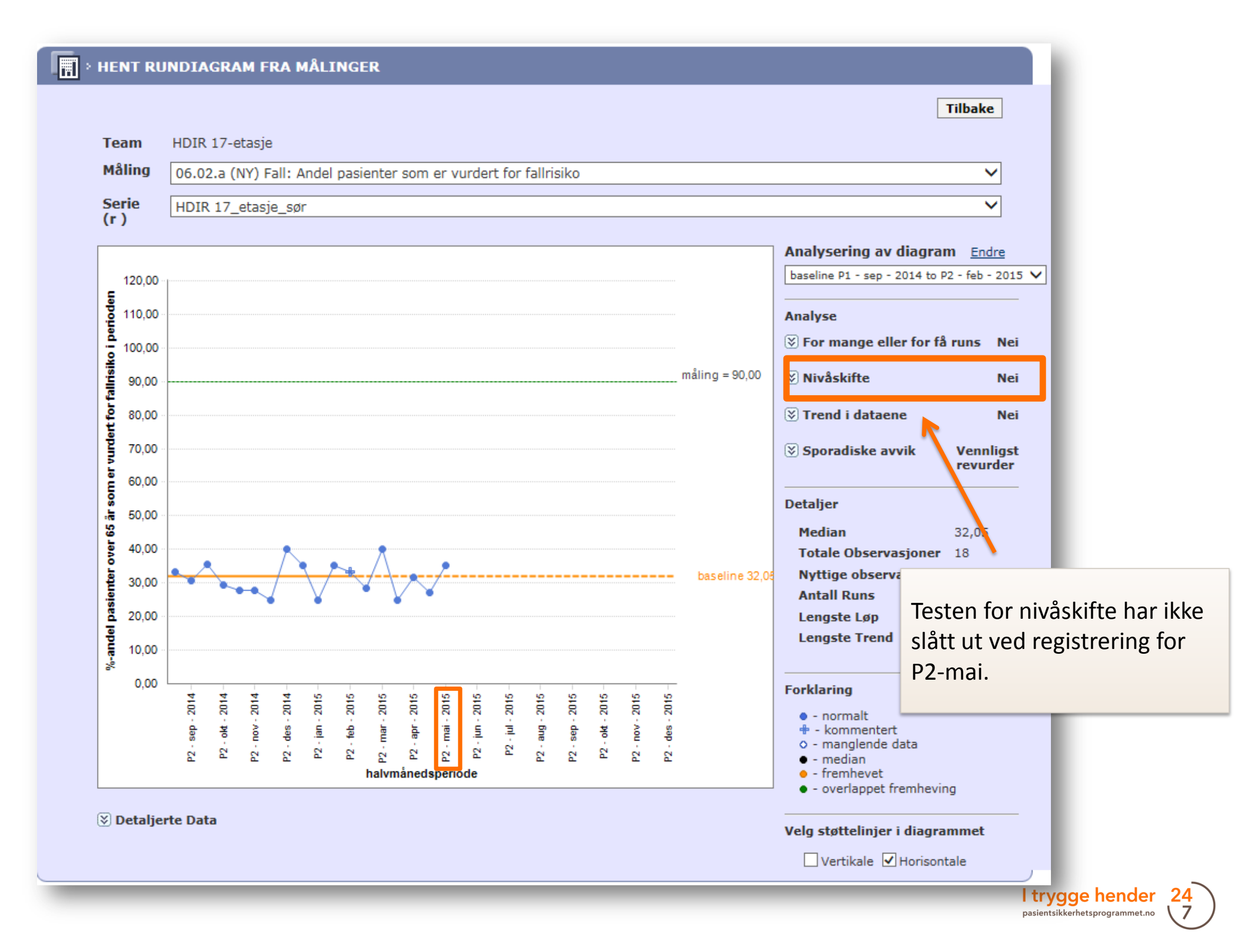

#### IX. Identifisere forbedring – signal om nivåskifte

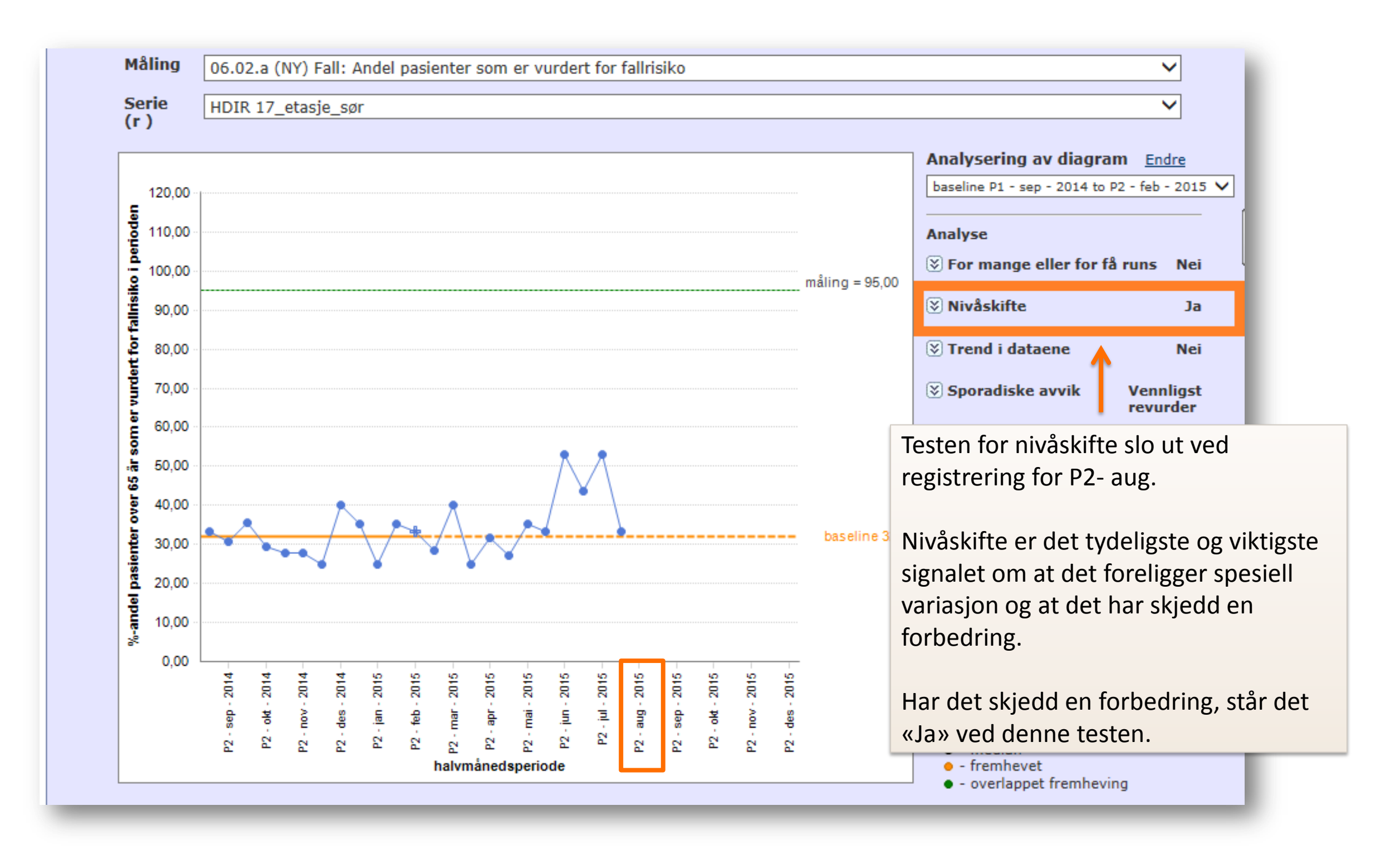

#### IX. Identifisere forbedring – signal om nivåskifte

Nivåskifte skjer dersom 6 eller flere etterfølgende datapunkter er på samme side av medianen. Punkter som faller direkte på medianen er ikke med i analysen. Slike sekvenser heter «run». De indikerer et mønster i dataene som kan være resultat av ønskede forbedringer.

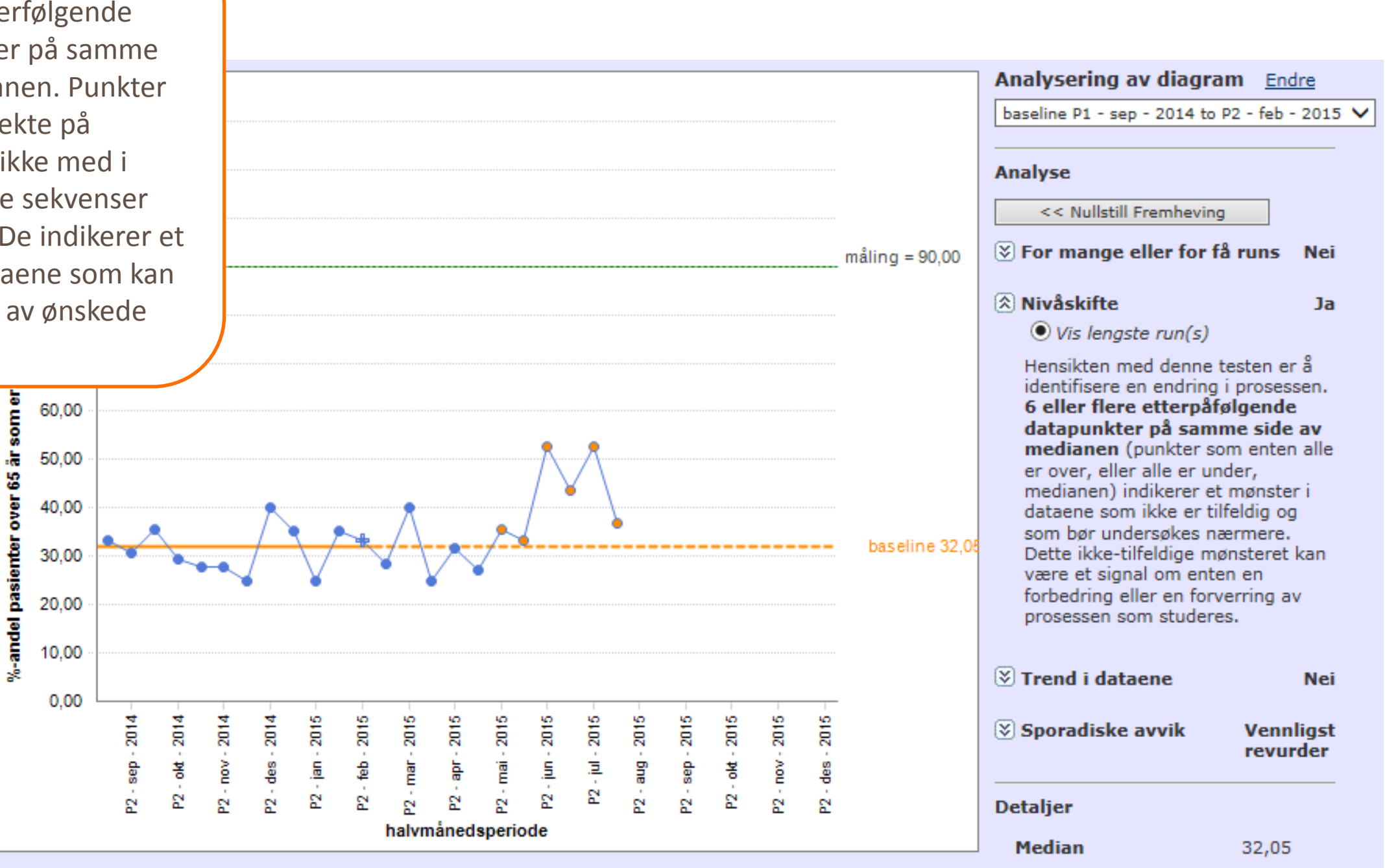

#### IX. Identifisere forbedring – fastsette ny median

- 1. Når du får et signal, fastsett en ny median.
- 2. Trykk på «Endre» ved «Analysering av diagram».
- 3. Klikk på «Lag en ekstra median».
- Angi navn, startdato og sluttdato for målingene som skal inngå i den nye medianen. Trykk deretter «Lagre».

Se våre **videosnutter** som viser deg hvordan du identifiserer en forbedring. Gå inn på nettsiden vår og søk på «Extranetskolen» eller søk på «Extranetskolen del 4 – Legg inn median» på YouTube.

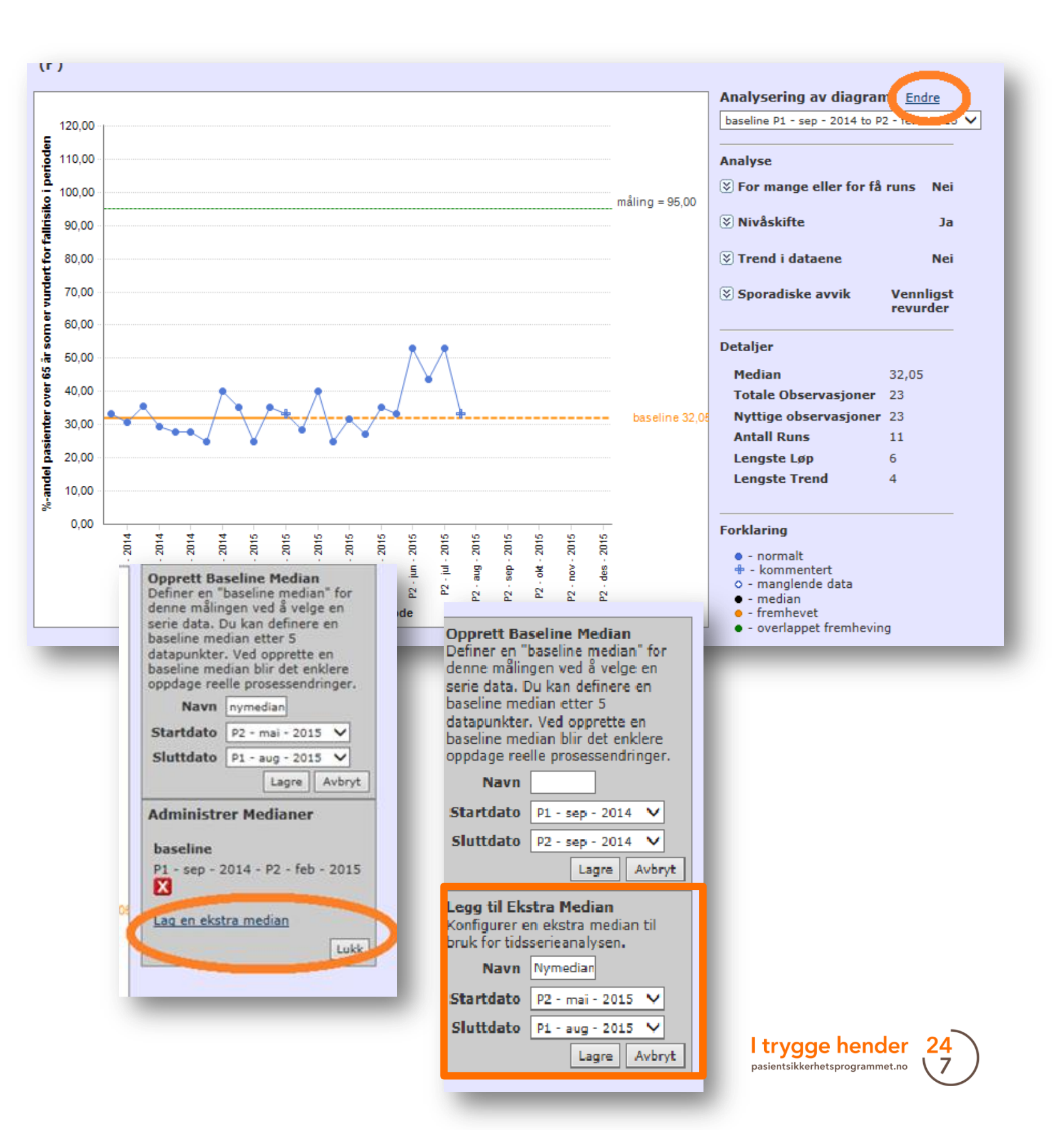

#### IX. Identifisere forbedring – fastsette ny median

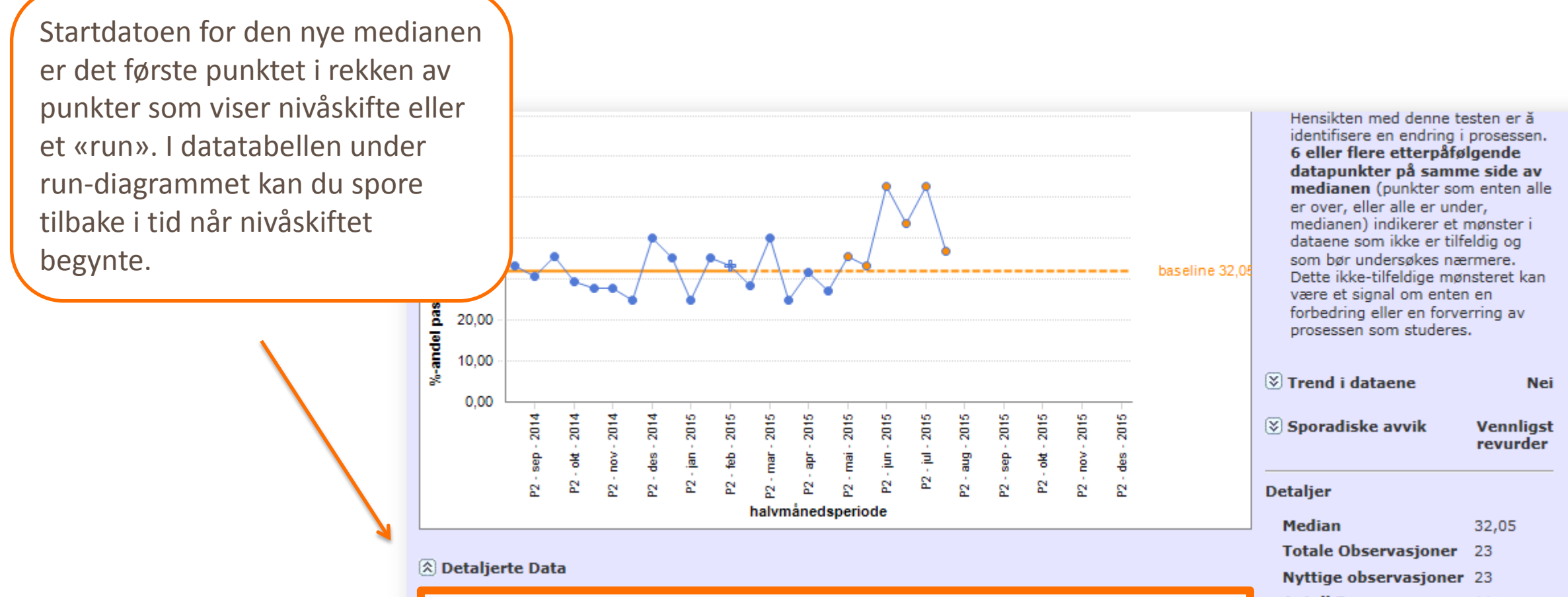

|                 |       | HDIR 17-etas                                                                                                    | je - HDIR 17_                                                                         | etasje_sør         |            |  |
|-----------------|-------|----------------------------------------------------------------------------------------------------|---------------------------------------------------------------------------------------|--------------------|------------|--|
| Tidsperiode     | Verdi | TELLER:<br>Antall<br>pasienter,<br>av de som<br>inngår i<br>nevneren,<br>som er<br>vurdert for<br>fallrisiko<br>innen fristen | NEVNER:<br>Antall<br>pasienter<br>over 65 år<br>som har<br>vært innlagt<br>i perioden | Annotation<br>Type | Annotation |  |
| P1 - sep - 2014 | 33,33 | 4                                                                                                    | 12                                                                                    | Ingen              | -          |  |
| P2 - sep - 2014 | 30,77 | 4                                                                                                    | 13                                                                                    | Ingen              | -          |  |
| P1 - okt - 2014 | 35,71 | 5                                                                                                    | 14                                                                                    | Ingen              | -          |  |
| P2 - okt - 2014 | 29,41 | 5                                                                                                    | 17                                                                                    | Ingen              | -          |  |

| )etaljer                                                                                                    |       |  |  |  |  |  |  |
|----------------------------------------------------------------------------------------------------|-------|--|--|--|--|--|--|
| Median                                                                                                    | 32,05 |  |  |  |  |  |  |
| Totale Observasjoner                                                                                                    | 23    |  |  |  |  |  |  |
| Nyttige observasjoner                                                                                                    | 23    |  |  |  |  |  |  |
| Antall Runs                                                                                                    | 11    |  |  |  |  |  |  |
| Lengste Løp                                                                                                    | 6     |  |  |  |  |  |  |
| Lengste Trend                                                                                                    | 4     |  |  |  |  |  |  |
|                                                                                                    |       |  |  |  |  |  |  |
| orklaring                                                                                                    |       |  |  |  |  |  |  |
| <ul> <li>- normalt</li> <li>- kommentert</li> <li>- manglende data</li> <li>- median</li> <li>- fremhevet</li> <li>- overlappet fremheving</li> </ul> |       |  |  |  |  |  |  |

Velg støttelinjer i diagrammet

ltryggehender 2 pasientsikkerhetsprogrammet.no

#### IX. Identifisere forbedring – fastsette nye median

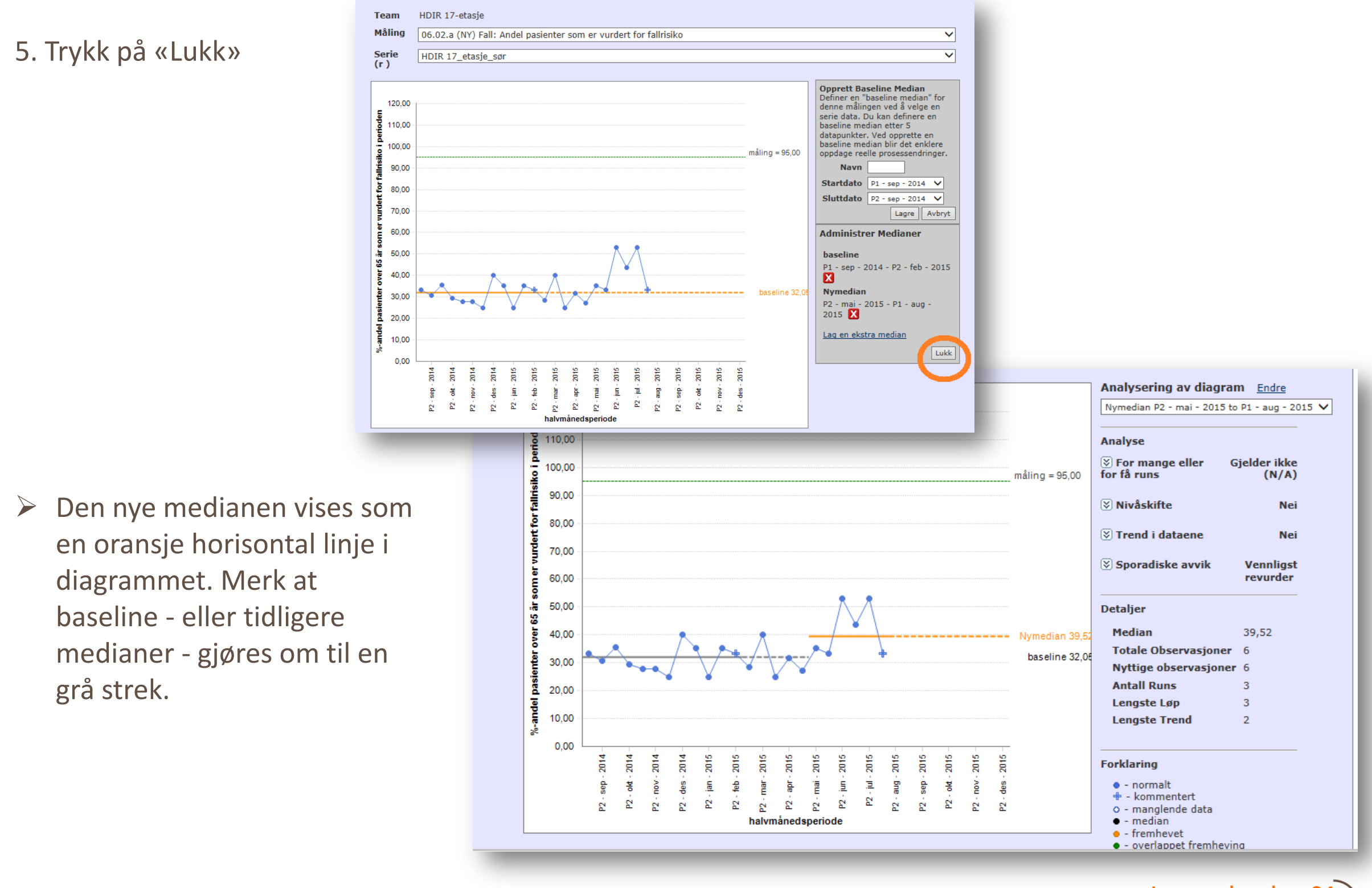
# IX. Identifisere forbedring – fastsette nye median

6. Fortsett å registrere data og følg utviklingen med run-diagram til et signal om nivåskifte dukker opp.

I dette eksempelet har det skjedd en forbedring fra en baseline på 32 % til den nye medianen som er på c. 39 %. Den nye medianen vises som en oransje linje.

Extranet gjennomfører nå testene med utgangspunkt i den siste medianen.

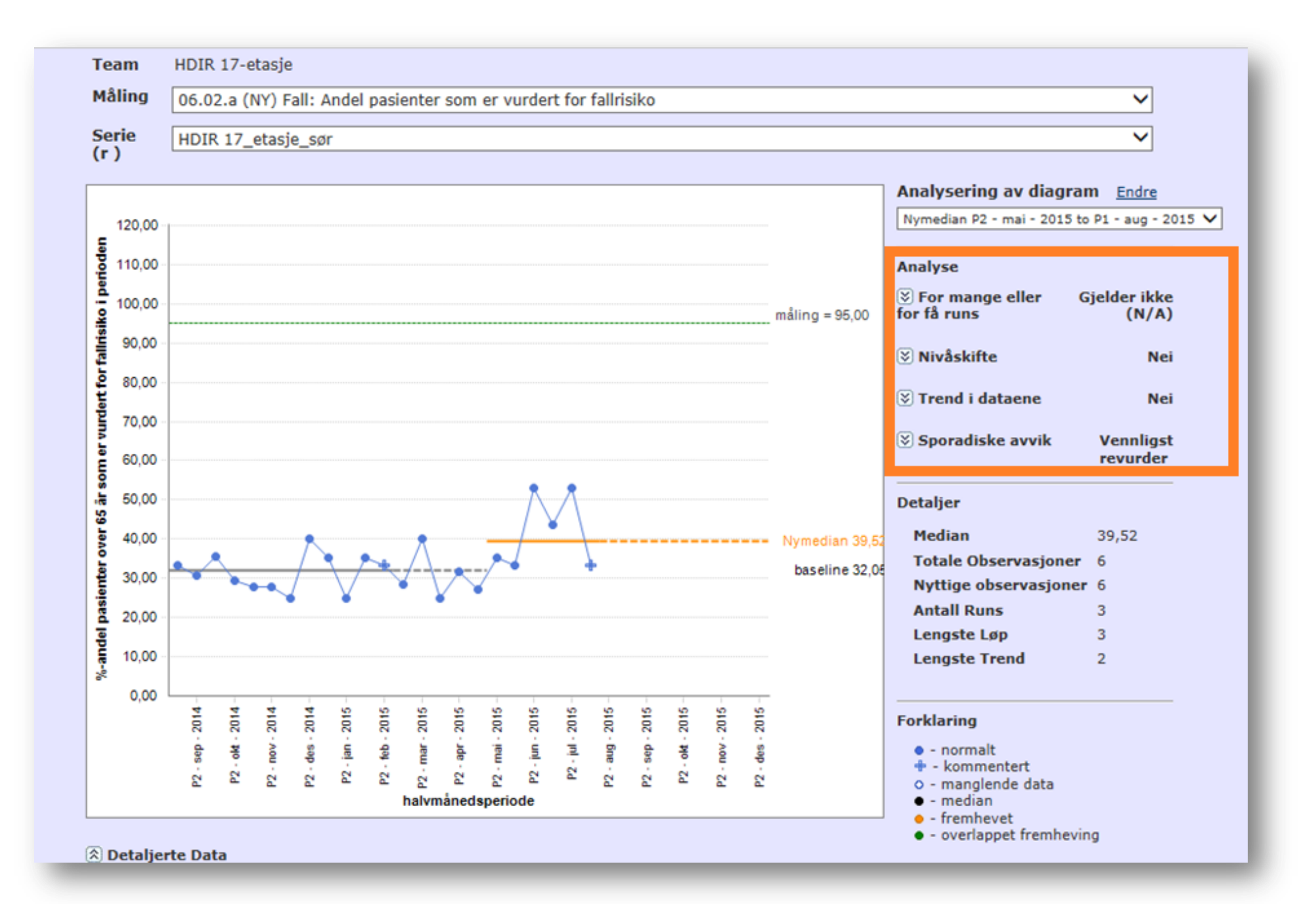

## IX. Identifisere forbedring - Sette et overordnet mål for forbedringsarbeidet

- Meldingen i den gule boksen angir at dette teamet ikke har lagt inn egen målsetting.
- Dette kan man gjøre ved å klikke på lenken «Administrere mål» i Administrasjonsboksen.
- Formålet er å kunne uttrykke den generelle målsettingen skriftlig.

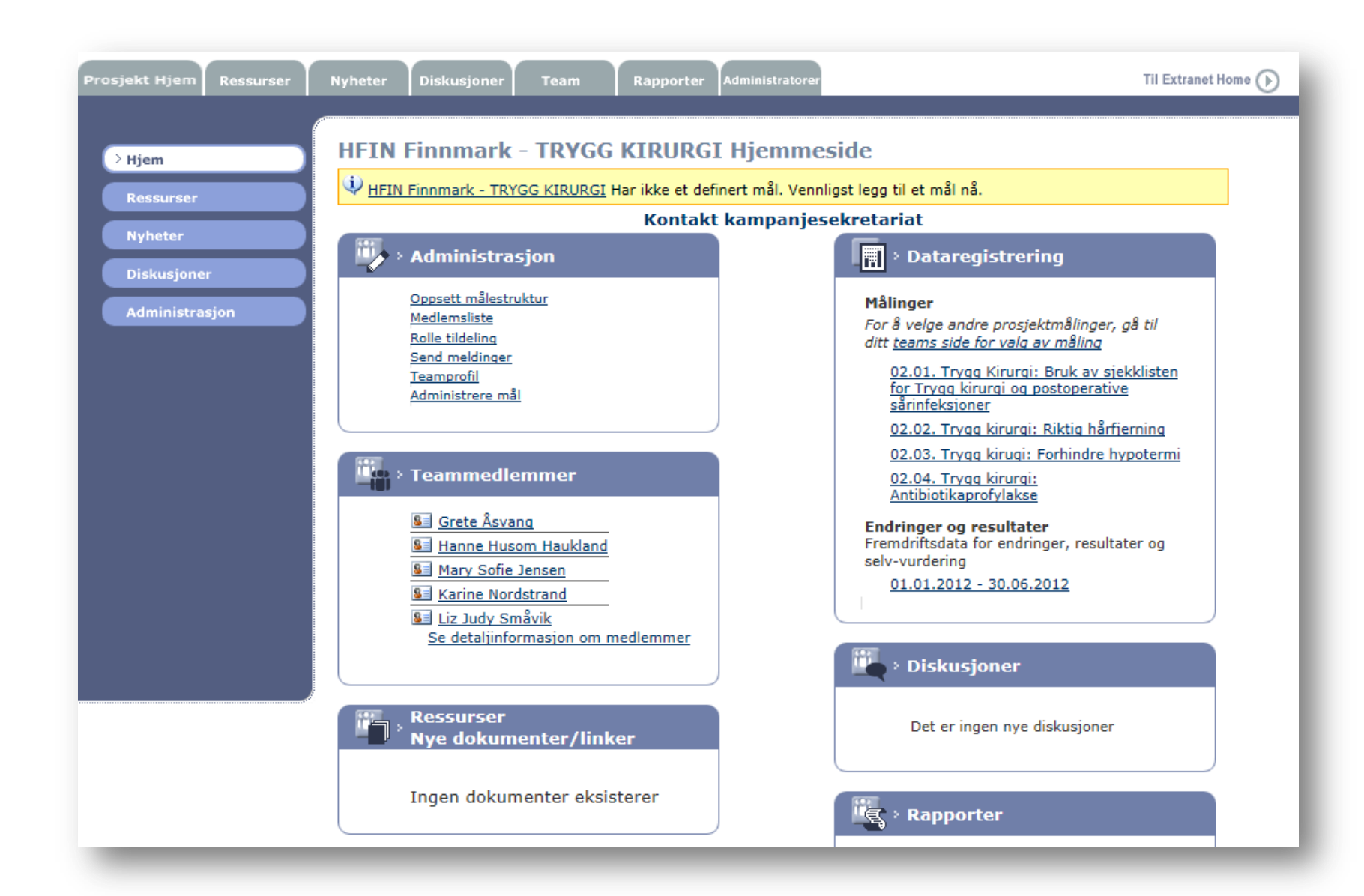

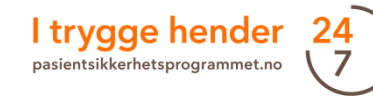

# X. Målerapporter

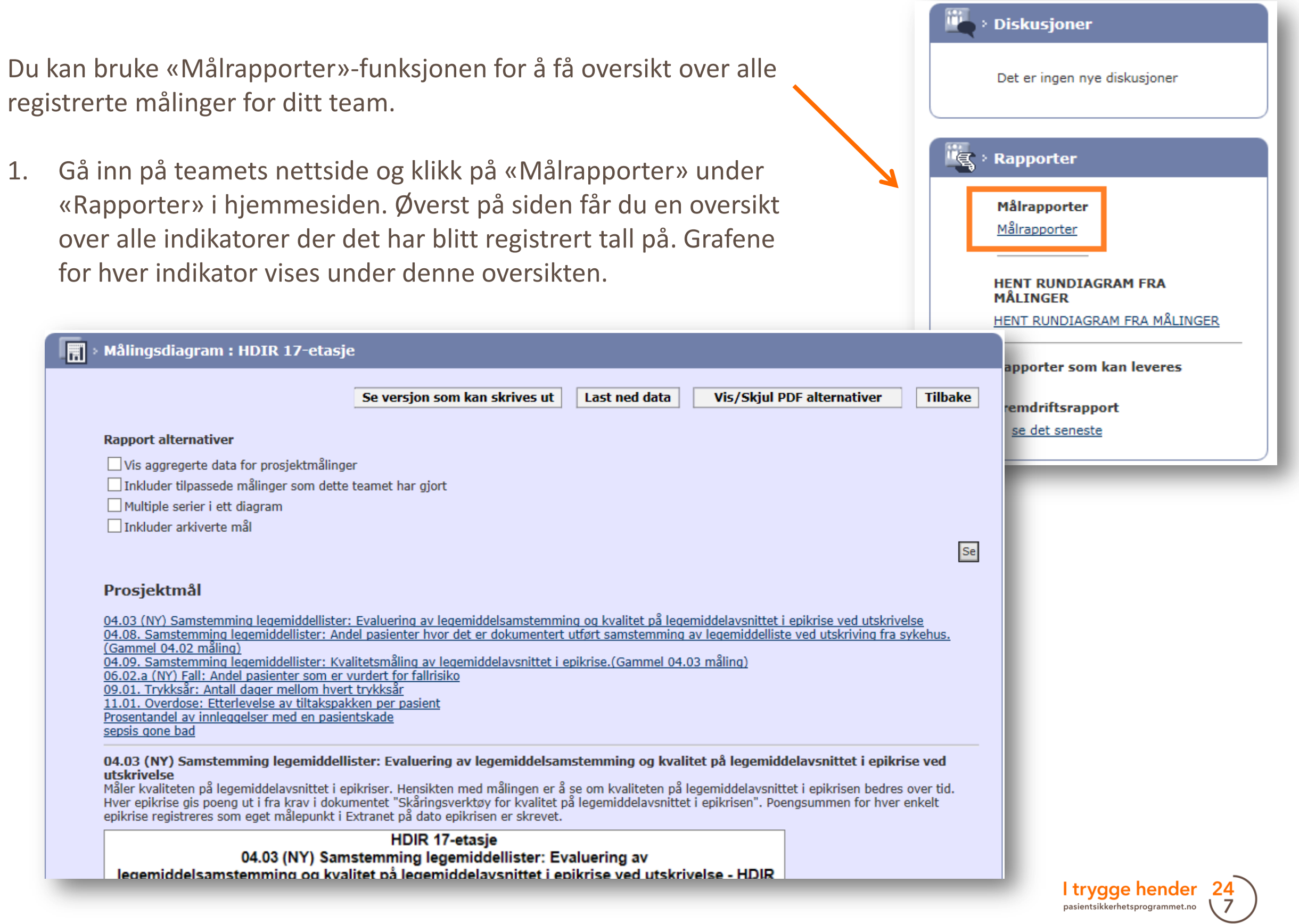

# X. Målerapporter - Alternativer for målerapporter

- > Man har mulighet til å velge mellom flere rapport-alternativer. Du kan blant annet:
  - laste ned data til Excel
  - lage rapporter i PDF-format
- Erfaring tilsier at «Multiple serier i ett diagram» er en nyttig alternativ for sykehjem, hjemmetjenester eller helseforetak med flere serier på samme hjemmeside.

| Rapport alternativer         Vis aggregerte data for prosjektmåling         Inkluder tilpassede målinger som dette         Multiple serier i ett diagram         Inkluder arkiverte mål | ler<br>e teamet har gjort | <ul> <li>Diagrammer på ny side</li> <li>Tabeller på ny side</li> <li>Print i landskapsformat</li> <li>Margin : Liten ▼</li> <li>Vis i PDF Email PDF</li> </ul> |
|----------------------------------------------------------------------------------------------------|---------------------------|----------------------------------------------------------------------------------------------------|
| Prosjektmål                                                                                                    |                           |                                                                                                    |

# X. Målerapporter - Alternativer for målerapporter

## Multiple serier i ett diagram.

04.08. Samstemming legemiddellister: Andel pasienter hvor det er dokumentert utført samstemming av legemiddelliste ved utskriving fra sykehus.(Gammel 04.02 måling)

Målingen viser andel pasienter som har en samstemt og oppdatert legemiddelliste ved utskrivning/overflytting. Hensikten med målingen er å øke andelen pasienter hvor prosjekt prosedyre for samstemming av legemiddelliste er utført og dokumentert i EPJ ved utskrivning fra enheten.

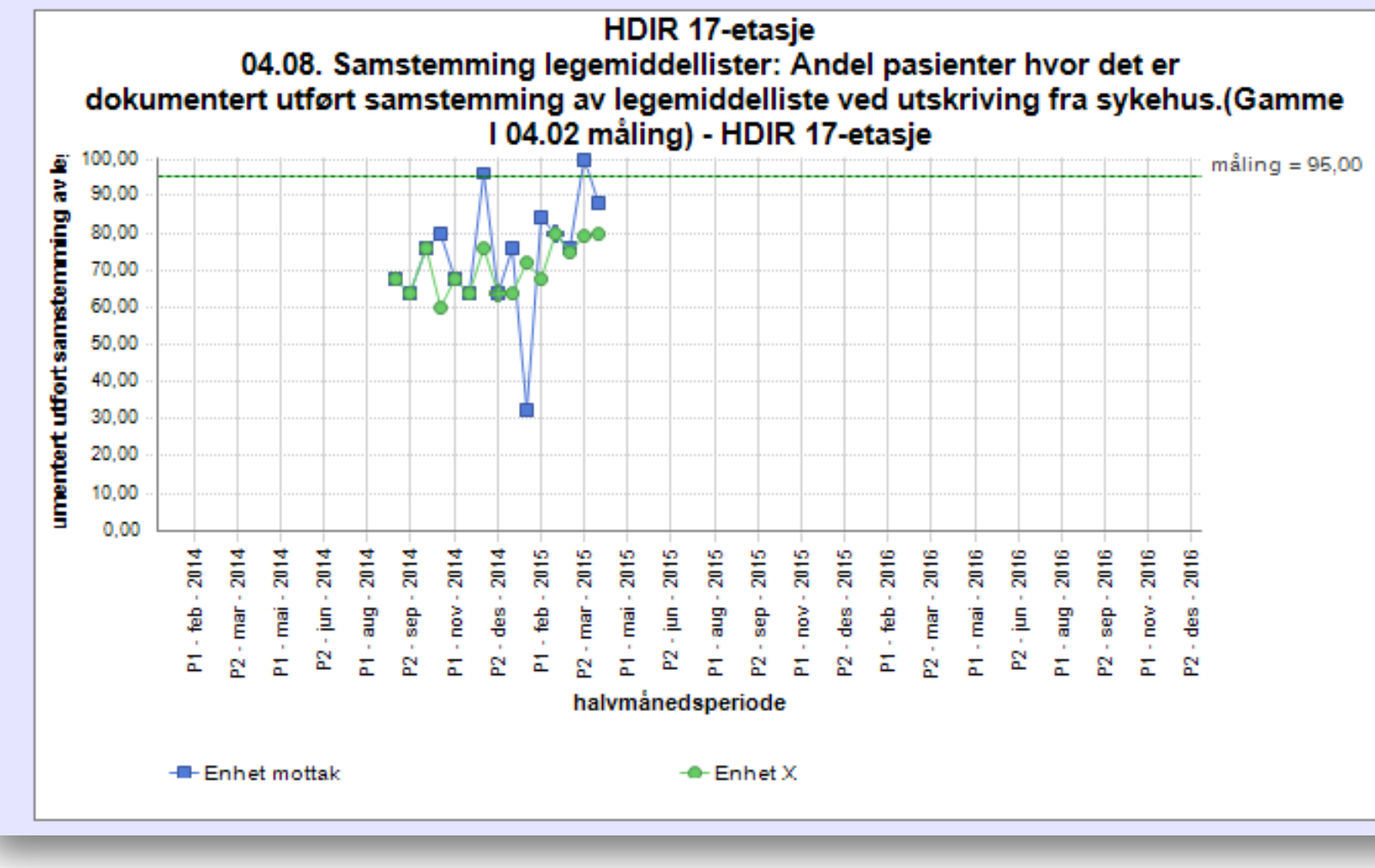

Denne funksjonen er mest nyttig for team der det er flere serier (enheter). Diagrammet viser resultatene av de aktuelle enhetene med forskjellige farger - opp til maksimum 7 serier.

# XI. For superbrukere og ressurspersoner

Superbrukere og ressurspersoner har utvidet tilgang til Extranet. Superbrukere fra utviklingssentrene for sykehjem og hjemmetjeneste gir støtte til forbedringsteamene i kommunen. Ressurspersoner støtter team i helseforetaket. Typiske oppgaver kan være å hjelpe måleansvarlige til å registrere seg i Extranet; opprette hjemmesider til forbedringsteamene; hjelpe teamene med å registrere data og hente ut run-diagrammer, samt å bistå teamene med andre praktiske spørsmål om bruk av databasen; hjelpe veiledere eller ledere i virksomhetene som deltar med team i læringsnettverket med å lage rapporter og følge med på aktuelle team.

Superbrukere og ressurspersoner får «prosjektleder»-tilgang i Extranet. Denne tilgangen administreres via lokale programledere på helseforetakene eller sekretariatet. Lokale programledere må ta kontakt med pasientsikkerhetsprogrammet når det er behov for nye tilganger til ressurspersonene.

# XI. For superbrukere og ressurspersoner - Opprette ny hjemmeside

- For å opprette en ny hjemmeside trykker man på fanen «Team» og deretter «Legg til nytt team».
- 2. Deretter fyller man ut informasjon om teamet. Navnet på teamet må følge den strukturen som finnes på eksisterende team. Dette er viktig for at man skal kunne søke opp teamet i etterkant, og det gjør man ved å søke etter ord i navnet.

Bruk en hensiktsmessig struktur. En hjemmeside gjelder som oftest ett forbedringsteam. Man kan lage en hjemmeside for en større organisatorisk avdeling, for eksempel «medisinsk avd» eller en hel sykehjem. I slike tilfeller vil hvert forbedringsteam inkludere flere forbedringsteam som registrerer målingene sine i ulike serier.

|                                                                                                    | Kontakt kampanjesekretariat                                               | m Finn en person Legg til nytt team |
|----------------------------------------------------------------------------------------------------|---------------------------------------------------------------------------|-------------------------------------|
|                                                                                                    | Sake (skriv stikk                                                         | ord og trykk på ENTER)              |
| Team                                                                                                    |                                                                           | Handlinger                          |
| SØRTR Holtilien - LEGEMIDLER HJEMMET                                                                                                    | DENESTEN                                                                  | Endre                               |
| VESTF Larvik Yttenselia - LEGEMIDLER SY                                                                                                    | YKEHGEM.                                                                  | Endre                               |
| Administrasionsteam                                                                                                    |                                                                           | Endre                               |
| A 1998 - Ball Managinal, an Island records                                                                                                    | alalaal                                                                   | Fodra                               |
| Epuide inderended og kundet nevrover<br>Evil valle de nødvendige (*)                                                                                                    | nooda<br>) feltene nedenfor og klikk deretter på Lagre                    |                                     |
| Epuis rai herrood od onick herrory  Legg til Team  Fyll ut alle de nødvendige (*)  Team                                                                                      | ) feltene nedenfor og klikk deretter på Lagre<br>ets navn *               |                                     |
| Ervor inde networked og konsk hevrory<br>Ervor i Legg til Team<br>Fyll ut alle de nødvendige (*)<br>Teame<br>Organisasjone                                                   | ) feltene nedenfor og klikk deretter på Lagre<br>ets navn *<br>ens navn * |                                     |
| EDus - rele herrosol og kunsk herror<br>E                                                                                                    | ets navn *<br>ens navn *<br>n teamet *                                    |                                     |
| Erection de la reference de la maix herrorier<br>Erection de la reference de la maix herrorier<br>Fyll ut alle de nødvendige (*)<br>Teame<br>Organisasjone<br>Informasjon om | ) feltene nedenfor og klikk deretter på Lagre<br>ets navn *<br>ens navn * |                                     |
| Epus- rel revrozer og omsk fevrov<br>E Construction og omsk fevrov<br>Fyll ut alle de nødvendige (*)<br>Teame<br>Organisasjon om                                             | ets navn *<br>ens navn *<br>n teamet *                                    |                                     |
| Epuis real revroces on unak revrov<br>E  Euler State of the revrouse of unak revrov<br>Fyll ut alle de nødvendige (*)<br>Teame<br>Organisasjon om                            | ets navn *                                                                |                                     |

Eksempler på teamnavn:

- HEDMA Hamar kommune Vang hjemmetjeneste sone 2 UVI
- AKERS Ski kommune Ski sykehjem rehab 2. etg. FALL
- NLSH Lofoten Medisinsk avdeling gastropost 4H SVI
- NLSH Bodø FALL
  - AB4
  - KIRORT
  - KirGastroBryst

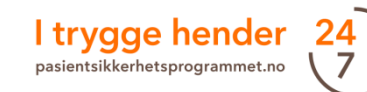

# XI. For superbrukere og ressurspersoner - Opprette ny hjemmeside

### Teamnavnet er bygd opp slik:

Helseforetak: Navnet på helseforetaket, navnet på sykehuset, navnet på klinikken/avdelingen, navnet på enhet (f.eks. sengepost) bindestrek (-) innsatsområdet teamet skal jobbe med (med store bokstaver)

Kommune: Navnet på fylket (forkortet, se egen boks til høyre), navnet på kommunen, ordet «kommune», institusjon/hjemmetjeneste, navnet på enhet (f.eks. fløy) bindestrek (-) innsatsområdet teamet skal jobbe med (med store bokstaver)

Eksempel helseforetak:

| Teamets navn * 占<br>Organisasjonens navn * 🔽 | IF Sykehus klinikk/avdeling - INNSATS<br>Iavnet på sykehuset              | SOMRÂDE                                                                                                    |                                           |
|----------------------------------------------|---------------------------------------------------------------------------|----------------------------------------------------------------------------------------------------|-------------------------------------------|
| Informasjon om teamet *                      | Kontaktpersoner med e-postadresse<br>Eventuell tilleggsinformasjon om for | er<br>rbedringsteamet                                                                                                    | 3. Trykk på<br>«Lagre» for å<br>fullføre. |
|                                              | Teamets navn *<br>Organisasjonens navn *<br>Informasjon om teamet *       | FYLKESKODE Kommunenavn kommune institusjon - INNSATSOMRÅDE<br>Navnet på kommunen<br>Kontaktpersoner med e-postadresser<br>Eventuell tilleggsinformasjon om forbedringsteamet |                                           |
| Eksempel kommune:                            |                                                                           |                                                                                                    | ~                                         |
|                                              |                                                                           | L                                                                                                    | ► LAGRE ► AVBR                            |

Fylkeskoder (kun for kommuner):

Akershus – AKERSH Aust-Agder – AUSTAGD Buskerud – BUSKE Finnmark – FINNM Hedmark – HEDMA Hordaland – HORDA Møre og Romsdal – MØRE/ROMS Nordland – NORDL Nord-Trøndelag – NORDTR Oppland – OPPLA Oslo – OSLO Rogaland – ROGAL Sogn og Fjordane – SOGN/FJOR Sør-Trøndelag – SØRTR Telemark – TELEM Troms – TROMS Vest-Agder – VESTAGD Vestfold – VESTF Østfold - ØSTFO

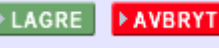

# XI. For superbrukere og ressurspersoner - Opprette ny hjemmeside: Legge til medlemmer

4. Etter at du har opprettet et nytt team tar
Extranet deg tilbake til oversikten over alle
team. Du må derfor søke opp det
nyopprettede teamet ved å taste et ord du vet
navnet inneholder inn i søkefeltet.

5. Trykk deretter på linken til det aktuelle teamet.

6. Det nye teamet har ingen medlemmer og ingen målinger. Disse må nå legges til. En eller flere måleansvarlige legges til ved bruk av «Rolletildeling» på vanlig måte. Se s. 17 hvis du er usikker på fremgangsmåten.

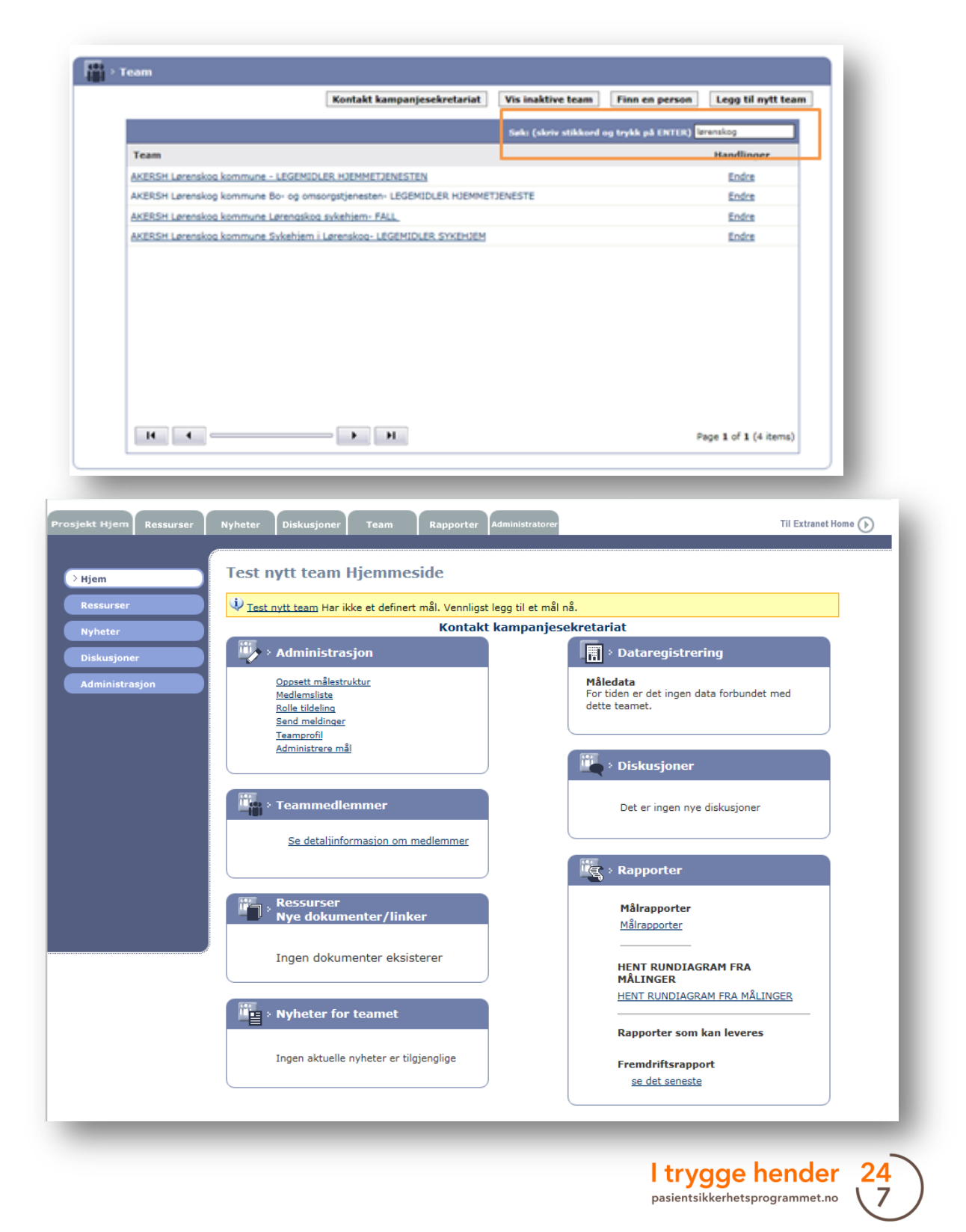

Det kan være nødvendig å rette en e-postadresse i Extranet i tre tilfeller:

A. Personen har opprett en profil i Extranet med feil adresse, men tilgangen er blitt gitt med riktig epostadresse.

Vedkommende trenger å oppdatere sin egen profil.

- 1. Dette gjøres ved at vedkommende logger seg inn i Extranet med «feil» adresse.
- 2. Hun/han klikker på «Min profil».

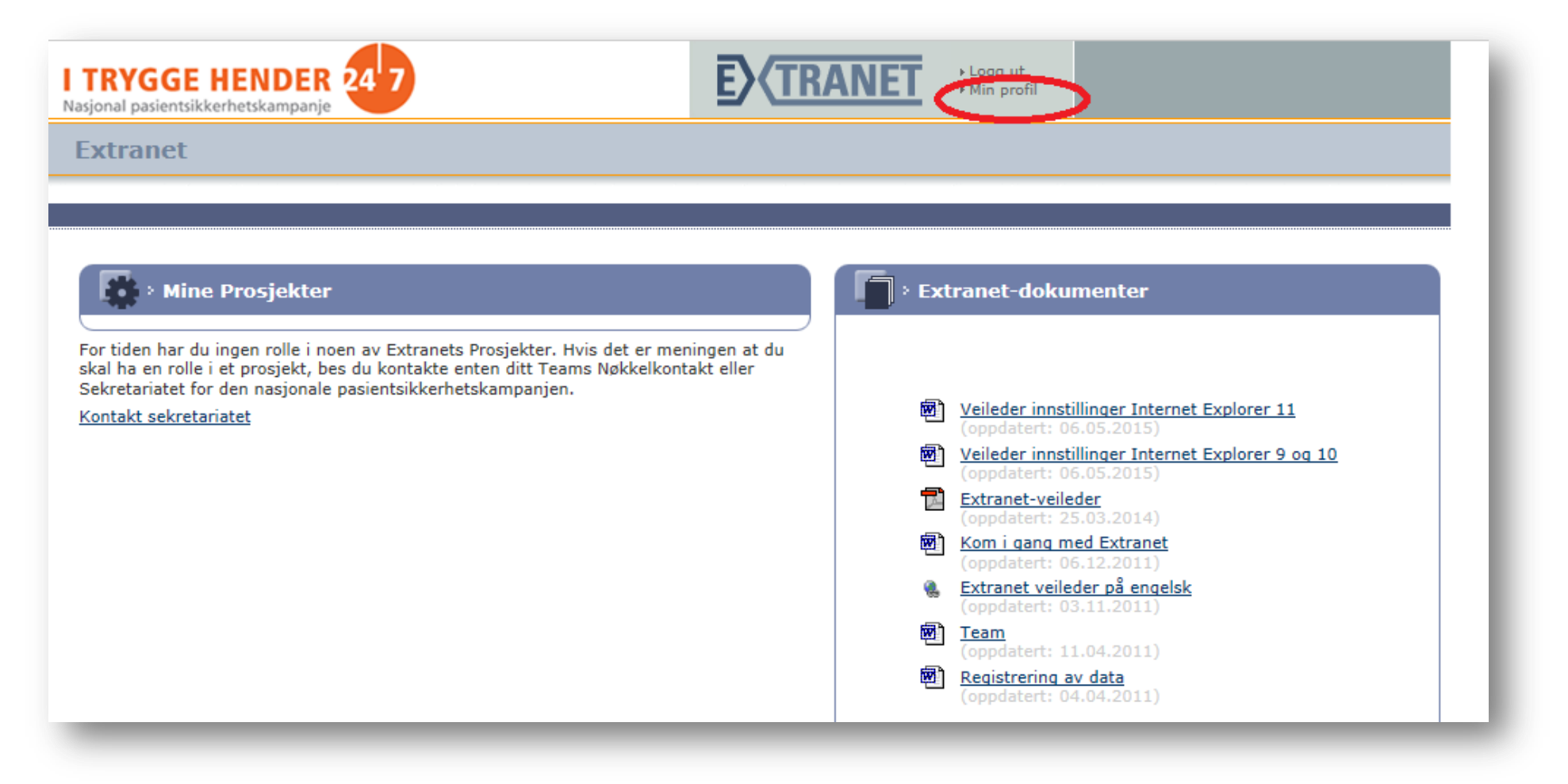

# XI. For superbrukere og ressurspersoner - Opprette ny hjemmeside:

## Rettelse av e-postadresser

4. Følgende bilde vil åpne seg:

### Min profil

Denne siden lister opp de opplysningene og preferansene du oppga da du registrerte deg på extranet.pasientsikkerhetskampanjen.no.

Endre om nødvendig dine opplysninger nedenfor og klikk på Send Inn Registrering.

| r crooning internation   |  |   |  |
|--------------------------|--|---|--|
| Fornavn *                |  |   |  |
| CarolLorena              |  |   |  |
| Etternavn *              |  |   |  |
| Romay                    |  |   |  |
| Stilling *               |  |   |  |
| etellerannet             |  | ] |  |
| Organisasjon *           |  |   |  |
| Helsedirektoratet        |  |   |  |
| Adresselinje 1 *         |  |   |  |
| Universitetsgata2        |  |   |  |
| Adresselinje 2           |  |   |  |
|                          |  |   |  |
| By/sted *                |  |   |  |
| Oslo                     |  |   |  |
| Land *                   |  |   |  |
| Norge 🗸                  |  |   |  |
| Postnummer               |  |   |  |
| 0162                     |  |   |  |
| Telefon                  |  |   |  |
|                          |  |   |  |
| Telefaks                 |  |   |  |
| (123-456-7890)           |  |   |  |
|                          |  |   |  |
| E-post adresse *         |  |   |  |
| carol@gmail.com          |  |   |  |
| Bekreft E-post adresse * |  |   |  |
| carol@gmail.com          |  |   |  |
| Passoro                  |  |   |  |
| ••••••                   |  |   |  |
| Bekreft Passord *        |  |   |  |

→ Bekreft

gge hender

5. Vedkommende skriver inn riktig adresse, klikker på «Bekreft» for å oppdatere sin personlig informasjon.

B. Personen har opprett en profil med riktig adresse, men tilgangen er blitt med feil adresse.

I dette tilfellet er det den som gir tilgangen som må gjøre noen små justeringer.

- 1. Gå til teamets hjemmeside.
- 2. Klikk «Rolle tildeling».

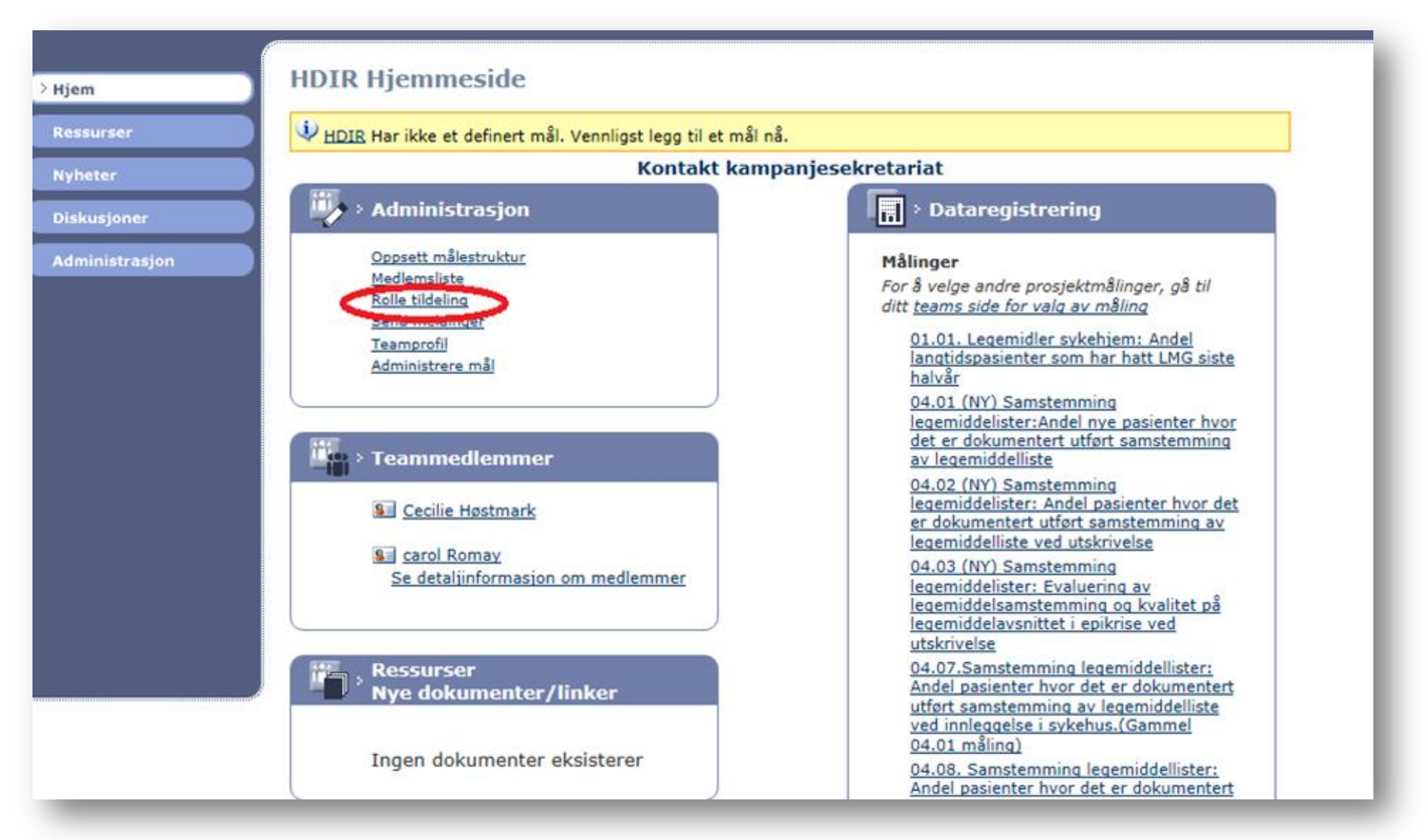

3. Slett tilgangen gitt med feil adresse.

|                          | теат карро       | orter Administratorer |                   | TH Extranet Ho |
|--------------------------|------------------|-----------------------|-------------------|----------------|
|                          |                  |                       |                   |                |
|                          |                  |                       |                   |                |
| Rolletildeling           | er               |                       |                   |                |
|                          |                  |                       |                   |                |
| Velg rolle               |                  | ✓                     | e-post            | LUEL FUNKSJON  |
| Tildelte rolle           | r                |                       |                   |                |
| Etternavn                | Fornavn          | Rolle                 | Tilgang innvilget |                |
| Høstmark                 | Cecilie          | Hovedkontakt          | 11.11.2015        | <u>Slett</u>   |
|                          |                  |                       |                   |                |
|                          |                  | mmedlem               |                   | _              |
| Venteliste - I           | registrering tea |                       |                   |                |
| Venteliste - I<br>e-post | registrering tea | Rolle                 | Tildelingsdato    |                |

4. Klikk på «Bekreft».

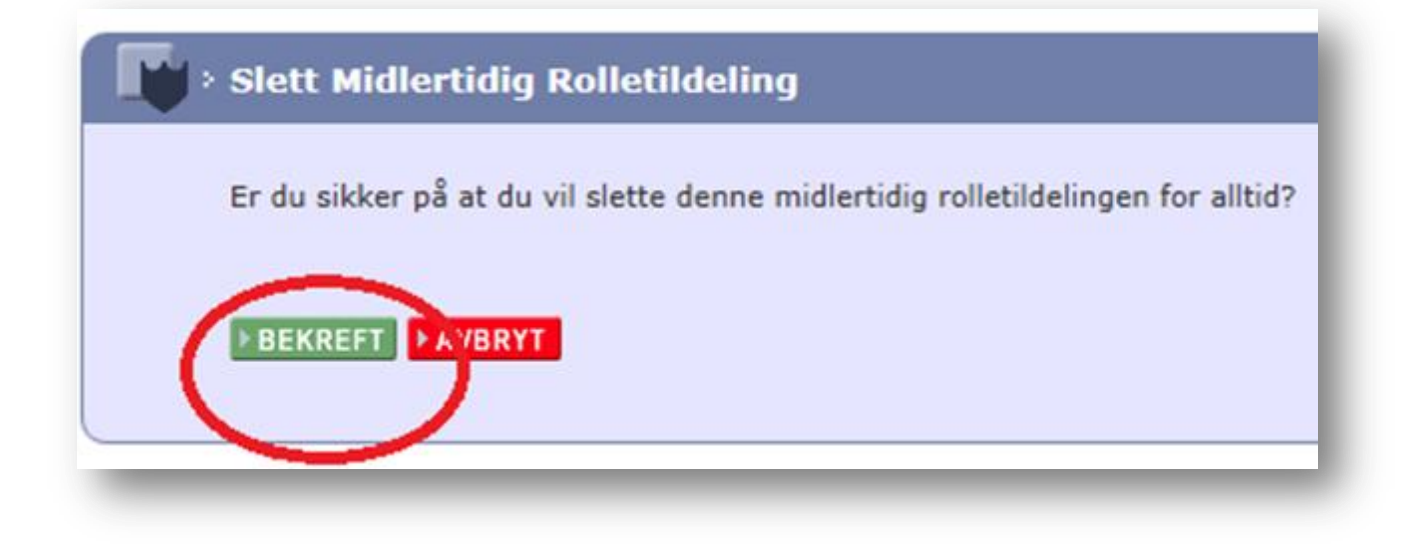

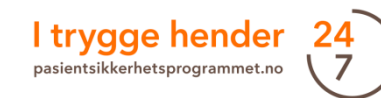

4. Gi en ny tilgang med den riktige adressen. Medlemmet dukker opp på medlemslista.

| 🕐 Velg rolle             |                          | <ul> <li>Icarol@helsedirektorate</li> </ul> | et.no             | TILDEL FUNKSJON |
|--------------------------|--------------------------|---------------------------------------------|-------------------|-----------------|
| Tildelte rolle           | r                        |                                             |                   | $\sim$          |
| Etternavn                | Fornavn                  | Rolle                                       | Tilgang innvilget |                 |
| Høstmark                 | Cecilie                  | Hovedkontakt                                | 11.11.2015        | Slett           |
| Venteliste - r<br>e-post | egistrering tea<br>Rolle | mmedlem<br>Tildelings                       | dato              |                 |

C. Personen har opprett en profil i Extranet med feil adresse og tilgangen ble gitt med samme feil adresse.

I dette tilfellet må både vedkommende og den som gir tilgang rette e-postadresser slik det er beskrevet under punkt 1 og 2 over.

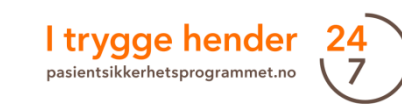

# XI. For superbrukere og ressurspersoner - Opprette ny hjemmeside: Legge til indikatorer

7. Deretter skal relevante målinger legges til. Alle innsatsområder har tilknyttede indikatorer. Man skal legge til de relevante indikatorene som fins i tiltakspakkene. Trykk på «Oppsett målestruktur» under «Administrasjon» på hjemmesiden.

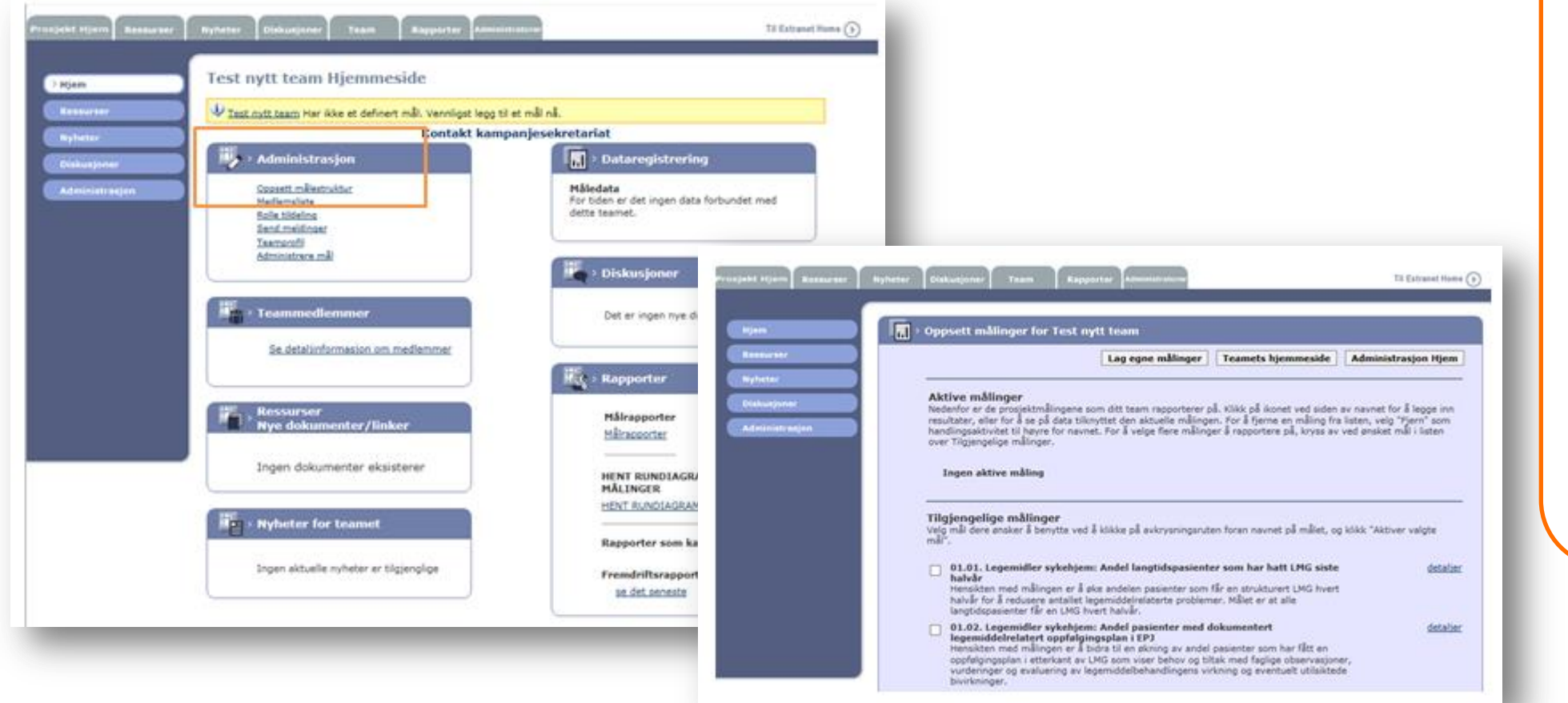

Innsatsområder: 01 – Legemidler sykehjem 02 - Trygg kirurgi 03 – Hjerneslag 04 – Samstemming legemiddellister 05 - Urinveisinfeksjon 06 – Fall 07 – Sentralt venekateter 08 – Legemidler hjemmetjenesten 09 – Trykksår 10 – Selvmord 11 – Overdose 12 – Forverret tilstand

En oversikt over alle tilgjengelige målinger for alle innsatsområder vises. Her må man ofte scrolle ned på siden for å finne riktige målinger. Alle innsatsområder har et unikt nummer, se egen boks.

# XI. For superbrukere og ressurspersoner - Opprette ny hjemmeside: Legge til indikatorer

8. Når man har identifisert de målingene man ønsker å legge til, haker man av i boksene til venstre for navnene på de aktuelle målingene.

 Deretter trykker man på enterknappen, eller «Aktiver valgte målinger» nederst på siden.

De valgte målingene vises øverst på siden.

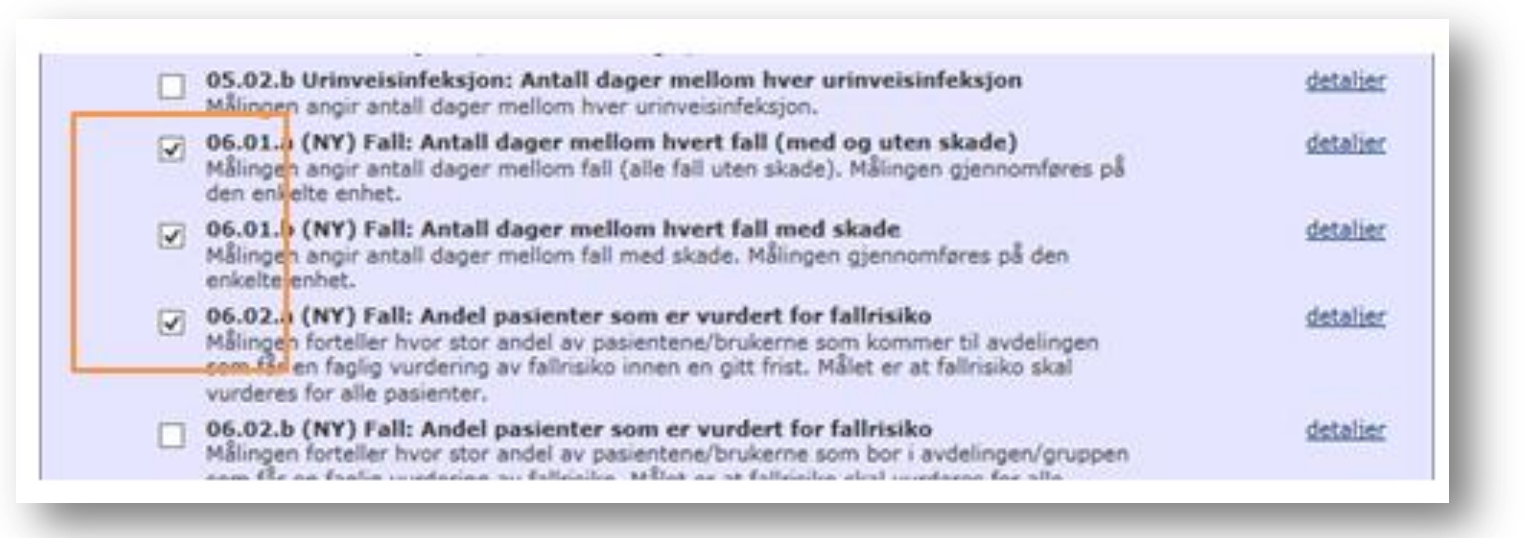

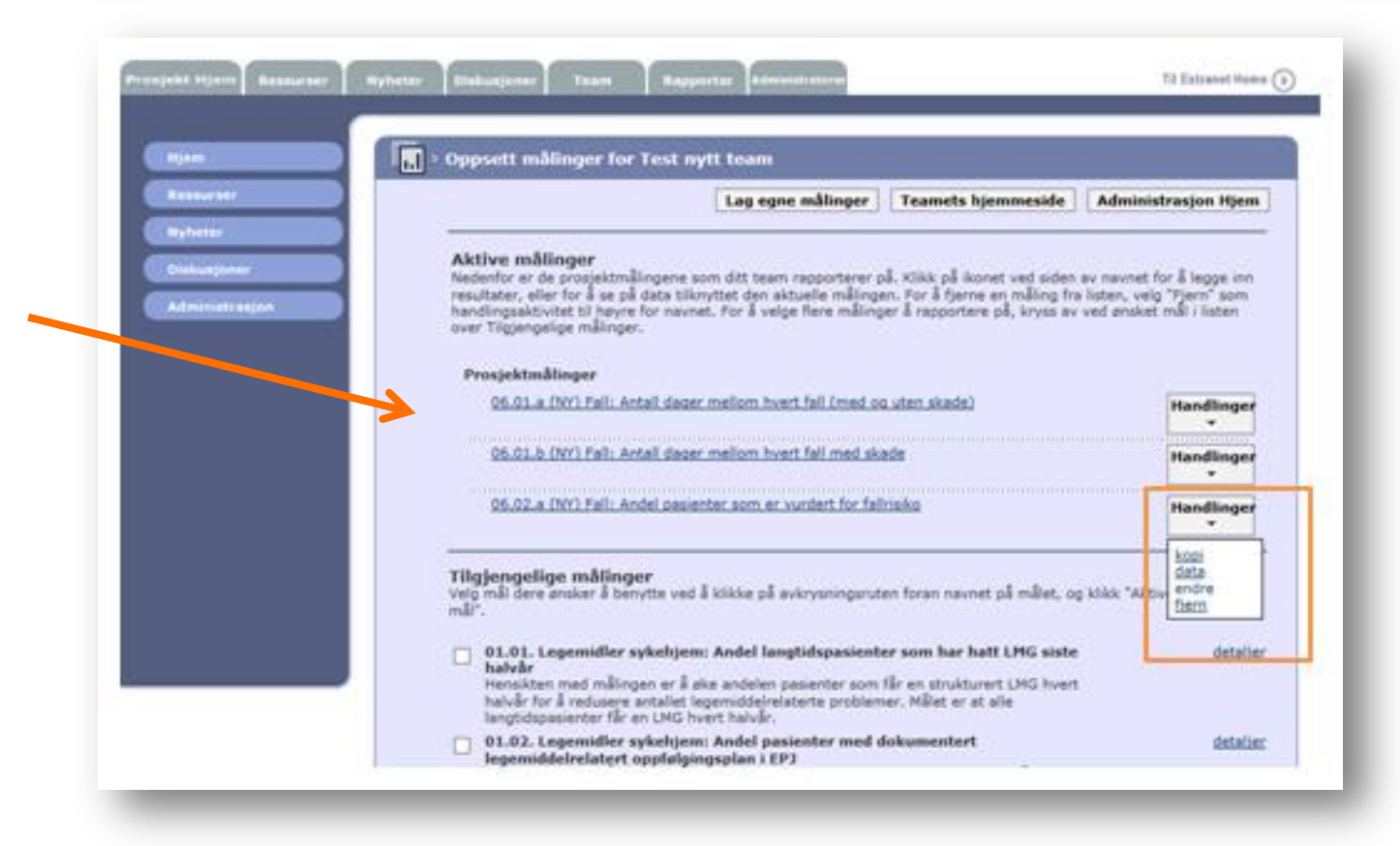

# XI. For superbrukere og ressurspersoner - Opprette ny hjemmeside: Endre oppstartdato for en tidsserie

Noen av målingene må få endret oppstartdato. Dette er fordi oppstartdatoen kan gå helt tilbake til 2011 og det vil gi et stort tomrom i rundiagrammene.

- For å endre oppstartdato, gå inn på «Oppsett målestruktur» under «Administrasjon» på teamets hjemmeside.
- 2. Velg den aktuelle indikatoren.
- Hold musepekeren over «Handlinger» og velg «Endre» i listen over handlinger.
- Trykk i datofeltet under «Rapportering av startdatoen». Velg en dato 3-6 måneder tilbake i tid slik at det er mulig å legge inn baseline.
- Trykk deretter på Enter-knappen, eller «Oppdater» nederst på siden.
- 6. For å komme tilbake til hjemmesiden, trykk på «Hjem».

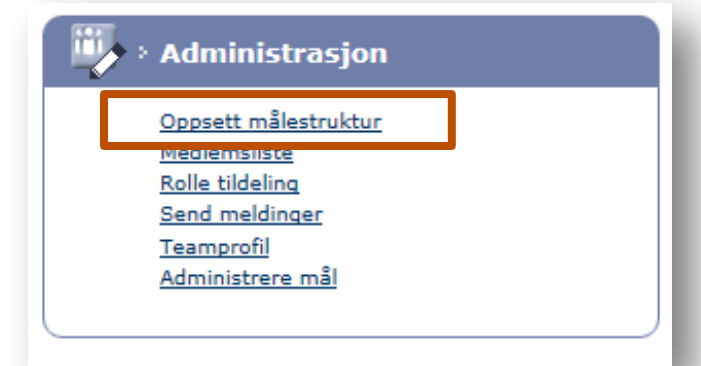

| 06.02.a (NY) Fall: Andel pasienter som er vurdert for fallrisiko | Handlinger            |  |
|------------------------------------------------------------------|-----------------------|--|
| 09.01. Trykksår: Antall dager mellom hvert trykksår              | kopi<br>data<br>endre |  |
| 11.01. Overdose: Etterlevelse av tiltakspakken per pasient       |                       |  |
| 13.01 Sepsis: Antall pasienter med septisk sjokk                 | Handlinger<br>T       |  |

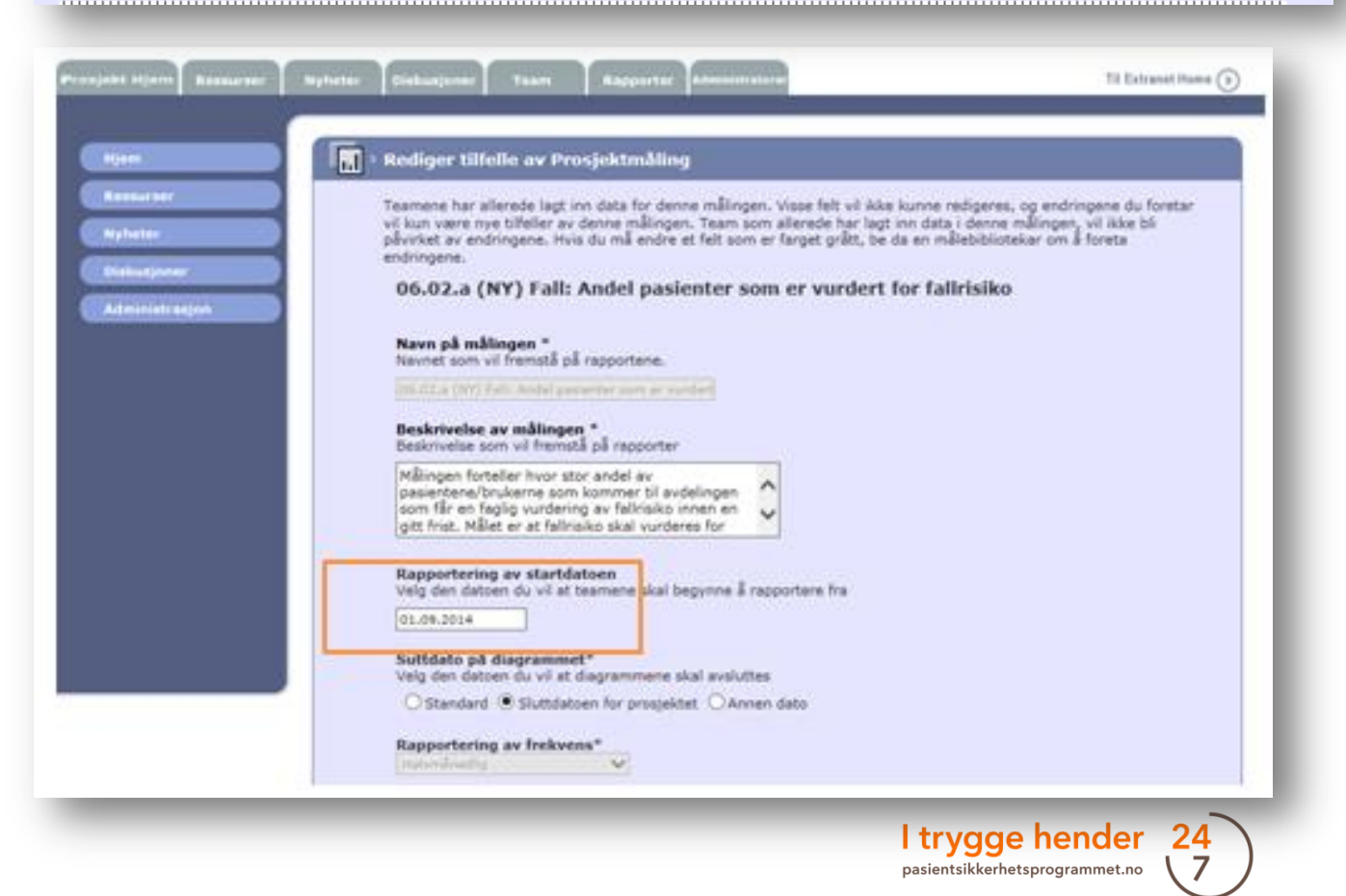

# XI. For superbrukere og ressurspersoner - Opprette ny hjemmeside: Endre sluttdato for en tidsserie

Det er mulig å endre sluttdatoen av indikatorene. Dette vil påvirke hvordan rundiagrammene ser ut.

- For å endre sluttdato, hold musepekeren over «Handlinger» og velg «Endre» i listen over handlinger.
- Man får tre valg. «Standard», «Sluttdatoen for prosjektet» og «Annen dato». Velg en av alternativene (se neste side for å se hva forskjellen mellom disse er).
- 3. Trykk deretter på Enter -knappen, eller «Oppdater» nederst på siden.

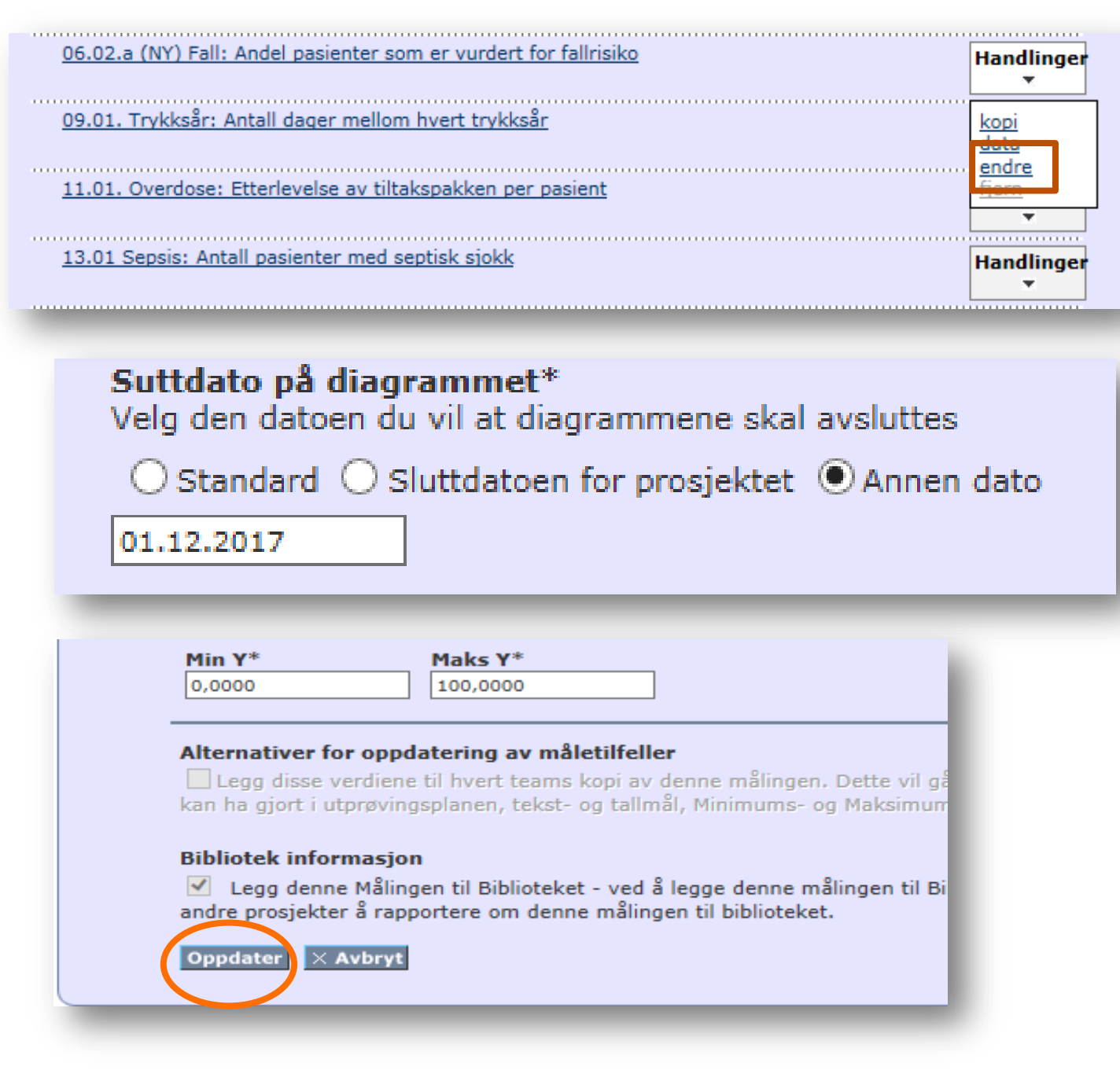

# XI. For superbrukere og ressurspersoner- Opprette ny hjemmeside: Endre sluttdato for en tidsserie

**Standard:** Run-diagrammet vil vise dagens dato som sluttdato. Sluttdatoen vil derfor endre seg fra måned til måned. Dette bildet ble tatt for eksempel i slutten av februar 2017.

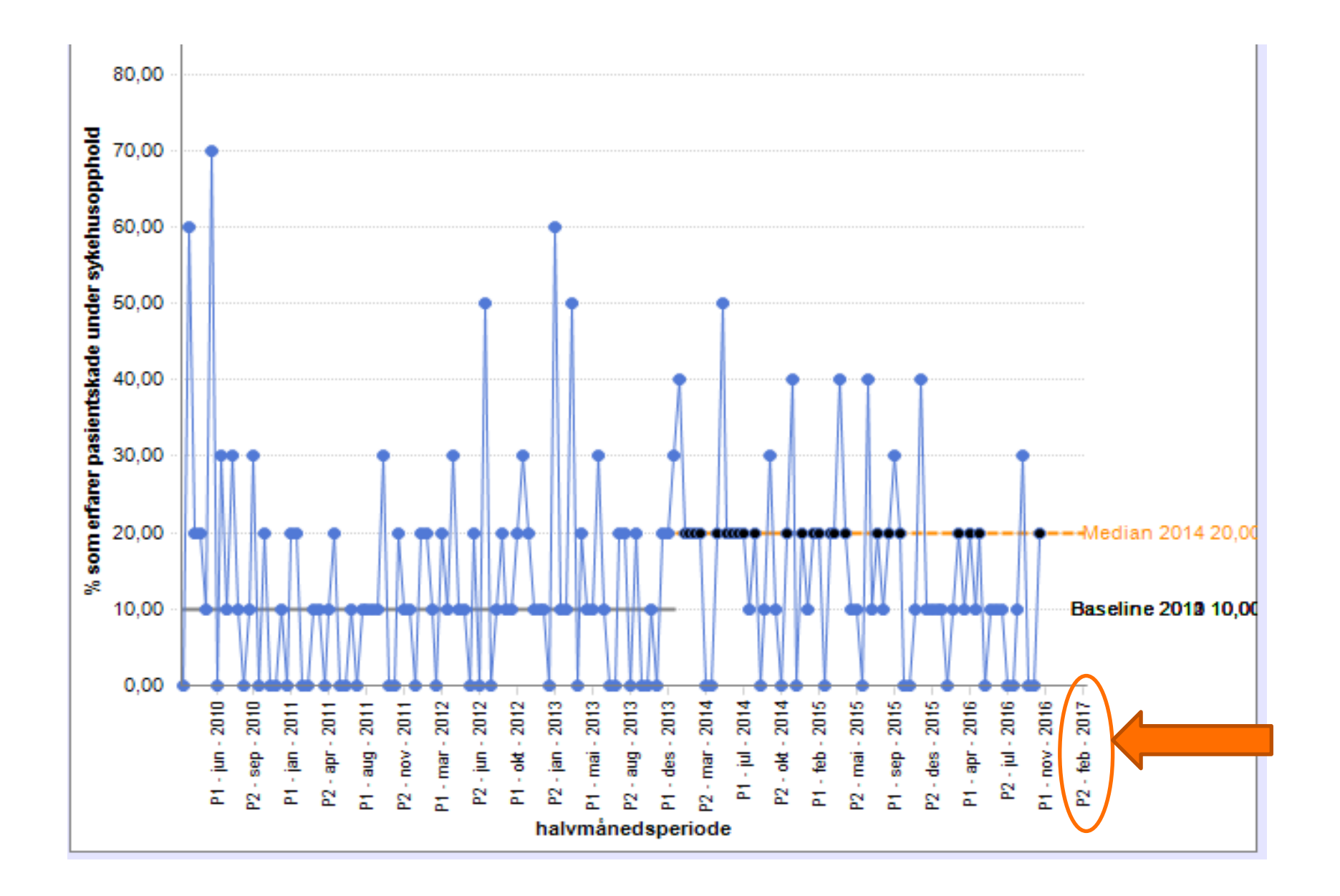

# XI. For superbrukere og ressurspersoner - Opprette ny hjemmeside: Endre sluttdato for en tidsserie

**Sluttdatoen for prosjektet** betyr sluttdatoen for Pasientsikkerhetsprogrammet (desember 2018). Selv om dette bildet viser oktober 2018, er det mulig å registrere tall frem til desember 2018. Det er ikke nok plass på x aksen for å gjøre alle månedene synlig.

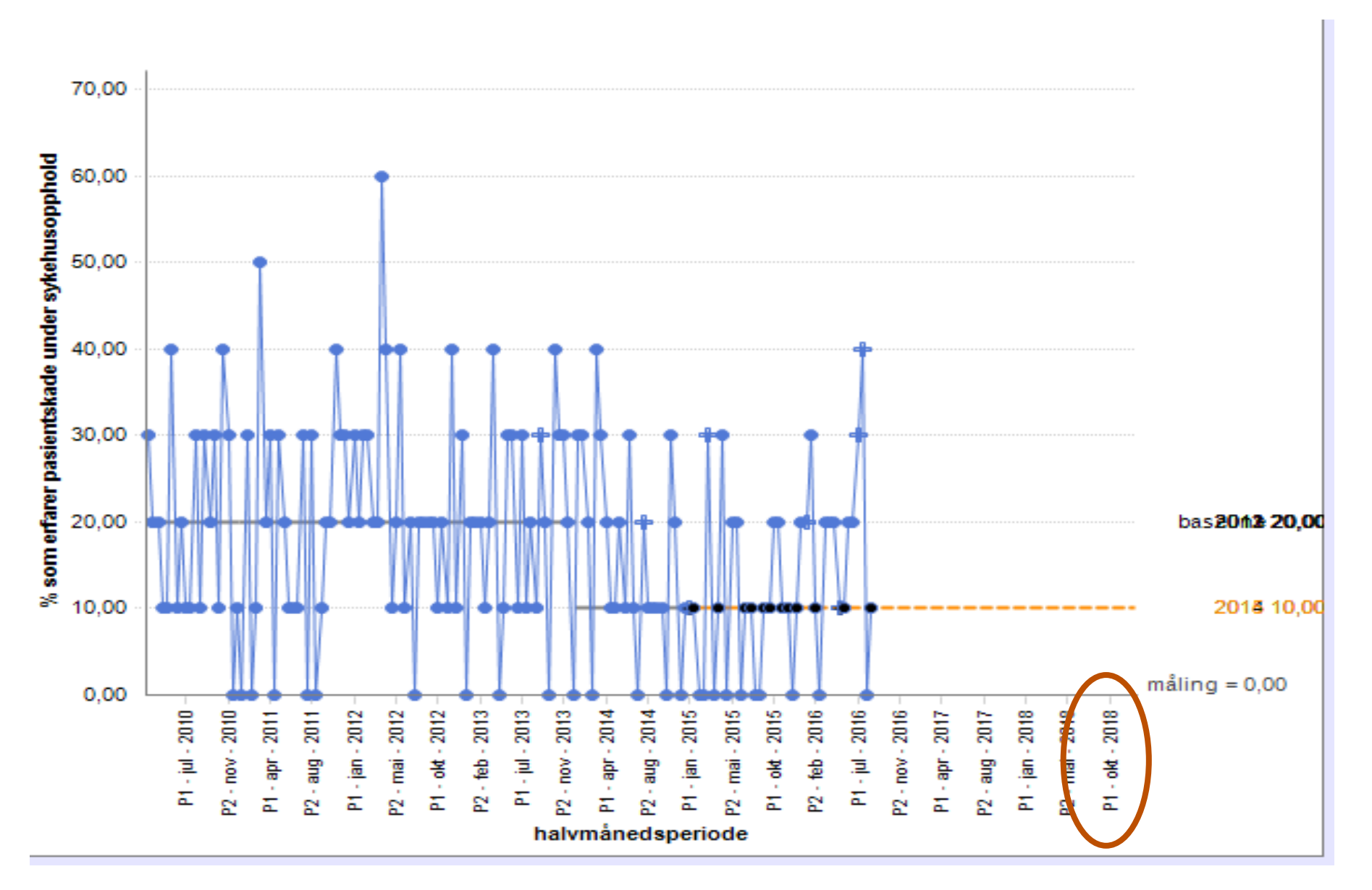

# XI. For superbrukere og ressurspersoner - Opprette ny hjemmeside: Endre sluttdato for en tidsserie

**Annen dato**: Gir deg muligheten til å en egendefinert dato. I dette eksempel har vi satt sluttdato til 31. desember 2020

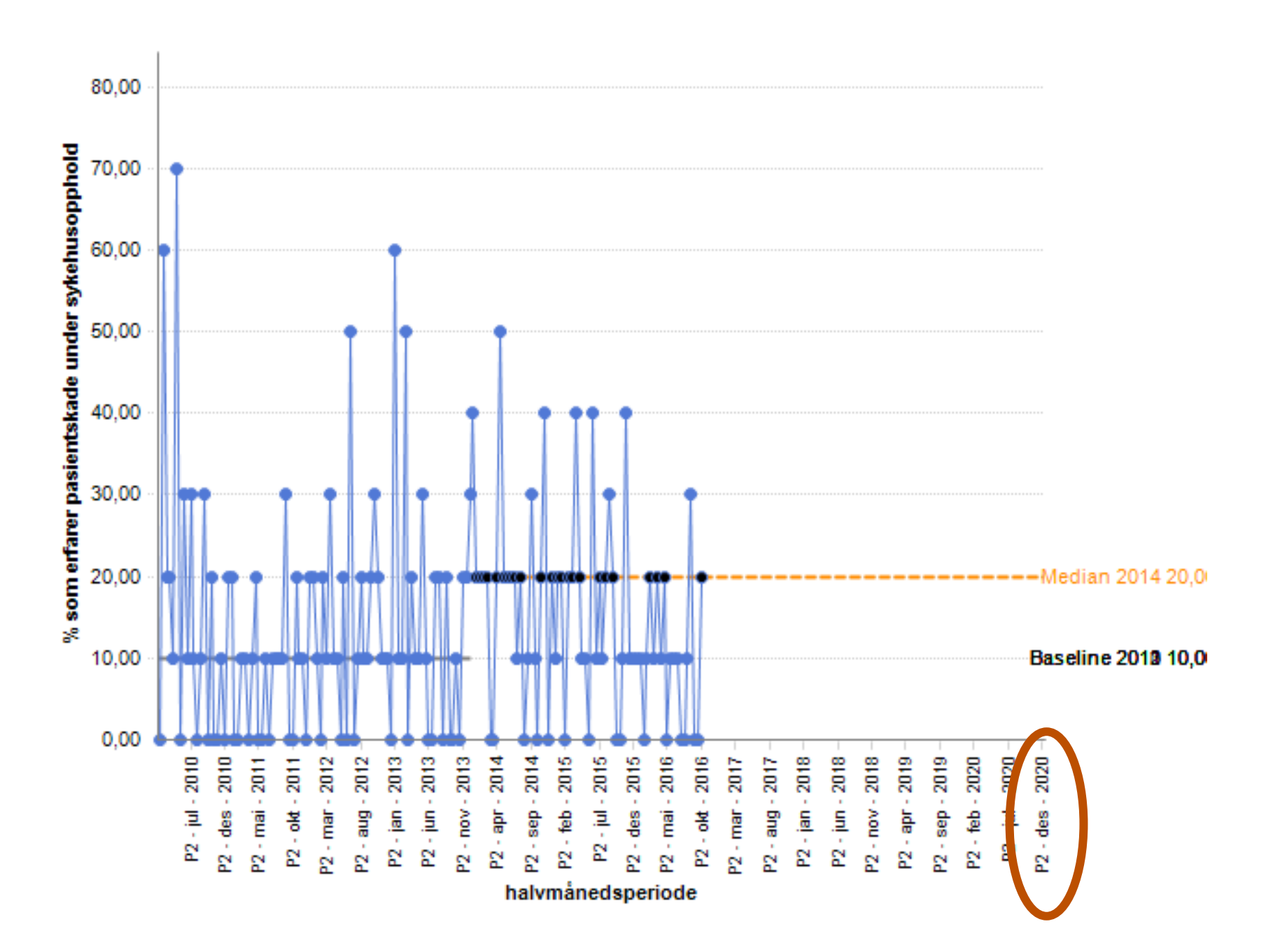

# XI. For superbrukere og ressurspersoner - Opprette ny hjemmeside: Slette serier

Før du kan slette en serie, må du slette alt data som ligger i den.

1. Gå til den måling serien ligger i. For eksempel:

| Kontakt kampanjesekretariat                                                                                                    |                                                                                                    |  |  |  |  |
|----------------------------------------------------------------------------------------------------|----------------------------------------------------------------------------------------------------|--|--|--|--|
| > Administrasjon                                                                                                    | Dataregistrering                                                                                                    |  |  |  |  |
| <u>Oppsett målestruktur</u><br><u>Medlemsliste</u><br><u>Rolle tildeling</u><br><u>Send meldinger</u><br><u>Teamprofil</u><br><u>Administrere mål</u>                                         | Målinger         For å velge andre prosjektmålinger, gå til         ditt teams side formula av måling         04.01. Samstemming legemiddellister.         Andel pasienter hvor det er dokumentert         utført samstemming av legemiddelliste         ved innleggelse i sykehus                                 |  |  |  |  |
| > Teammedlemmer                                                                                                    | 04.02. Same comming legennadellister:<br>Andel pasienter hvor det er dokumentert<br>utført samstemming av legemiddelliste<br>ved utskriving fra sykehus                                                                                                    |  |  |  |  |
| <ul> <li><u>Cecilie Høstmark</u></li> <li><u>carol Perez Romay</u></li> <li><u>carol Romay</u></li> <li><u>CarolLorena Romay</u></li> <li><u>Se detaljinformasjon om medlemmer</u></li> </ul> | 04.03. Samstemming legemiddellister:<br>Kvalitetsmåling av legemiddelavsnittet i<br>epikrise<br>09.01. Trykksår: Antall dager mellom<br>hvert trykksår<br>09.02. Trykksår: Andel pasienter som<br>vurderes for trykksårsrisiko ved<br>innleggelse<br>11.01. Overdose: Etterlevelse av<br>tiltakspakken per pasient |  |  |  |  |
| Ressurser<br>Nye dokumenter/linker                                                                                                    |                                                                                                    |  |  |  |  |
| Ingen dokumenter eksisterer                                                                                                    | Diskusjoner                                                                                                    |  |  |  |  |

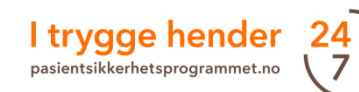

# XI. For superbrukere og ressurspersoner - Opprette ny hjemmeside: Slette serier

2. Da dukker det opp alle serier som ligger under målingen.

| Registrer for HDIR                                      |                                                                                                    |        |
|---------------------------------------------------------|----------------------------------------------------------------------------------------------------|--------|
|                                                         | Ті                                                                                                    | lbake  |
| Legg inn data for : 04.01. S<br>samstemming av legemidd | Samstemming legemiddellister: Andel pasienter hvor det er dokumentert i<br>Ielliste ved innleggelse i sykehus | utført |
| Klikk på bogg ut debeknapper                            | n ved siden av <u>serie(r ) d</u> u gjerne vil legge inn data for.                                            |        |
| berienavn                                               | Legg til data Handlinger                                                                                      |        |
| Post1                                                   | + Legg til data X Slett sekvenser → Rediger                                                                   |        |
| post2                                                   | + Legg til data X ⊄ett sekvelser → Rediger                                                                    |        |
| Slettes                                                 | + Legg til data X Slett sekvenser → Rediger                                                                   |        |
| 😑 Legg til en ny serie 🏾 🎱                              |                                                                                                    |        |
| För å lagge av ekstra ser<br>knappen.                   | rie til denne målingen, tast inn et serienavn i boksen nedenfor og klikk på Lagre-                            |        |
|                                                         | → Lagre                                                                                                    |        |
| 🗄 Beskrivelse av målinger                               | n 🔍                                                                                                    |        |

3. Klikk på «slett sekvenser». Serien vil serien slettes med en gang hvis det ikke ligger noe data lagret på den. Dersom det ligger data lagret i serien, vil du få beskjed om at du må først slette data forbundet med serie.

# XI. For superbrukere og ressurspersoner - Opprette ny hjemmeside: Slette serier

## 4. Trykk «legg til data».

| Registrer for HDIR                                                                                                    |                                                                                                    |                                              |                                |                   |  |  |  |  |  |
|----------------------------------------------------------------------------------------------------|----------------------------------------------------------------------------------------------------|----------------------------------------------|--------------------------------|-------------------|--|--|--|--|--|
|                                                                                                    |                                                                                                    |                                              |                                | Tilbake           |  |  |  |  |  |
| Legg inn data for : 04.01. Samstemming legemiddellister: Andel pasienter hvor det er dokumentert utført<br>samstemming av legemiddelliste ved innleggelse i sykehus |                                                                                                    |                                              |                                |                   |  |  |  |  |  |
| Klikk på Legg til data-knappen ved                                                                                                    | siden av <u>serie(r ) d</u> u                                                                                          | gjerne vil legge inn da                      | ta for.                        |                   |  |  |  |  |  |
| Du kan ikke slette denne serier<br>Data-knappen og slett alle data                                                                                                  | n ettersom det finne<br>1 forbundet med ser                                                                            | s data som er forbu<br>ien før du forsøker å | ndet med den.<br>i slette den. | Klikk på Legg til |  |  |  |  |  |
| Serienavn                                                                                                    | Legg til data                                                                                                    | Handlinger                                   |                                |                   |  |  |  |  |  |
| post 1                                                                                                    | + Legg til data                                                                                                    | $\times$ Slett sekvenser                     | → Rediger                      |                   |  |  |  |  |  |
| post2                                                                                                    | + Legg til data                                                                                                    | imes Slett sekvenser                         | → Rediger                      |                   |  |  |  |  |  |
| Slettes                                                                                                    | + Legg til data                                                                                                    | imes Slett sekvenser                         | → Rediger                      |                   |  |  |  |  |  |
| 🗄 Legg til en ny serie 🛛 🎱                                                                                                    |                                                                                                    |                                              |                                |                   |  |  |  |  |  |
| For å legge en ekstra serie til<br>knappen.                                                                                                    | For å legge en ekstra serie til denne målingen, tast inn et serienavn i boksen nedenfor og klikk på Lagre-<br>knappen. |                                              |                                |                   |  |  |  |  |  |
| <br><u>Tips til serienavn</u>                                                                                                    | → Lagre                                                                                                    |                                              |                                |                   |  |  |  |  |  |
| H - · · · · · · · · · · · · · · · · · ·                                                                                                    |                                                                                                    |                                              |                                |                   |  |  |  |  |  |

5. Du må slette datapunktene for å kunne slette serien.

# XI. For superbrukere og ressurspersoner - Opprette ny hjemmeside: Slette serier

5. Du må slette datapunktene for å kunne slette serien. Trykk «Bekreft» hver gang du sletter data.

| Aålinger: 04.01. Samstemming legemiddellister: Andel pasienter hvor det er dokumentert utført samstemming av legemiddelliste ved innleggelse i sykehus 🗸 |              |    |         |  |            |  |  |  |
|----------------------------------------------------------------------------------------------------|--------------|----|---------|--|------------|--|--|--|
| erie(r ): Slettes<br>Mållinje : 100,0                                                                                                    | <b>V</b> 000 |    |         |  |            |  |  |  |
| TidsperiodeAntall pasienter<br>hvor det er<br>dokumentert utført<br>samstemming av<br>                                                                   |              |    |         |  |            |  |  |  |
| P1 - okt - 2015 🗸                                                                                                    |              |    | Ingen 🗸 |  | LAGRE      |  |  |  |
| 1 - mai - 2015                                                                                                    | 5            | 7  | Ingen   |  | Endre Slet |  |  |  |
| 2 - mai - 2015                                                                                                    | 4            | 5  | Ingen   |  | Endre Slet |  |  |  |
| 1 - jun - 2015                                                                                                    | 3            | 3  | Ingen   |  | Endre slet |  |  |  |
| 2 - jun - 2015                                                                                                    | 4            | 40 | Ingen   |  | Endre slet |  |  |  |

## 6. Når du er ferdig med å slette alle punktene, trykk «tilbake».

| • | Registrering av Data for Måling : 04.01. Samstemming legemiddellister: Andel pasienter<br>hvor det er dokumentert utført samstemming av legemiddelliste ved innleggelse i<br>sykehus |                           |                            |                      |                                                          |           |  |  |  |  |
|---|----------------------------------------------------------------------------------------------------|---------------------------|----------------------------|----------------------|----------------------------------------------------------|-----------|--|--|--|--|
|   | Legg inn data for 04.01. Samstemming legemiddellister: Andel pasienter hvor det er dokumentert utført samstemming av legemiddelliste ved innleggelse i sykehus : Slettes             |                           |                            |                      |                                                          |           |  |  |  |  |
|   | Målinger: 04.01. Sa                                                                                                    | mstemming legemiddelliste | er: Andel pasienter hvor o | det er dokumentert u | tført samstemming av legemiddelliste ved innleggelse i s | sykehus 🗸 |  |  |  |  |
|   | Serie(r): Slettes                                                                                                    | ~                         |                            |                      |                                                          |           |  |  |  |  |
|   | ⊗ Mållinje: 100,0                                                                                                    | 000                       |                            |                      |                                                          |           |  |  |  |  |
|   | TidsperiodeAntall pasienter<br>hvor det er<br>dokumentert utført<br>samstemming av<br>legemiddelliste<br>ved innleggelseAntall registrerte<br>pasienterType merknadMerknadHandling   |                           |                            |                      |                                                          |           |  |  |  |  |
|   | P1 - okt - 2015 🗸                                                                                                    |                           |                            | Ingen 🗸              |                                                          | LAGRE     |  |  |  |  |

I trygge hender pasientsikkerhetsprogrammet.no

61

# XI. For superbrukere og ressurspersoner - Opprette ny hjemmeside: Slette serier

7. Du kommer tilbake til siden med listen over serier for den målingen du jobber med. Klikk «slett sekvenser».

|    | Registrer for HDIR                                            |                                                                                                    |              |
|----|---------------------------------------------------------------|----------------------------------------------------------------------------------------------------|--------------|
|    | Legg inn data for : 04.01. San<br>samstemming av legemiddelli | Tilbake<br>nstemming legemiddellister: Andel pasienter hvor det er dokumentert utført<br>iste ved innleggelse i sykehus                                 |              |
|    | Klikk på Legg til data-knappen ve                             | ed siden av <u>serie(r )</u> du gjerne vil legge inn data for.                                                                                          |              |
|    | Serienavn                                                     | Legg til data Handlinger                                                                                                    |              |
|    | post 1                                                        | + Legg til data X Slett sekvenser → Rediger                                                                                                    |              |
|    | post2                                                         | + Legg til data X Slett sekvenser → Rediger                                                                                                    |              |
|    | Slettes                                                       | + Legg til data X Slett sekvenser → Rediger                                                                                                    |              |
|    | ∃ Legg til en ny serie<br>Beskrivelse av målingen  (          | 0                                                                                                    |              |
| Nå | er serien slettet                                             | Registrer for HDIR                                                                                                    |              |
|    | er serien siettet.                                            |                                                                                                    | Tilbake      |
|    |                                                               | Legg inn data for : 04.01. Samstemming legemiddellister: Andel pasienter hvor det er dokume<br>samstemming av legemiddelliste ved innleggelse i sykehus | ntert utført |
|    |                                                               | Serienavn                                                                                                    |              |
|    |                                                               | a benefitiviti and tel data Sett sekvenser → Rediger                                                                                                    |              |
|    |                                                               | post2 + Legg til data × Slett sekvenser → Rediger                                                                                                    |              |
|    |                                                               | ∃ Legg til en ny serie Ø                                                                                                    |              |
|    |                                                               | 🗄 Beskrivelse av målingen 🔘                                                                                                    |              |
|    |                                                               |                                                                                                    |              |

I trygge hender 24 pasientsikkerhetsprogrammet.no 7

Tilbake

8.

# XI. For superbrukere og ressurspersoner - Legg til ressurser til en

## hjemmeside

 For å legge til **ressurser**, trykker man på «ressurs» knappen på hjemmesiden til teamet.

2. Høyreklikk på mappen «Extranet team» og velg «Legg til ny ressurs…»

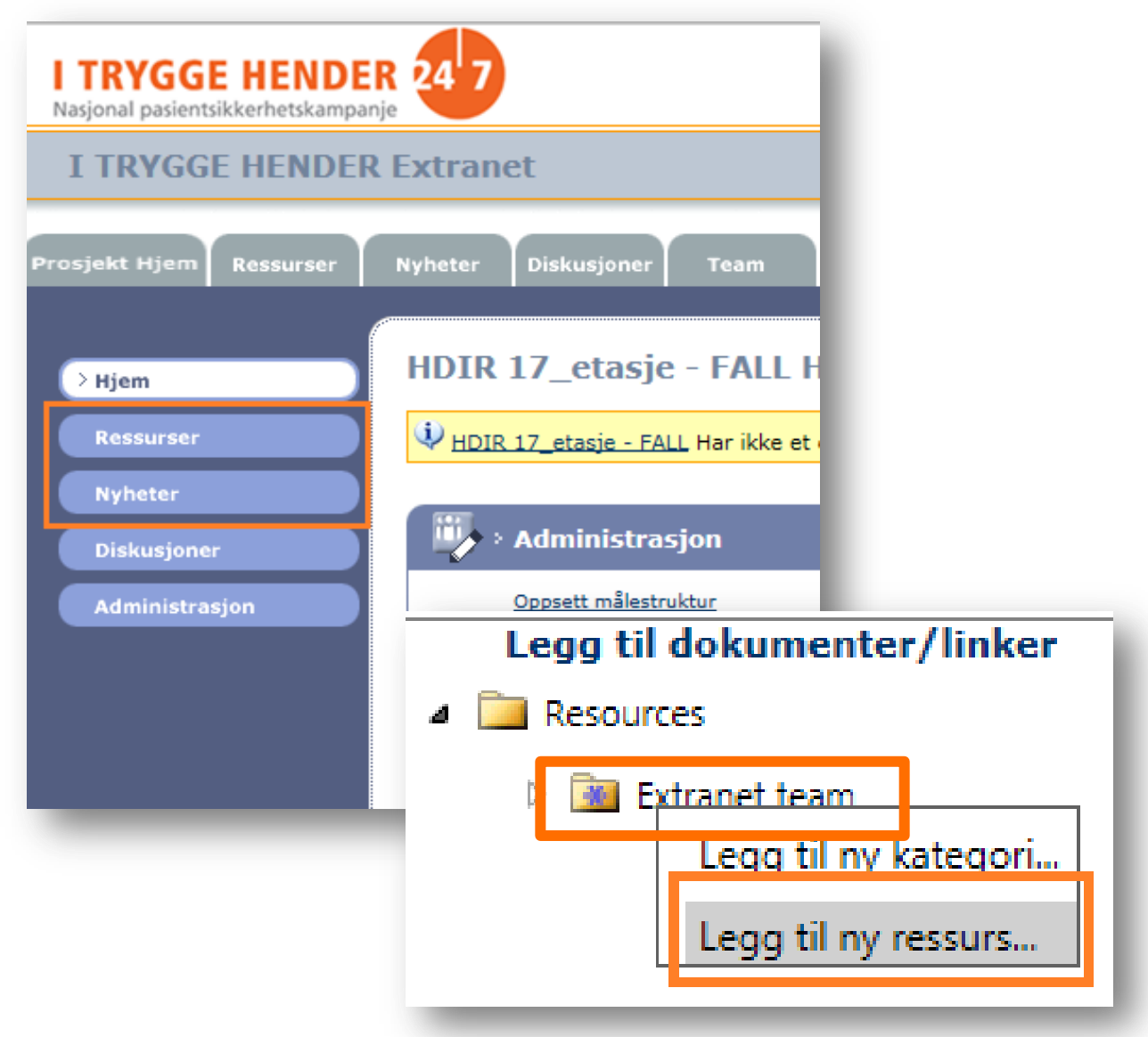

3. Her velger man om man skal legge til et dokument eller en hyperlenke til nettsiden.

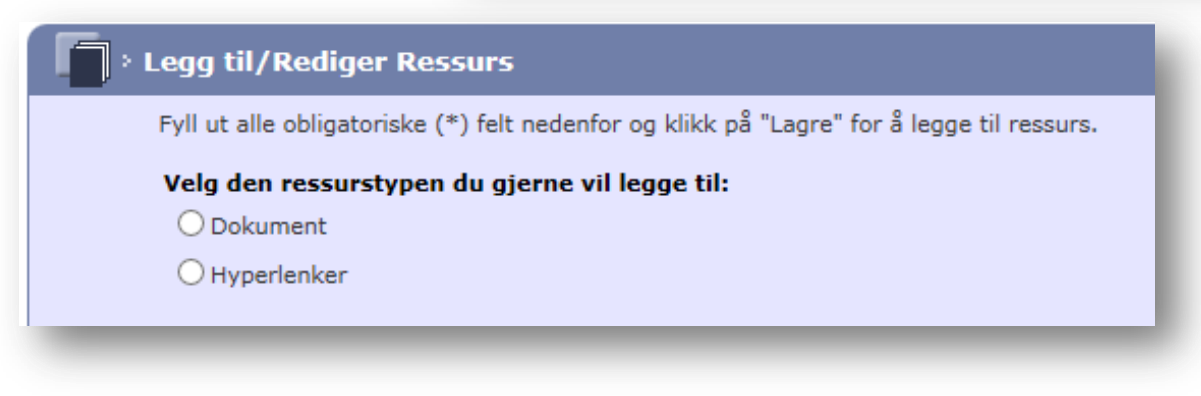

## XI. For superbrukere og ressurspersoner - Legg til ressurser til en hjemmeside

### › Legg til/Rediger Ressurs

Fyll ut alle obligatoriske (\*) felt nedenfor og klikk på "Lagre" for å legge til ressurs.

#### Velg den ressurstypen du gjerne vil legge til:

Ookument

OHyperlenker

#### Navn \*

dokumentnavn

#### Skriv innlegg \*

Tekst som beskriver dokumentet

Kategori \*

For å laste opp et dokument til mer enn én kategori, velg alle ønskede kategorier.

### A is Resources

🗹 🔟 Extranet team

### Arkiver

flytt ressurs til Arkivert Ressursliste

### Fil til nedlasting \*

For å finne dokumentet du vil legge til, klikk **Browse...**. Når du har funnet dokumentet, klikk på dokumentnavnet for å velge det og klikk deretter Åpen. Dokumentnavnet vises i feltet nedenfor. Husk å fullfør ved å klikkeLagre.

I:\Extranet\Teskt hjemr Browse...

### e-post

E-post-deltakere

4. For å legge til et **dokument**, fyll ut navnet på dokumentet og en tekst som beskriver dokumentet. Deretter finner man dokumentet ved å trykke på «Bla gjennom...» («Browse») og velger dokumentet i mappestrukturen sin. Til slutt trykker man på «Lagre».

►LAGRE ►LAGRE Flere ►AVBRYT

# XI. For superbrukere og ressurspersoner - Legg til ressurser til en hjemmeside

> Dokumentet vises under «Ressurser» på hjemmesiden til teamet.

5. For å legge til e hyperlenke, skriv navnet på lenken tekst som beskrive hyperlenken. Legg adressen/URL i fe «URL»

6. Trykk «Lagre».

| teamet.                                                                                                    | Google.no       Dokumentnavn                                                                                                    |
|----------------------------------------------------------------------------------------------------|----------------------------------------------------------------------------------------------------|
| For å legge til en<br><b>Derlenke</b> , skriv inn<br>Anet på lenken og en kort<br>st som beskriver<br>Derlenken. Legg inn<br>Fessen/URL i feltet<br>RL» | Fyll ut alle obligatoriske (*) felt nedenfor og klikk på "Lagre" for å legge til ressurs.   Navn *   Google.no   Skriv innlegg * Direkte lenke til Google                                                                                                    |
| Γrykk «Lagre».                                                                                                    | Kategori *   For å laste opp et dokument til mer enn én kategori, velg alle ønskede kategorier. <ul> <li>Resources</li> <li>Extranet team</li> </ul> Arkiver <ul> <li>flytt ressurs til Arkivert Ressursliste</li> </ul> <ul> <li>URL</li> <li>Legg inn URL en til den ressursen du gjerne vil legge til</li> <li>https://www.google.no</li> </ul> <ul> <li>e-post</li> <li>E-post-deltakere</li> </ul> XURT LAGRE Flore XURT XURT |
| Lenken vises under «Ressurse                                                                                                    | r» på hjemmesiden til teamet.                                                                                                    |

Ressurser

Nye dokumenter/linker

# XI. For superbrukere og ressurspersoner - Legg til nyheter til en hjemmeside

- 1. For å legge til **nyheter**, k på «Nyheter» knappen p hjemmesiden til teamet. Deretter «Legg til nyhet»
- 2. Fyll ut feltene og trykk «Lagre».

|    |                                                                                                    |       | Nyheter for HDIR 17_etasje                                                                                                    | - FALL                                                                                  |                                                                                                    |                                             |
|----|----------------------------------------------------------------------------------------------------|-------|----------------------------------------------------------------------------------------------------|-----------------------------------------------------------------------------------------|----------------------------------------------------------------------------------------------------|---------------------------------------------|
| 1. | For å legge til <b>nyheter</b> , klikk<br>på «Nyheter» knappen på<br>hjemmesiden til teamet.<br>Deretter «Legg til nyhet». |       | <b>Siste nytt</b><br>Ingen aktuelle nyheter er tilgjenglige                                                                                       |                                                                                         | Arkiverte nyheter<br>100 dager uten trykksår!<br>Det er nå 100 dager siden sis<br>Gratulerer til alle!<br>(Oppdatert: 07.07.2016 )<br>Endre Slett | Legg til nyhet<br>te trykksår i avdelingen. |
| 2. | Fyll ut feltene og trykk<br>«Lagre».                                                                                       | Admi  | inistrer Nyheter<br>alle obligatoriske (*) felt nedenfor og klikk deretter p<br>Overskrift * 100 dager ut<br>Tekst * Det er nå 10<br>Gratulerer t | å Lagre<br><u>ien trykksår!</u><br>00 dager siden siste trykkså<br>il alle!             | r i avdelingen.                                                                                                    |                                             |
|    |                                                                                                    |       | Utløpsdato (dd.mm.yyyy) * 01.09.2016                                                                                                    |                                                                                         | LAGRE                                                                                                    | AVBRYT                                      |
|    | Nyheten legges på hjemmesiden                                                                                              | under | «Nyheter for teamet».                                                                                                    | Nyheter f<br>100 dager<br>Det er nå 10<br>trykksår i av<br>Gratulerer ti<br>(Oppdatert: | tor teamet<br>uten trykksår!<br>00 dager siden siste<br>vdelingen.<br>il alle!<br>07.07.2016 )                                                    |                                             |

l trygge hender pasientsikkerhetsprogrammet.no

# XI. For superbrukere og ressurspersoner - Oppfølging av team: Opprett en gruppe

Superbrukere kan være interessert i å samle alle team de er ansvarlige for i en gruppe, f.eks. alle team på et sykehus eller i en kommune. De vil da få mulighet til å opprette rapporter over indikatorer som bare viser teamene i gruppen.

- For å opprette en gruppe velger du fanen «Rapporter».
- Deretter trykker du på lenken «\*\*\*OVERSIKT OVER MÅLINGER OG RESULTATER\*\*\*».

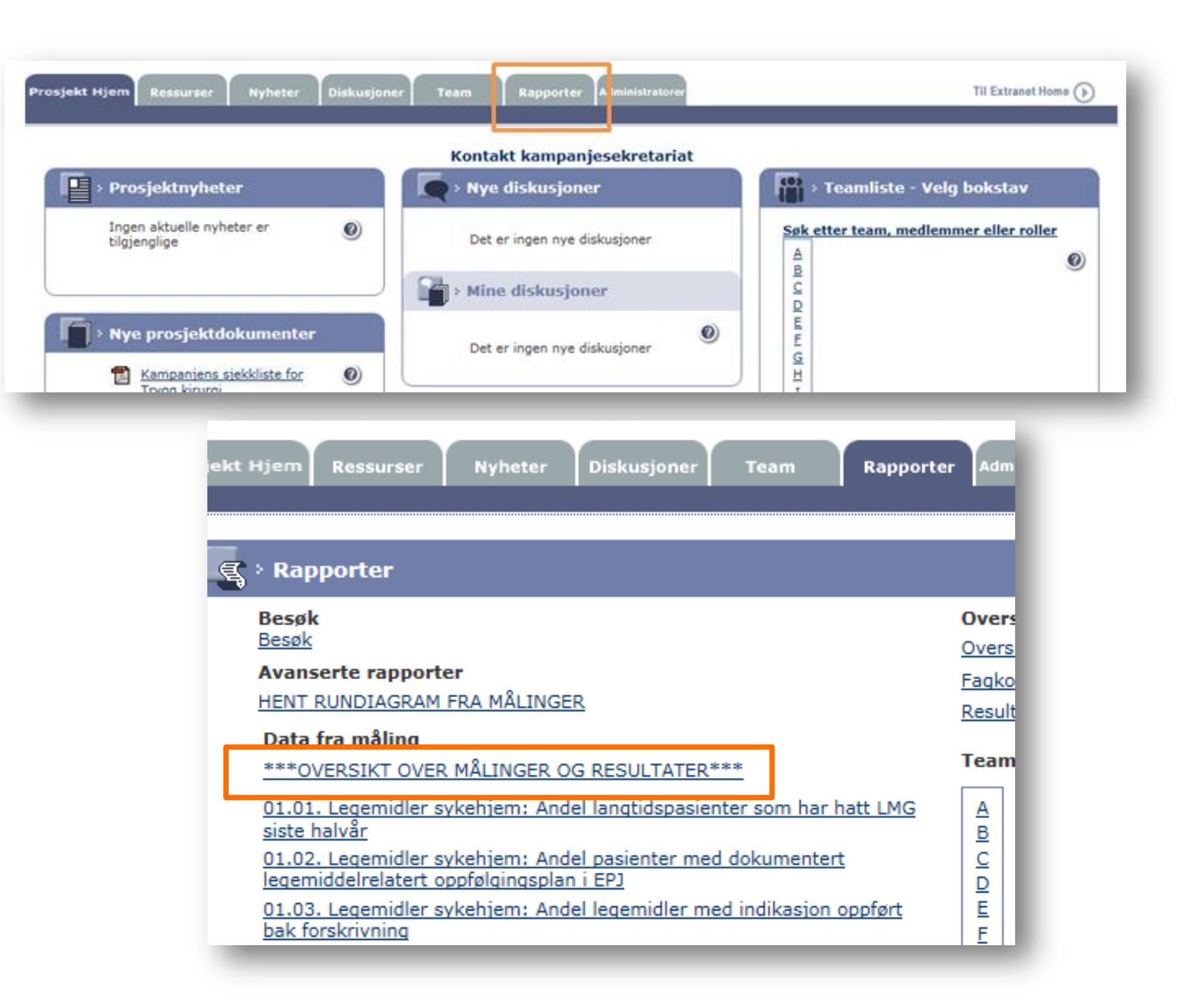

# XI. For superbrukere og ressurspersoner - Oppfølging av team: Opprett en gruppe

 I vinduet som dukker opp,
 trykker du på lenken «Åpne filtere [+]».

4. Deretter velger du «Team og grupper».

5. Trykk på lenken «Administrer grupper».

|                                                                                                    | Prosjekt Hjem Ressured                                                                                                    |                                                                                                    | SAMPAT STREET                                                                                                    | Rapporter                                                                                                    | Administratorer |
|----------------------------------------------------------------------------------------------------|----------------------------------------------------------------------------------------------------|----------------------------------------------------------------------------------------------------|----------------------------------------------------------------------------------------------------|----------------------------------------------------------------------------------------------------|-----------------|
|                                                                                                    |                                                                                                    |                                                                                                    |                                                                                                    |                                                                                                    |                 |
|                                                                                                    | Oversikt ov                                                                                                    | er målinger og resu                                                                                                    | ltater : I TRY                                                                                                    | GGE HENDER                                                                                                    |                 |
|                                                                                                    | Alternative va<br>Velg team og m                                                                                                    | nålinger som skal inkluder                                                                                                    | res i målrapporter                                                                                                    | n.                                                                                                    | _               |
|                                                                                                    | Team-filt re                                                                                                    | Apne filtere [+]                                                                                                    |                                                                                                    |                                                                                                    |                 |
|                                                                                                    | Team og gr<br>Måledata i d<br>Fagkollegier                                                                                                    | - alle<br>latointervallet: Ikke filtr<br>vurdering: Ikke filtrert -                                                                                                    | aktive team<br>ert - alle team er<br>alle team er inklu                                                                                                    | inkludert<br>Jdert                                                                                             |                 |
| Hjem Ressurse                                                                                                    | r Nyheter Diskusjoner                                                                                                    | Team Rapporter                                                                                                    | Administratorez                                                                                                    | nkludert                                                                                                    | _               |
|                                                                                                    |                                                                                                    |                                                                                                    |                                                                                                    | _                                                                                                    | _               |
| Oversikt ov                                                                                                    | er målinger og resultater :                                                                                                    | I TRYGGE HENDER                                                                                                    |                                                                                                    |                                                                                                    |                 |
| Alternative va                                                                                                    | ilg for målrapport                                                                                                    | annorten                                                                                                    |                                                                                                    |                                                                                                    |                 |
| verg team og n                                                                                                    | lainger som skal inkouderes i man                                                                                                    | apporten,                                                                                                    |                                                                                                    |                                                                                                    |                 |
|                                                                                                    |                                                                                                    |                                                                                                    |                                                                                                    |                                                                                                    |                 |
| Team-filtere                                                                                                    | ukk filtere [-]                                                                                                    |                                                                                                    |                                                                                                    |                                                                                                    |                 |
| Team-filtere                                                                                                    | ukk filtere [-]                                                                                                    |                                                                                                    |                                                                                                    |                                                                                                    |                 |
| Team-filtere L<br>Team og gru<br>Ikke filtrert -                                                                                                    | ukk filtere [-]<br>Ipper<br>alle aktive team                                                                                                    |                                                                                                    |                                                                                                    |                                                                                                    |                 |
| Team-filtere L<br>Team og gru<br>Ikke filtrert -<br>Måledata i d                                                                                                    | ukk filtere [-]<br>pper<br>alle aktive team<br>atointervallet                                                                                                    | Velg et filter fra                                                                                                    | venstre fo                                                                                                    |                                                                                                    |                 |
| Team-filtere (<br>Team og gru<br>Ikke filtrert -<br>Måledata i d<br>Ikke filtrert -                                                                                 | alle aktive team<br>alle aktive team<br>atointervallet<br>alle team er inkludert                                                                                                    | Velg et filter fra                                                                                                    | venstre fo                                                                                                    |                                                                                                    |                 |
| Team-filtere I<br>Team og gru<br>Ikke filtrert -<br>Måledata i d<br>Ikke filtrert -<br>Fagkollegiev<br>Ikke filtrert -                                              | ukk filtere [-]<br>alle aktive team<br>atointervallet<br>alle team er inkludert<br>rurdering<br>alle team er inkludert                                                                                                    | Velg et filter fra                                                                                                    | venstre fo                                                                                                    |                                                                                                    |                 |
| Team-filtere (<br>Team og gru<br>Ikke filtrert -<br>Måledata i d<br>Ikke filtrert -<br>Fagkollegiev<br>Ikke filtrert -                                              | ukk filtere [-]<br>pper<br>alle aktive team<br>atointervallet<br>alle team er inkludert<br>rurdering<br>alle team er inkludert                                                                                                    | Velg et filter fra                                                                                                    | venstre fo                                                                                                    |                                                                                                    |                 |
| Team-filtere I<br>Team og gru<br>Ikke filtrert -<br>Måledata i d<br>Ikke filtrert -<br>Fagkollegiev<br>Ikke filtrert -<br>Amt                                       | ukk filtere [-]<br>pper<br>alle aktive team<br>atointervallet<br>alle team er inkludert<br>rurdering<br>alle team er inkludert                                                                                                    | Velg et filter fra                                                                                                    | venstre fo                                                                                                    |                                                                                                    | Til Estran      |
| Team-filtere I<br>Team og gru<br>Ikke filtrert -<br>Måledata i d<br>Ikke filtrert -<br>Fagkollegiev<br>Ikke filtrert -<br>Amt<br>Ikke                               | Alle aktive team atointervallet alle team er inkludert urdering alle team er inkludert Hjern Ressurver Nyheter Disk                                                                                                    | Velg et filter fra                                                                                                    | venstre fo                                                                                                    |                                                                                                    | Til Extran      |
| Team-filtere (<br>Team og gru<br>Ikke filtrert -<br>Måledata i d<br>Ikke filtrert -<br>Fagkollegiev<br>Ikke filtrert -<br>Amt<br>Ikke                               | ukk filtere [-]<br>pper<br>alle aktive team<br>atointervallet<br>alle team er inkludert<br>rurdering<br>alle team er inkludert<br>Hjom Ressurver Nyhetter Disk                                                                                                    | Velg et filter fra                                                                                                    | venstre fo                                                                                                    |                                                                                                    | Til Extran      |
| Team-filtere I<br>Team og gru<br>Ikke filtrert -<br>Måledata i d<br>Ikke filtrert -<br>Fagkollegiev<br>Ikke filtrert -<br>Ikke<br>Ikke<br>End<br>Ikke<br>Tea        | Alle aktive team<br>atointervallet<br>alle team er inkludert<br>rurdering<br>alle team er inkludert<br>Hjorn Ressurver Nyheter Disk                                                                                                    | Velg et filter fra<br>usjaner Team Rappo<br>sultater : 1 TRYGGE HEND                                                                                                    | venstre fo                                                                                                    |                                                                                                    | Tii Extran      |
| Team-filtere (<br>Team og grv<br>Ikke filtrert -<br>Måledata i d<br>Ikke filtrert -<br>Fagkollegiev<br>Ikke filtrert -<br>Amt<br>Ikke<br>Tea<br>Ikke                | Alternative valg for målrapport                                                                                                    | Velg et filter fra<br>usjaner Yean Rappe<br>sultater : 1 TRYGGE HEND                                                                                                    | venstre fo                                                                                                    |                                                                                                    | Të Estran       |
| Team-filtere I<br>Team og grs<br>Ikke filtrert -<br>Måledata i d<br>Ikke filtrert -<br>Fagkollegies<br>Ikke filtrert -<br>Amt<br>Ikke<br>Tea<br>Ikke                | Alternative valg for målrapport<br>Veig team og målinger og res                                                                                                    | Velg et filter fra<br>Instance Team Rappe<br>Rultater : I TRYGGE HEND<br>eres i målrapporten.                                                                                                    | venstre fo<br>ner fo                                                                                                    |                                                                                                    | Til Extran      |
| Team-filtere (<br>Team og grs<br>Ikke filtrert -<br>Måledata i d<br>Ikke filtrert -<br>Fagkollegiev<br>Ikke filtrert -<br>Amt<br>Ikke<br>End<br>Ikke<br>Tea<br>Ikke | ukk filtere [-]         upper         alle aktive team         atointervallet         alle team er inkludert         rurdering         alle team er inkludert         rurdering         alle team er inkludert         Pjem         Ressurser         Nyhetter         Disk         Oversikt over målinger og res         Alternative valg for målrapport         Velg team og målinger som skal inklud         Team-filtere Lukk filtere [-]                                                                                                    | Velg et filter fra<br>ungener Team Rappo<br>cultater : 1 TRYGGE HEND<br>eres i mårapporten.                                                                                                    | venstre fo<br>ter Management                                                                                                    |                                                                                                    | Til Extran      |
| Team-filtere (<br>Team og grs<br>Ikke filtrert -<br>Måledata i d<br>Ikke filtrert -<br>Fagkollegiev<br>Ikke filtrert -<br>Amt<br>Ikke<br>Tea<br>Ikke                | ukk filtere [-]         apper         alle aktive team         atointervallet         alle team er inkludert         rurdering         alle team er inkludert         rurdering         alle team er inkludert         Hjem         Ressurser         Nytheter         Disk         Oversikt over målinger og res         Alternative valg for målrapport         Veig team og målinger som skal inklud         Team-filtere Lukk filtere [-]         Team og gropper         Disk filtrert - alle aktive team                                                                                                    | Velg et filter fra<br>unjuner Team Rappo<br>ultater : 1 TRYGGE HEND<br>eres i målrapporten.                                                                                                    | venstre fo                                                                                                    | kludere i denne rapporten.                                                                                     | Til Extran      |
| Team-filtere I<br>Team og grs<br>Ikke filtrert -<br>Måledata i d<br>Ikke filtrert -<br>Fagkollegiev<br>Ikke filtrert -<br>Amt<br>Ikke<br>Tea<br>Ikke                | uukk filtere [-]         upper<br>alle aktive team         atointervallet<br>alle team er inkludert         uurdering<br>alle team er inkludert         vurdering<br>alle team er inkludert         vurdering<br>alle team er inkludert         vorersikt over målinger og res<br>Alternative valg for målrapport<br>Veig team og målinger som skal inklud<br>Team-filtere Lukk filtere [-]         Team-filtere Lukk filtere [-]         Team og grupper<br>Eks filtert - alle aktive team         Håledata i datointervallet<br>Eks filtert - alle team er inkludert                                                                                                    | Velg et filter fra<br>women team Roppo<br>ultater : 1 TRYGGE HEND<br>eres i målrapporten.<br>Filterdefinisjoner for team<br>Velg grupper eller avisetada<br>propper Administrate<br>grupper Administrate                                                                                                    | venstre fo<br>rter Management<br>ER                                                                                                    | kludere i denne rapporten.<br>ret i hanhold til team-<br>er inkludert velig team-                              | Til Extran      |
| Team-filtere I<br>Team og grs<br>Ikke filtrert -<br>Måledata i d<br>Ikke filtrert -<br>Amt<br>Ikke<br>Tea<br>Ikke                                                   | Alternative valg for målrapport<br>Velg team og grupper<br>Dike filtret - alle team<br>Måle team er inkludert<br>Møren Ressurver<br>Møren Ressurver<br>Møren at de statue<br>Møren de statue<br>Møren de statue team<br>Måledata i dateintervallet<br>Dike filtret - alle team er inkludert<br>Fagkollegievurdering<br>Dike filtret - alle team er inkludert                                                                                                    | Velg et filter fra Velg et filter fra  Tran Rope  Useres i mårapporten.  Filterdefinisjoner for tear Velg grupper eller avieltabl proper Velg aktive team Velg aktive team                                                                                                    | venstre fo<br>venstre fo<br>ter enventeren<br>en og grupper<br>node taam som de vel ek<br>r grupper Team of me                                                                                                    | iludere i denne rapporten.<br>ret i hanhold til team.<br>re inkludert velg team<br>alle aktive team inkludert  | Til Extran      |
| Team-filtere I<br>Team og grs<br>Ikke filtrert -<br>Måledata i d<br>Ikke filtrert -<br>Fagkollegies<br>Ikke filtrert -<br>Amt<br>Ikke<br>Tea<br>Ikke                | Alternative valg for målrapport<br>Veig team og grupper<br>Dike filtret - alle team er inkludert<br><b>Oversikt over målinger og res</b><br>Alternative valg for målrapport<br>Veig team og målinger som skal inklud<br><b>Team-filtere Lukk filtre [-]</b><br><b>Team og grupper</b><br>Dike filtret - alle team er inkludert<br><b>Fagkollegievurdering</b><br>Dike filtret - alle team er inkludert                                                                                                    | Velg et filter fra  vegener Team Roppo  uttator : I TRYGGE HEND  eres i målrapporten.  Filterdefinisjoner for team velg grupper aller anlætnik gruppet aller anlætnik gruppet eller anlætnik gruppet eller anlætnik gruppet eller anlætnik gruppet eller anlætnik gruppet eller anlætnik gruppet eller anlætnik gruppet eller anlætnik gruppet eller anlætnik elleren eller anlætnik gruppet eller anlætnik elleren elleren elleren eller                                                                                                    | venstre fo<br>venstre fo<br>ter enserver<br>enserver<br>ense | iludere i denne rapporten.<br>ret i hanhold til team.<br>er inkludert velg team<br>ale aktive team inkludert   | Til Extran      |
| Team-filtere I<br>Team og grs<br>Ikke filtrert -<br>Fagkollegiev<br>Ikke filtrert -<br>Amt<br>Ikke<br>Tea<br>Ikke                                                   | ukk filtere [-]         upper         alle aktive team         atointervallet         alle team er inkludert         vurdering         alle team er inkludert         vurdering         alle team er inkludert         Proter         Proter </td <td>Velg et filter fra  velg et filter fra  velg e</td> <td>venstre fo</td> <td>kludere i denne rapporten<br/>rert i hanhold til team.<br/>er inkludert velig team<br/>alle aktive team inkludert</td> <td>Til Extran</td> | Velg et filter fra  velg et filter fra  velg e | venstre fo                                                                                                    | kludere i denne rapporten<br>rert i hanhold til team.<br>er inkludert velig team<br>alle aktive team inkludert | Til Extran      |
| Team-filtere (<br>Team og grs<br>Ikke filtrert -<br>Fagkollegiev<br>Ikke filtrert -<br>Amt<br>Ikke<br>Tea<br>Ikke                                                   | ukk filtere [-]         apper         alle aktive team         atointervallet         alle team er inkludert         rurdering         alle team er inkludert         rurdering         alle team er inkludert         rurdering         alle team er inkludert         rurdering         alle team er inkludert         rurdering         alle team er inkludert         Proversikt over målinger og res         Alternative valg for målrapport         Velg team og målinger som skal inklude         Team-filtere Lukk filtere [-]         Taam og grupper         Dike filtret - alle skenn er inkludert         Håledata i dateintervallet         Dike filtret - alle team er inkludert         Fagkollegievurdering         Dike filtret - alle team er inkludert         Endringer         Dike filtret - alle team er inkludert         Endringer         Dike filtret - alle team er inkludert                                                                                                    | Velg et filter fra  Velg et filter fra  Utiliteter : I TRYGGE HEND  eres i målrapporten.  Filterdefinisjoner for teas Velg grupper aller aniseltals grupper Administre Velg elle team Administre Velg aktive team Administre Srice-UEM Administre Administre Srice-UEM Administre Srice-UEM Administre Srice-UEM Administre Srice-UEM Administre Srice-UEM Administre Srice-UEM Administre Srice-UEM Srice-UEM Srice-U | venstre fo                                                                                                    | kludere i denne rapporten.<br>ret i henhold til team.<br>er inkludert velg team<br>alle aktive team inkludert  | Til Extrem      |

# XI. For superbrukere og ressurspersoner - Oppfølging av team: Opprett en gruppe

6. Feltene i dialogvinduet fylles ut. Velg et passende navn på gruppen, legg inn informasjon om gruppen hvis du ønsker det, og velg «Offentlig».

7. Finn teamene du vil legge inn i gruppen og sett hake i boksene. Teamene du velger vil automatisk føres over i listen over «Team som er med».

| Legg inn gruppeinformasjonen og velg teamene som skal med                                                                                                    |                                                                                                    |
|----------------------------------------------------------------------------------------------------|----------------------------------------------------------------------------------------------------|
| Navn * Testgruppe         Skriv innlegg         Legg inn informasjon om gruppen her         Del * Offentlig                                                                                                    | Legg til gruppe       Legg inn gruppeinformasjonen og velg teamene som skal med       Navn * Testgruppe       Skriv innlegg       Legg inn informasjon om gruppen her       Søk:                                                                                                    |
| Team       Team som er med *         Image: Anus Akershus - GTT       Anus Akershus - SAMSTEMMING LEGEMIDDELLISTER         Image: Anus Akershus - SELVMORD       Anus Akershus - SELVMORD         Image: Anus Akershus - TRYGG KIRURGI       Anus Akershus - TRYKKSÅR PILOT         Image: Anus Akershus - HJERNESLAG       Image: Anus Akershus - SVK         Image: Anus Akershus - SVK       Anus Akershus - SVK         Image: Anus Akershus - SVK       Anus Ara Follo døgn - OVERDOSE         Image: Anus Akershus - OVERDOSE       Anus Akershus - OVERDOSE | Team       Sign medon store og ana boxdaver         Team       Sign medon store og ana boxdaver         Sign poly       Sign medon store og ana boxdaver         Sign poly       Sign poly         Sign poly       Maker ale terf         Sign poly       Bislog         Sign poly       Sign poly         Sign poly       Fignige         Bislog       Sign poly         Sign poly       Fignige         Sign poly       Fignige         Sign poly       Fignige         Bislog       Sign poly         Sign poly       Fignige         Bislog       Sign poly         Sign poly       Fignige         Bislog       Sign poly         Sign poly       Fignige         Bislog       Sign poly         Sign poly       Sign poly         Sign poly       Sign poly         Sign poly       Sign poly         Sign poly       Fignige         Bislog       Sign poly         Sign poly       Fignige         Bislog       Sign poly         Sign poly       Fignige         Sign poly       Fignige         Sign poly       Fignige <t< th=""></t<> |
| Save & Close                                                                                                    | For å finne frem til de teamene du ønsker å legge til<br>trykk Ctrl + F og søk etter navnet. Alle team har navn<br>som begynner med en forkortelse av helseforetaket<br>eller fylket. I eksempelet over søkes det etter soh (St                                                                                                    |

8. Trykk til slutt på «Save & Close» og gruppen blir opprettet.

dukker opp i listen.

# XI. For superbrukere og ressurspersoner – Oppfølging av team: Lage rapporter for en gruppe

Nå er gruppen opprettet. Du kan også se målingsrapportene til teamene i gruppen.

- Finn gruppen i listen over grupper, og huk av for den gruppen du vil lage rapport for.
- 2. Velg «Diagram valgt av teamene individuelt».
- 3. Under «Målinger», velg «Velg mål».
- Huk av for de målingene du vil se på rapporten. Hvis man velger «Inkluder Alle Mål» vises alle målingene som finnes i databasen og dermed mye irrelevant informasjon.

For å finne en gruppe trykk Ctrl + F og søk etter gruppenavnet.

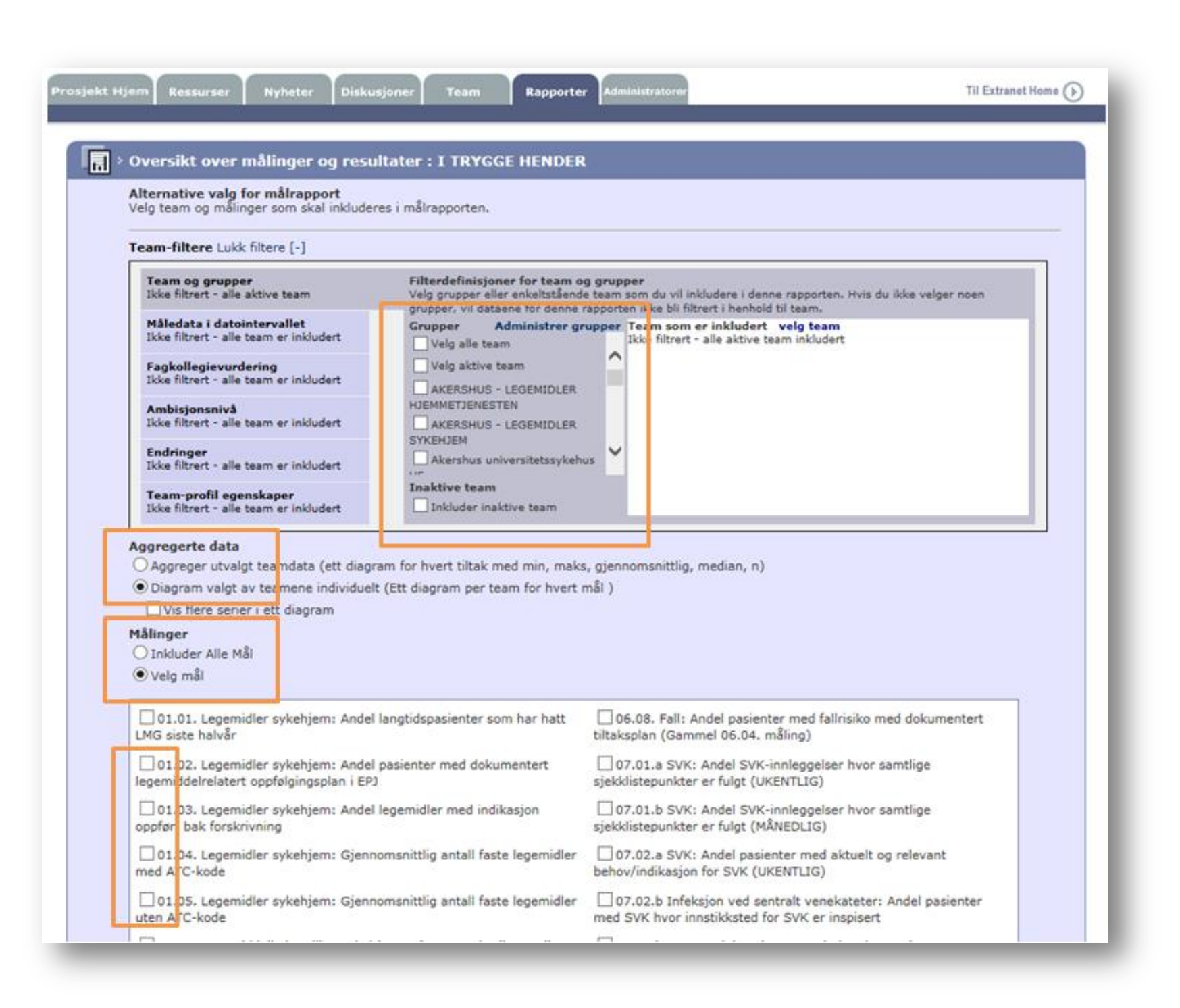

## XI. For superbrukere og ressurspersoner – Redigere eksisterende grupper

- Hvis du ønsker å redigere en eksisterende gruppe (f.eks. legge til et team) trykk på fanen «Administratorer».
- 2. Deretter trykker du på lenken «Administrere gruppeteam/grupper».
- Finn gruppen du ønsker å redigere, og trykk på lenken «Endre». Merk at du også her kan opprette og slette grupper.
- 4. Gjør de endringene du ønsker, og trykk deretter på «Lagre».

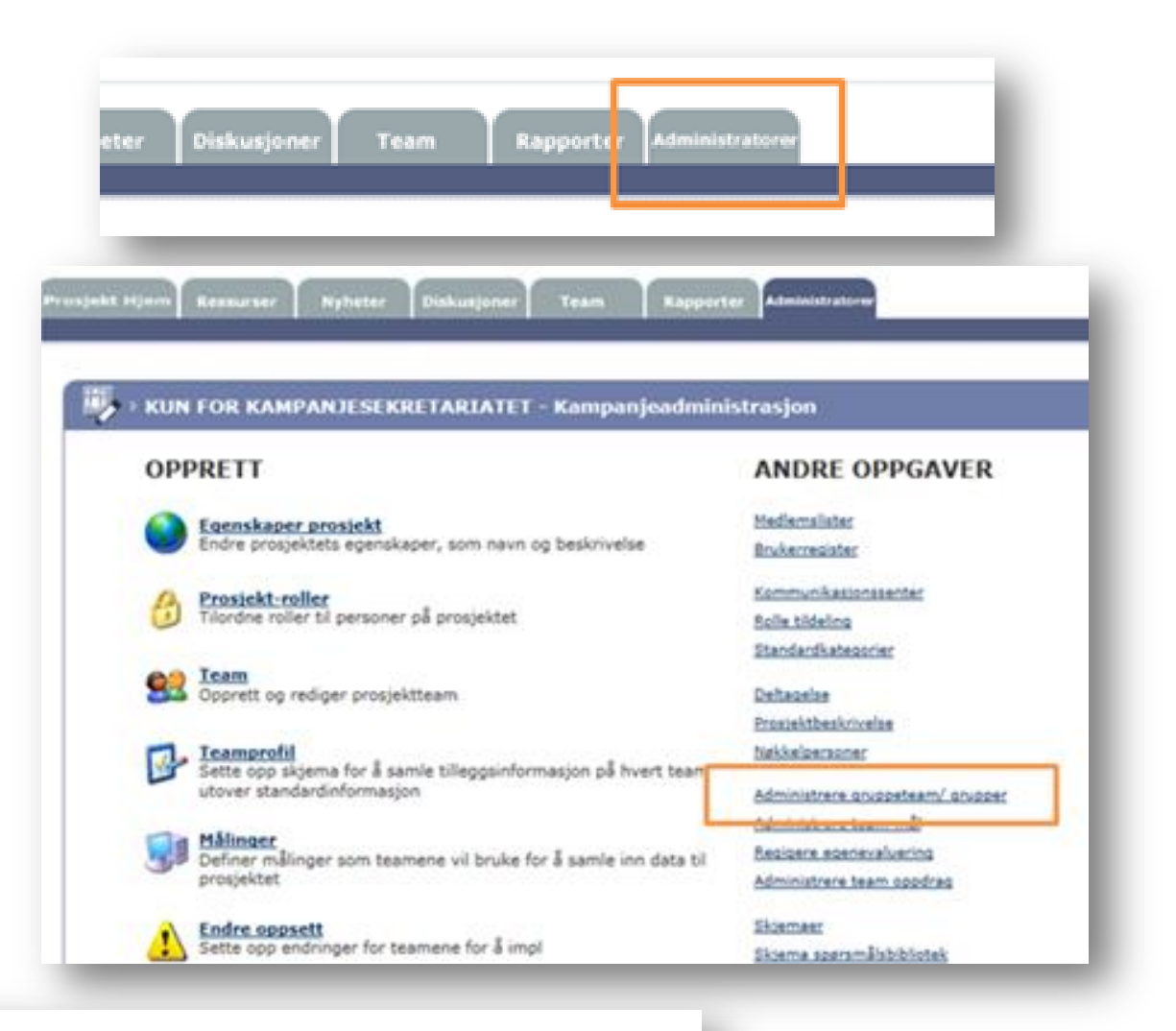

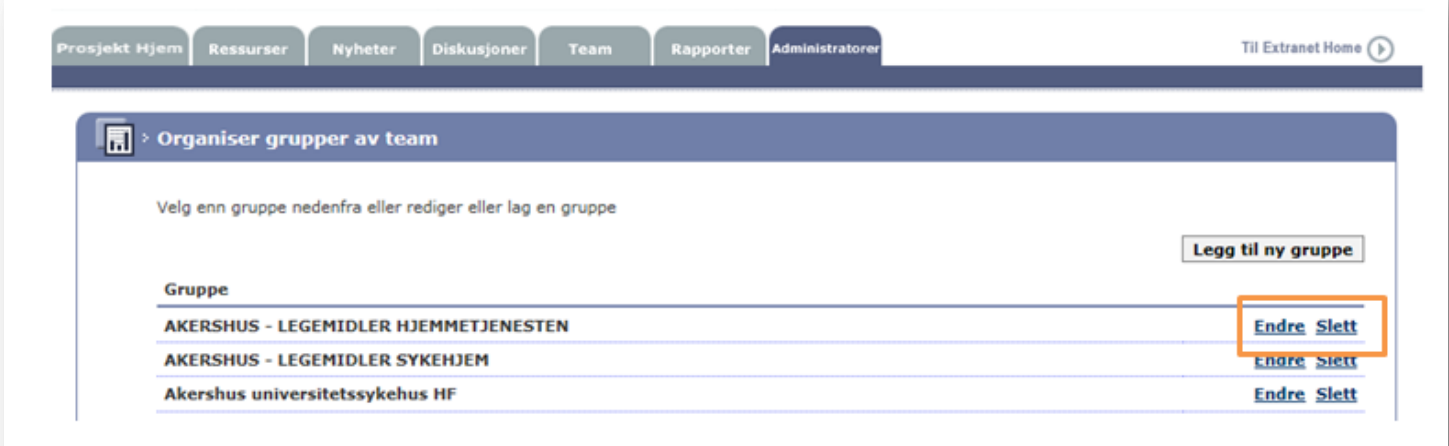

Se tiltakspakkene for programmets innsatsområder for mer informasjon om indikatorene på http://pasientsikkerhetsprogrammet.no

> Ta kontakt med sekretariatet dersom du har spørsmål eller forslag til forbedringer på e-post: post@pasientsikkerhetsprogrammet.no

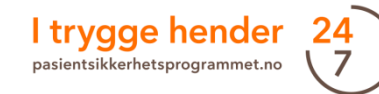